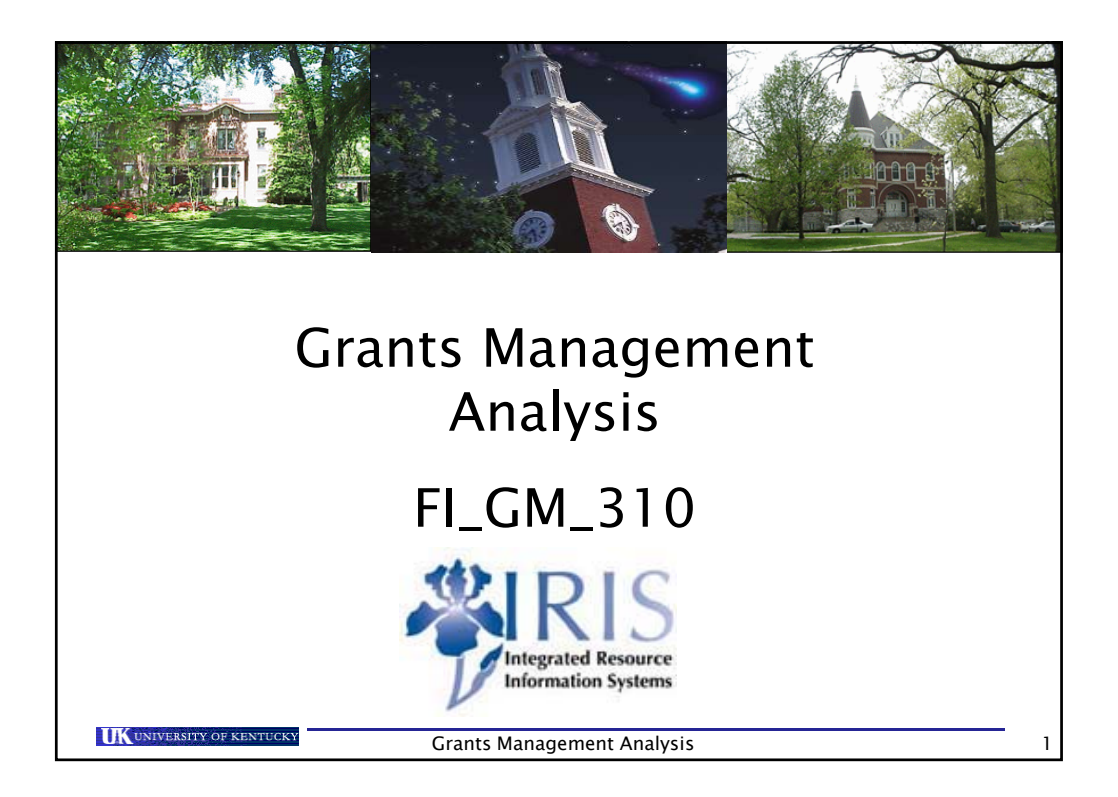

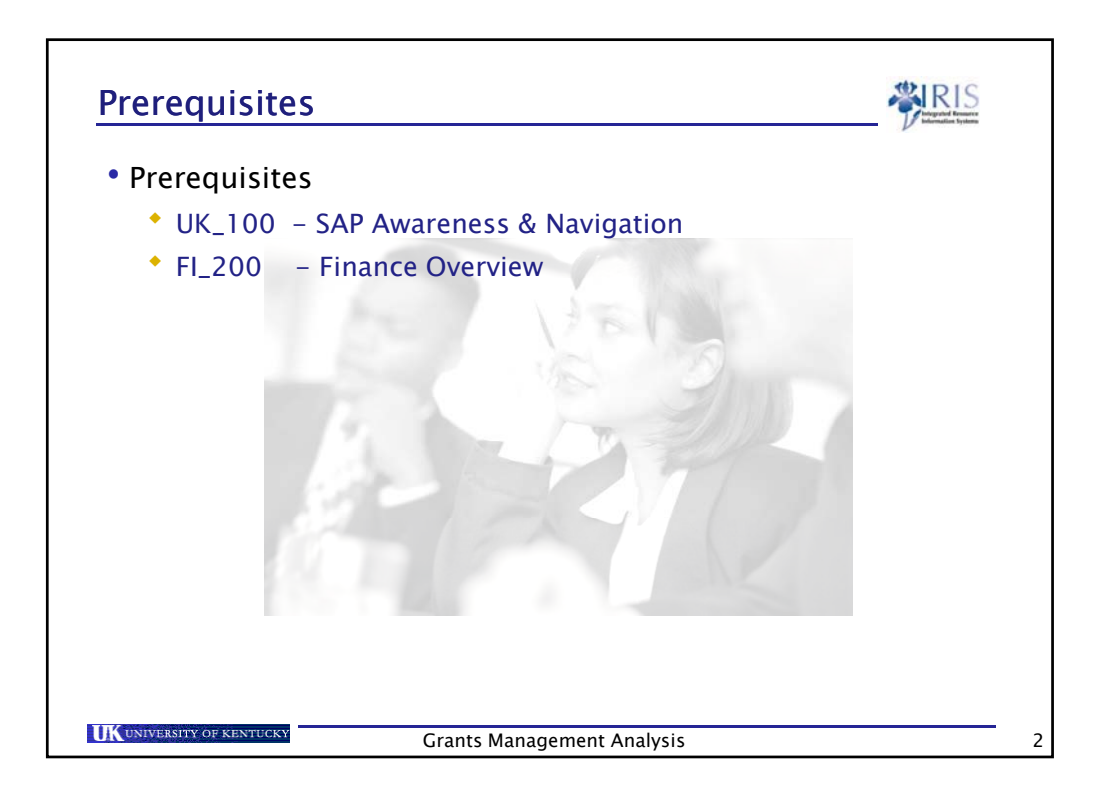

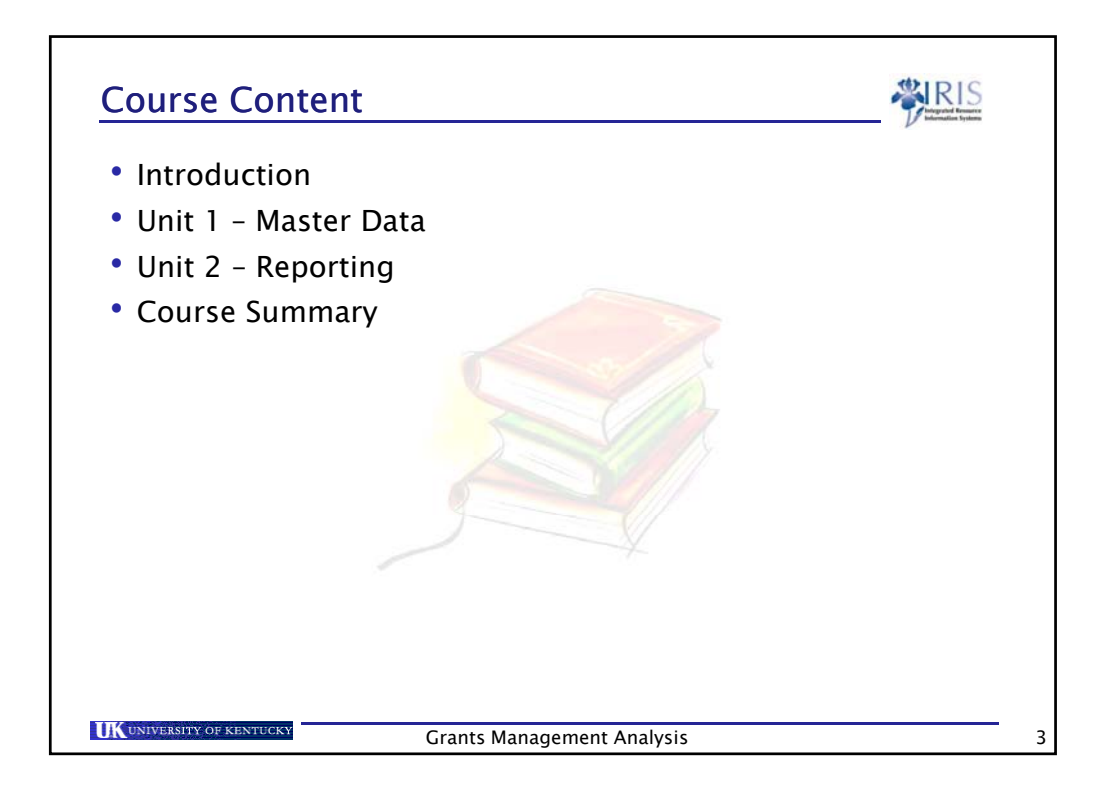

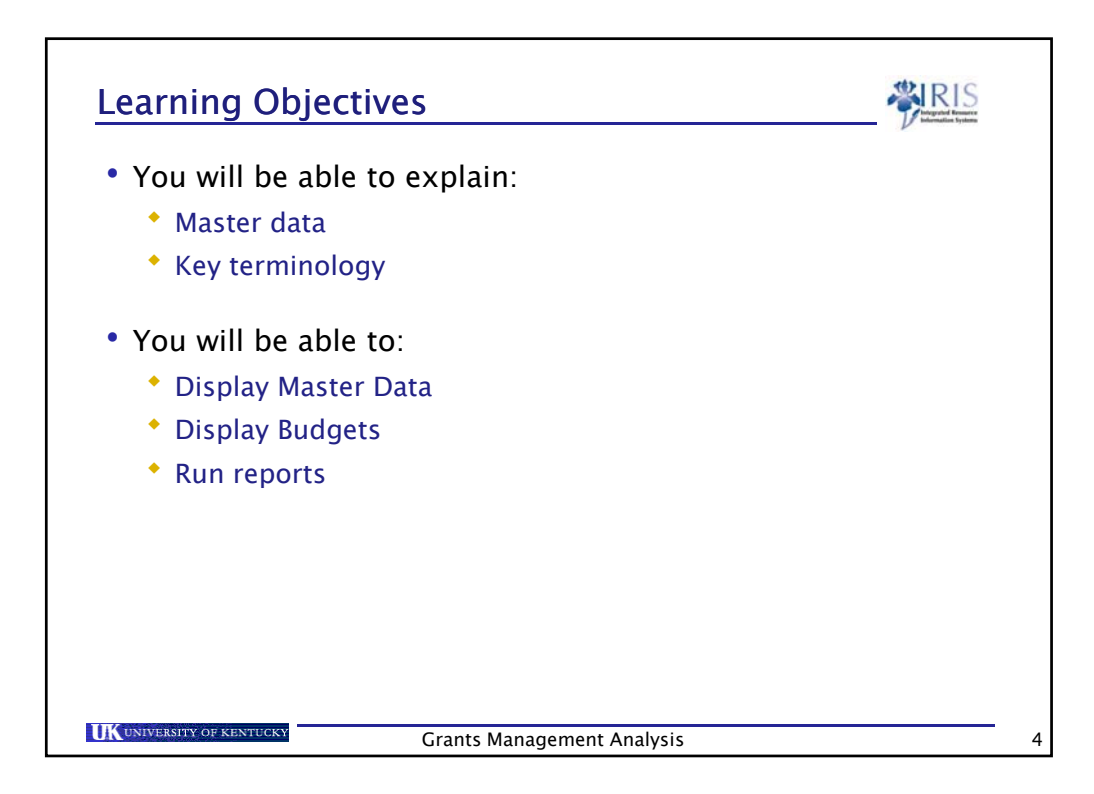

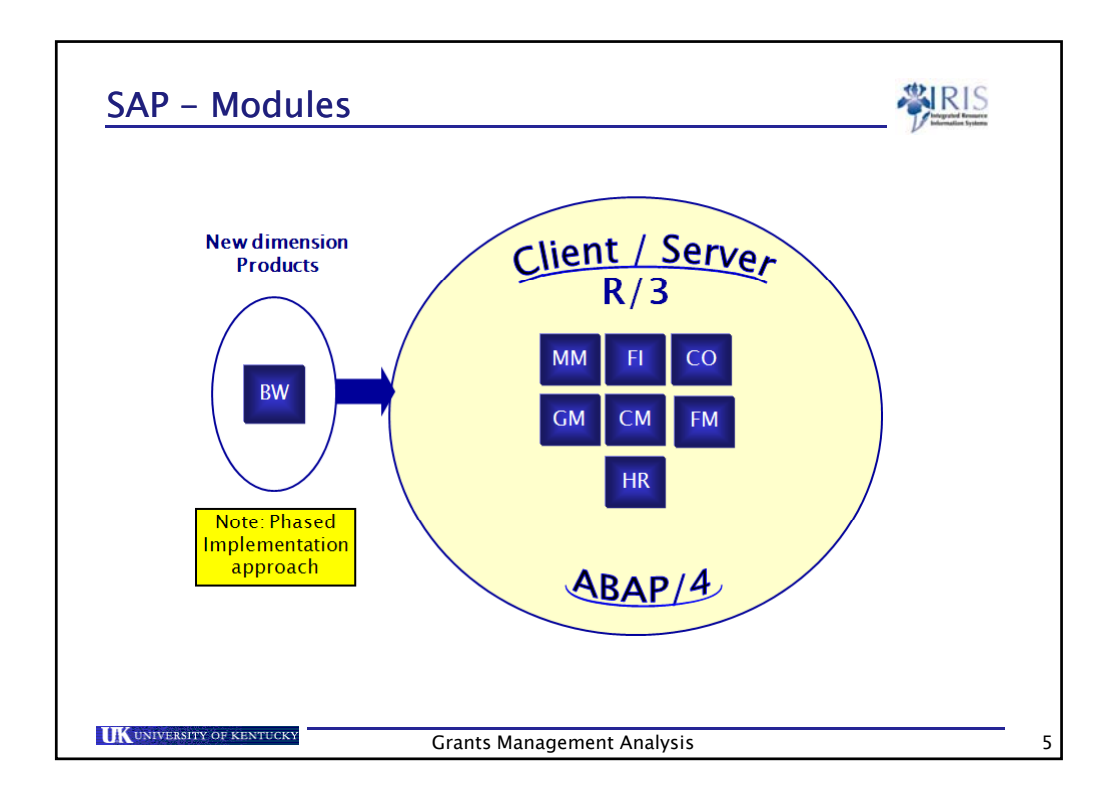

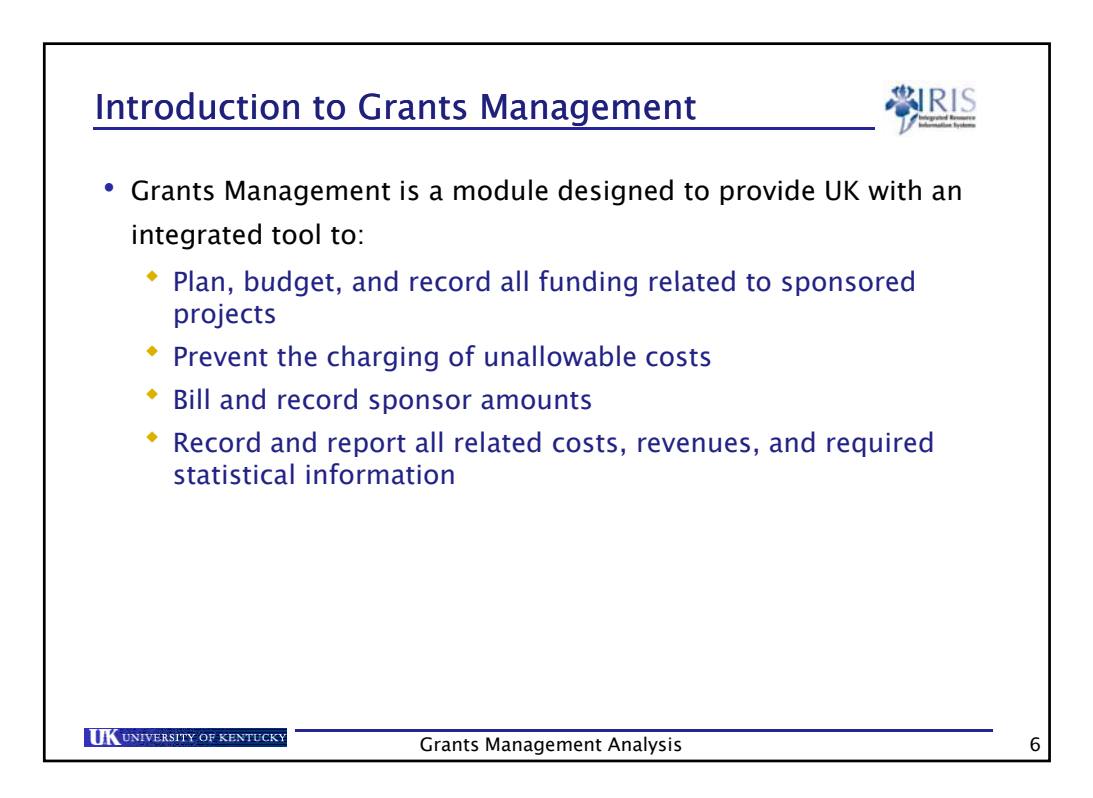

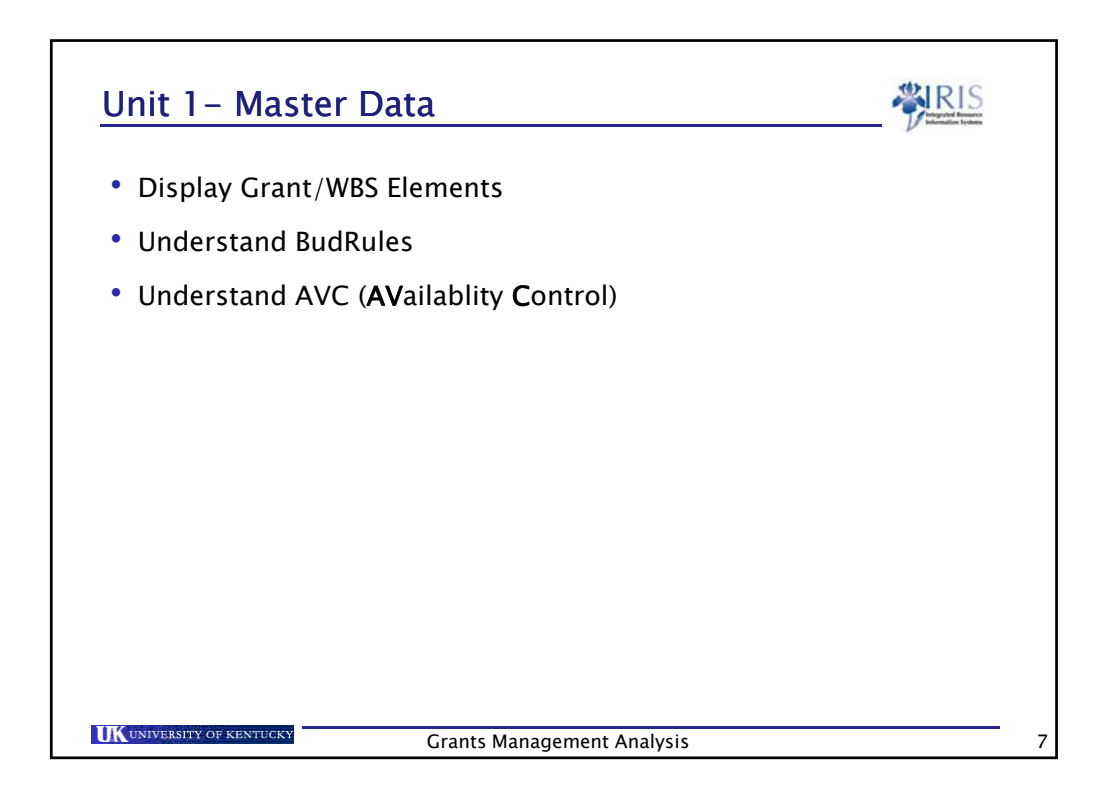

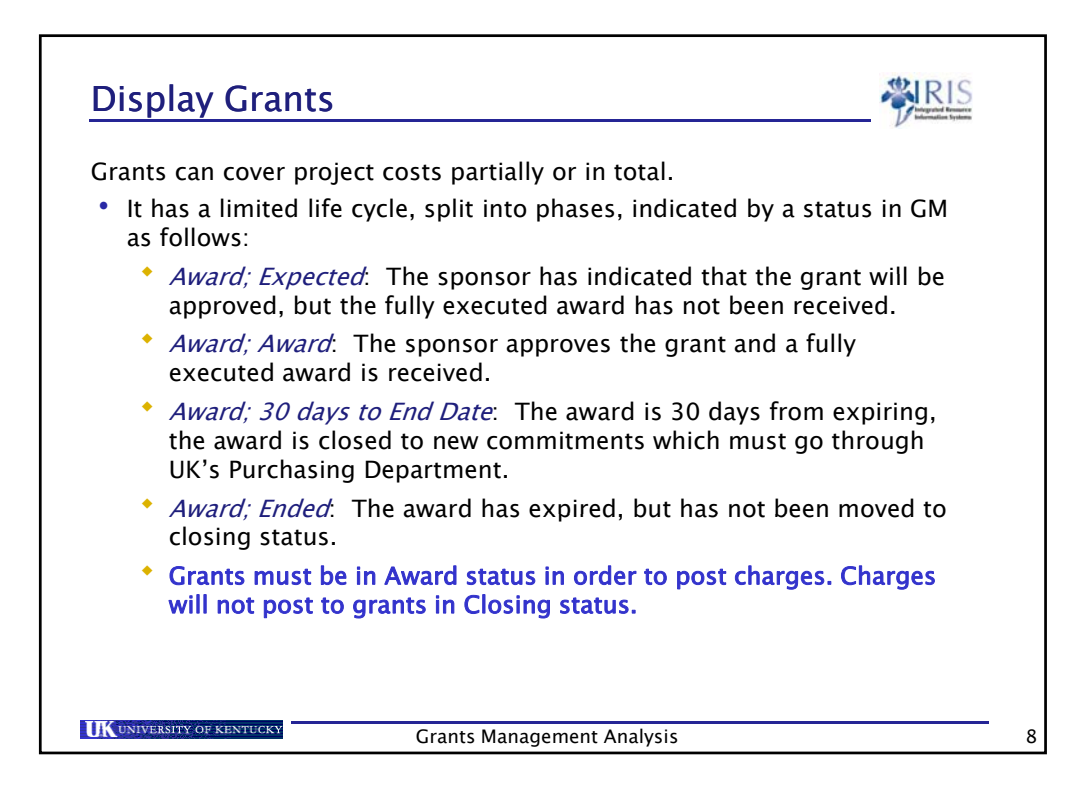

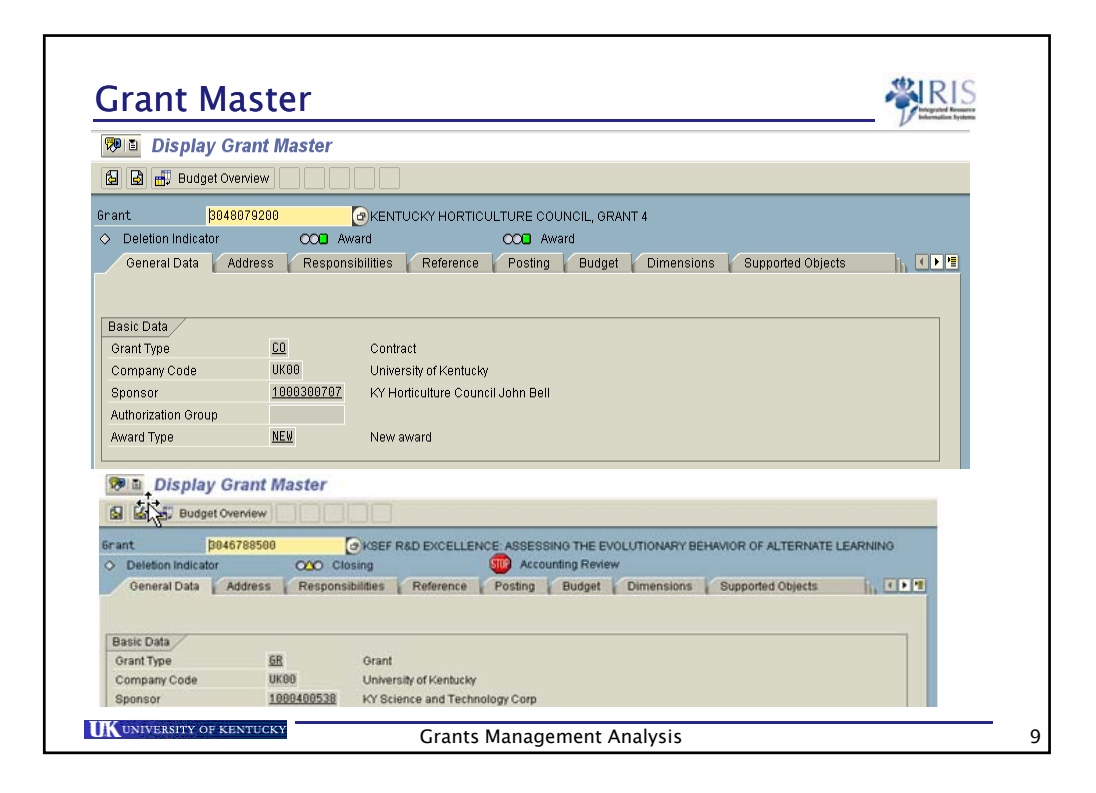

| USE lla                | nsactio          | n GMGRANID to display a grant                                             |
|------------------------|------------------|---------------------------------------------------------------------------|
| Display G              | rant Master      | · · · <b>·</b>                                                            |
| 🖥 📑 Budget Ov          | erview           |                                                                           |
| ant 3048               | 079200           | KENTUCKY HORTICULTURE COUNCIL GRANT 4                                     |
| Deletion Indicator     | COD AW           | ard OOD Award                                                             |
| General Data           | ddress & Respons | ibilities & Reference & Posting & Budget & Dimensions & Supported Objects |
|                        |                  |                                                                           |
|                        |                  |                                                                           |
| Basic Data             |                  |                                                                           |
| Grant Type             | <u>C0</u>        | Contract                                                                  |
| Company Code           | UKOO             | University of Kentucky                                                    |
| Sponsor                | 1000300707       | KY Horticulture Council John Bell                                         |
| Authorization Group    |                  |                                                                           |
| Award Type             | NEW              | New award                                                                 |
| Project Period         |                  |                                                                           |
| Project From Date      | 01/01/2007       |                                                                           |
| Project To Date        | 12/31/2009       |                                                                           |
| Description /          |                  |                                                                           |
| Name                   | INGRAM DEWAY     | NE                                                                        |
| Description            | KENTUCKY H       | RTICULTURE COUNCIL, GRANT 4                                               |
| Currency and Conversio | on Factors       |                                                                           |
| Grant Currency         | USD              | United States Dollar                                                      |
| Grant Value            | 2,044,700.00     |                                                                           |
| Grant Validity         |                  |                                                                           |
| Valid from Date        | 01/01/2007       |                                                                           |
|                        | 02/21/2010       |                                                                           |
| Valid to Date          | 0373172010       |                                                                           |

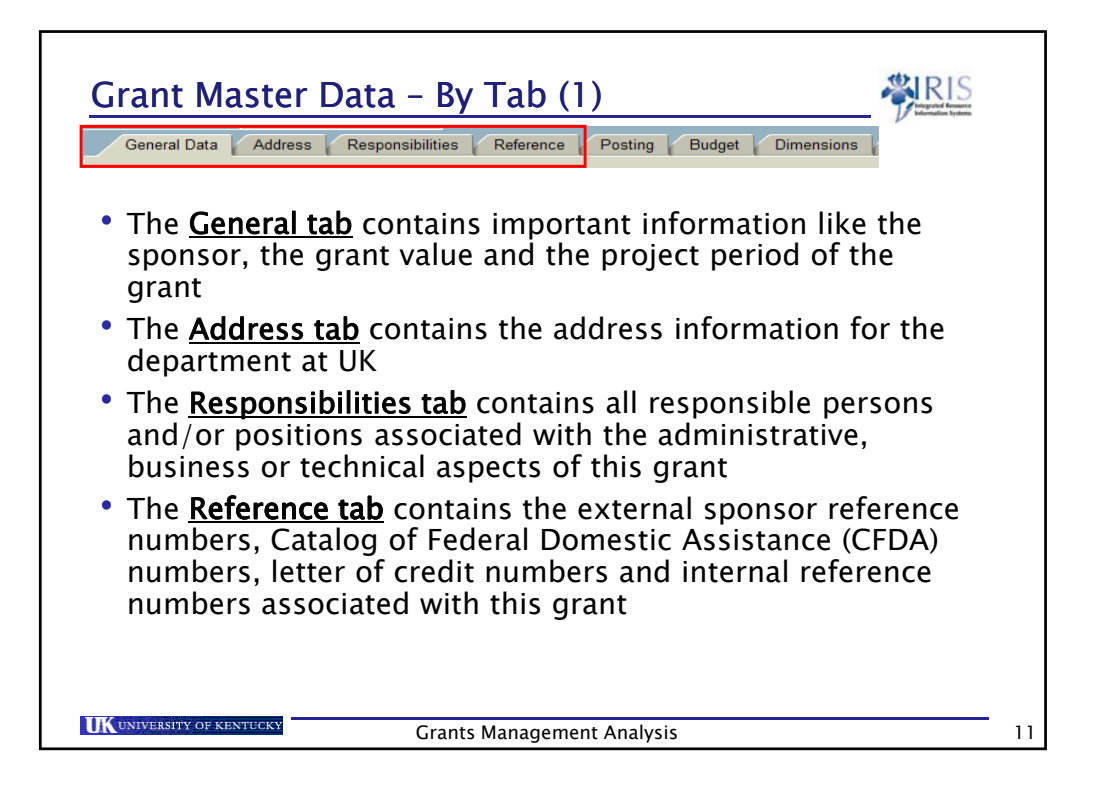

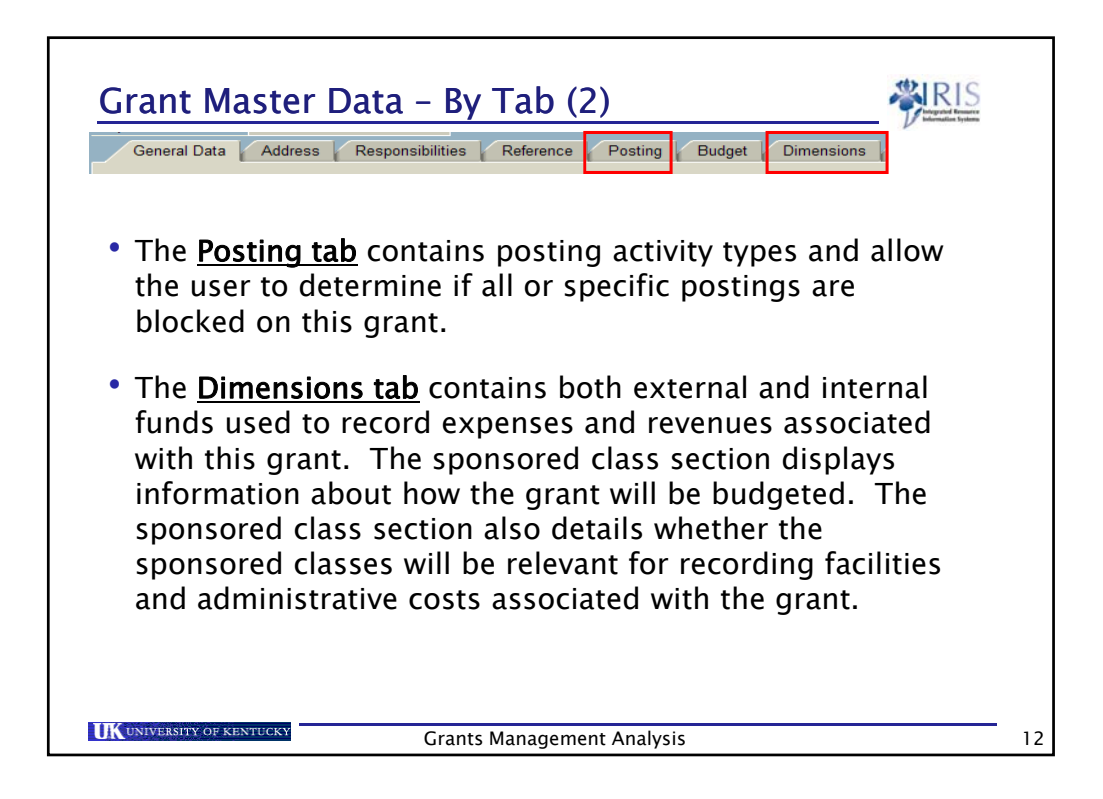

| • Ex<br>bi | cternal F                                                 | und – v                                                      | where Sponsor expenses are ca                                                                                                    | ptured for      |
|------------|-----------------------------------------------------------|--------------------------------------------------------------|----------------------------------------------------------------------------------------------------|-----------------|
| • In       | ternal Fi                                                 | und (RE                                                      | ES UKRF) – where F&A expenses                                                                                                    | are             |
| са         | ptured f                                                  | <sup>f</sup> or billi                                        | ing purposes.                                                                                                    |                 |
| • In       | ternal Fi                                                 | and (M                                                       | ED CTR COST SHARE) - Where Contract of the second second sec | ost snare       |
| • In<br>e> | ternal Fu<br>(penses<br>General Data                      | are cap                                                      | ED CTR COST SHARE) - Where Co<br>ptured for billing purposes.                                                                                                    | pported Objects |
| • In<br>e> | ternal Fu<br>(penses<br>General Data                      | are cap                                                      | ED CTR COST SHARE) – Where Co<br>ptured for billing purposes.                                                                                                    | pported Objects |
| • In<br>e> | ternal Fu<br>(penses<br>General Data<br>Financing Sources | Address R                                                    | ED CTR COST SHARE) – Where Co<br>ptured for billing purposes.                                                                                                    | pported Objects |
| • In<br>e> | General Data                                              | Address R<br>GM Fund Type<br>ntemal                          | ED CTR COST SHARE) – Where Co<br>ptured for billing purposes.<br>responsibilities Reference Posting Budget Dimensions Su<br>Description<br>RES UKRF                                                                                                    | pported Objects |
| • In<br>e> | General Data                                              | Address R<br>Address R<br>GM Fund Type<br>nternal<br>nternal | ED CTR COST SHARE) – Where Co<br>ptured for billing purposes.<br>responsibilities Reference Posting Budget Dimensions Su<br>Description<br>RES UKRF<br>MED CTR COST SHARE                                                                                                    | pported Objects |
| • In<br>e> | General Data                                              | Address R<br>Address R<br>GM Fund Type<br>nternal<br>nternal | ED CTR COST SHARE) – Where Co<br>ptured for billing purposes.                                                                                                    | pported Objects |

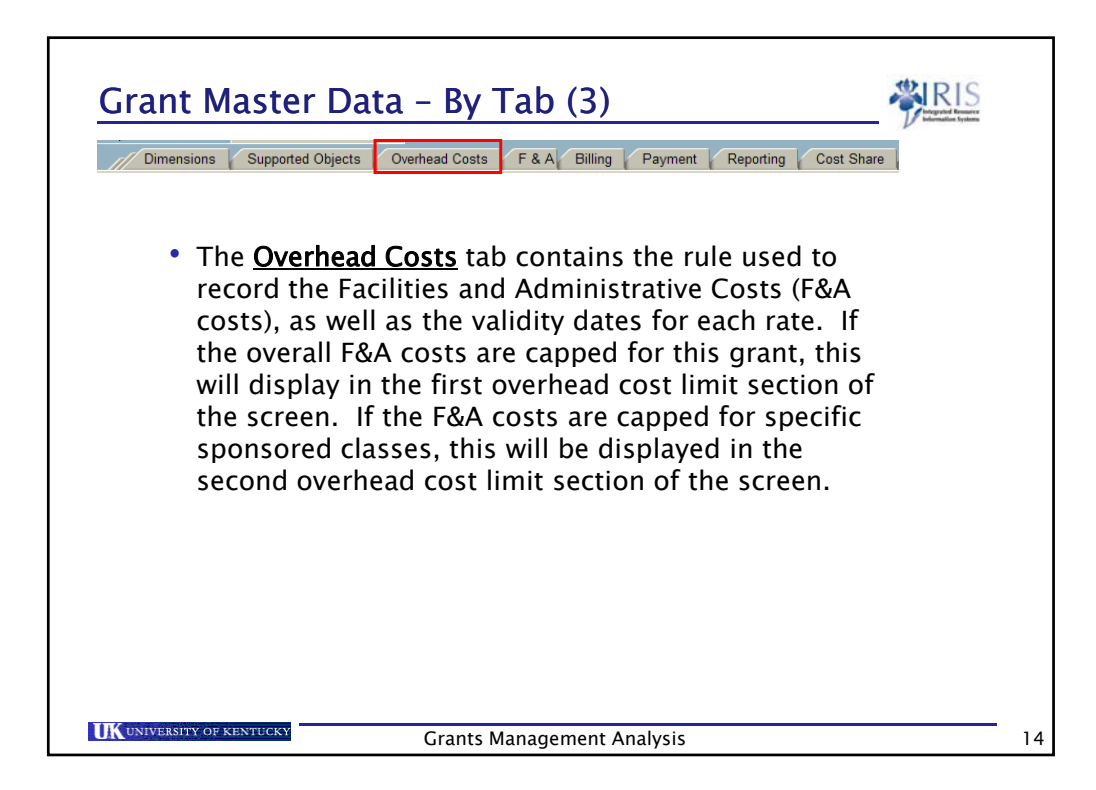

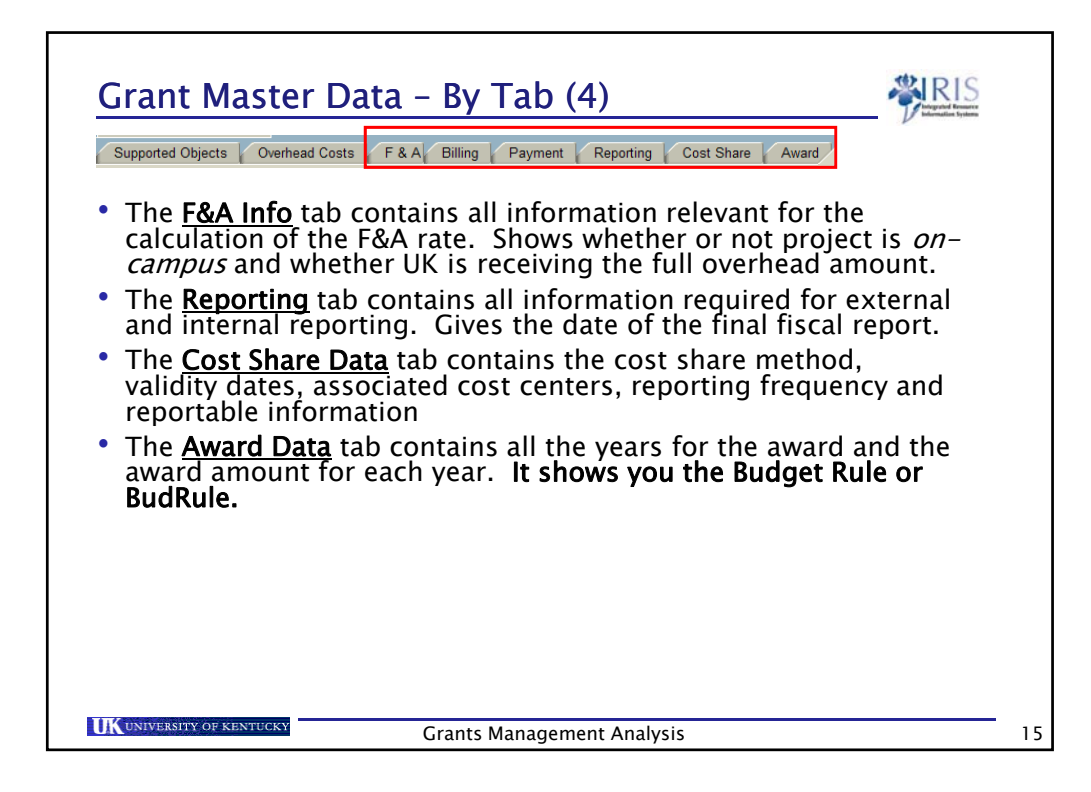

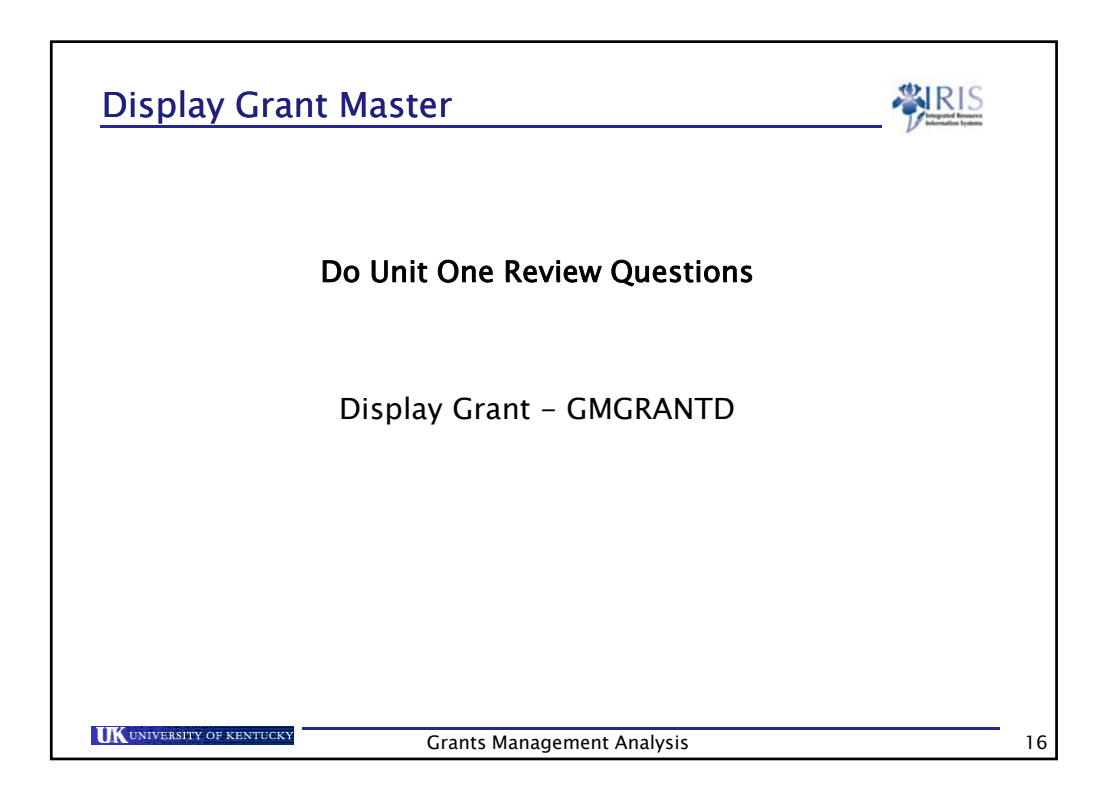

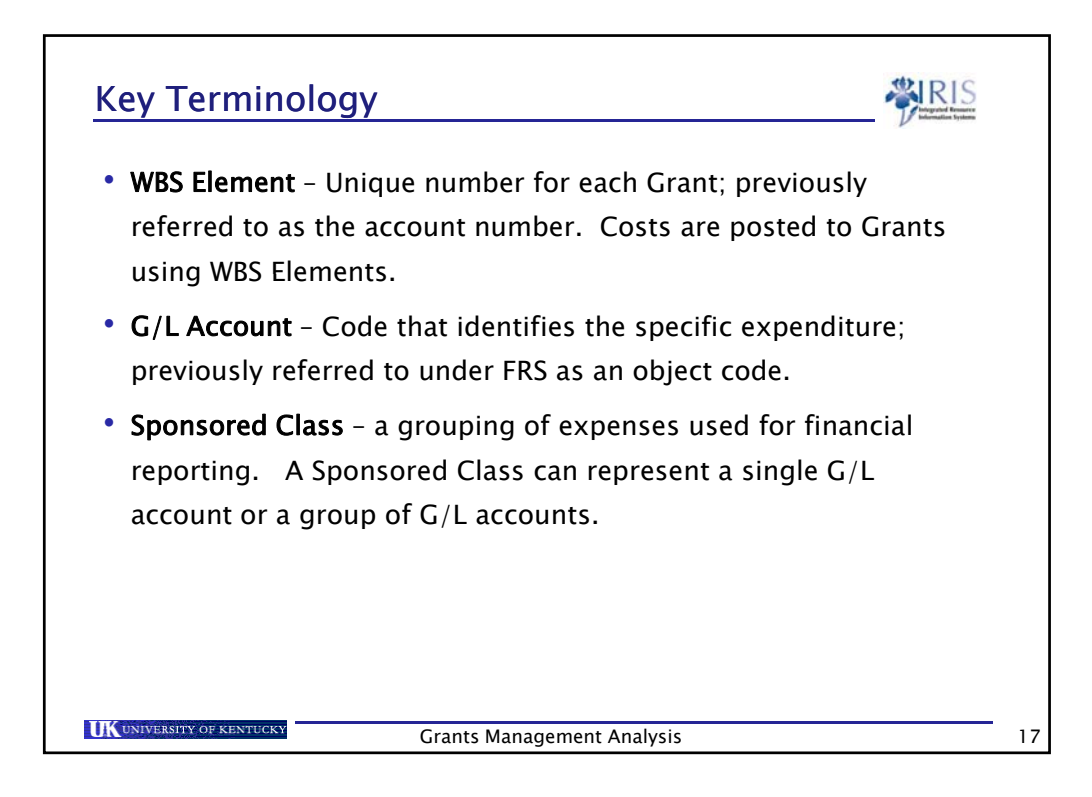

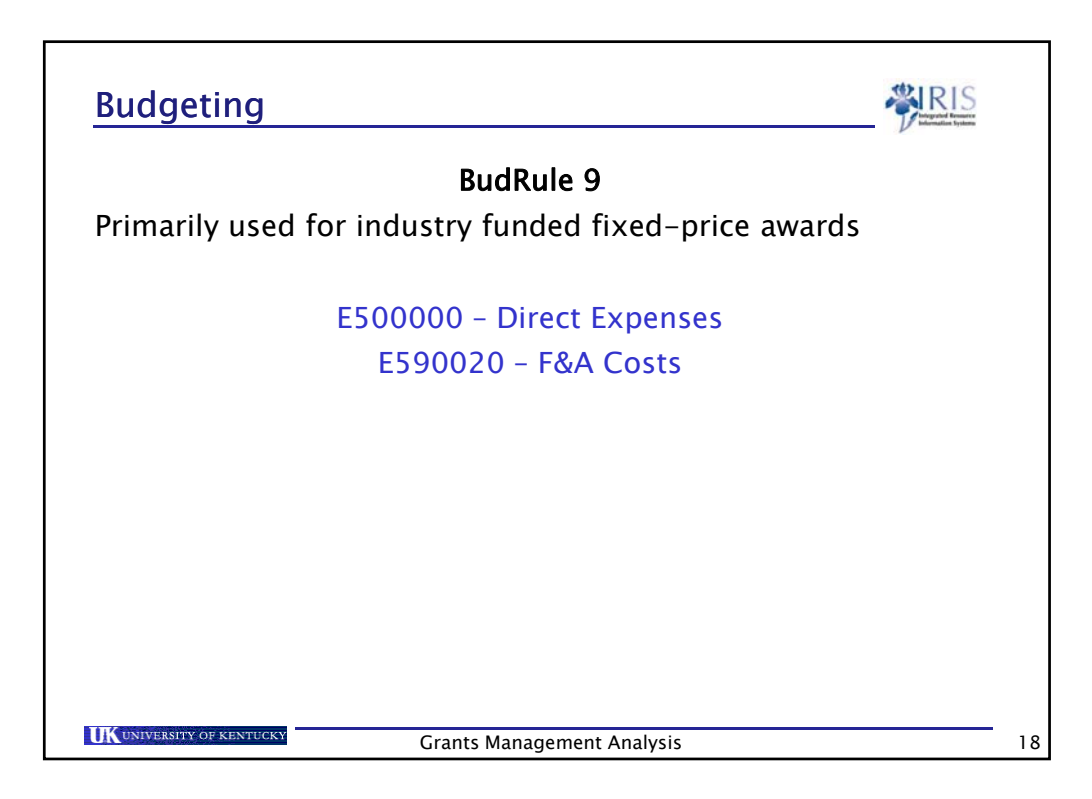

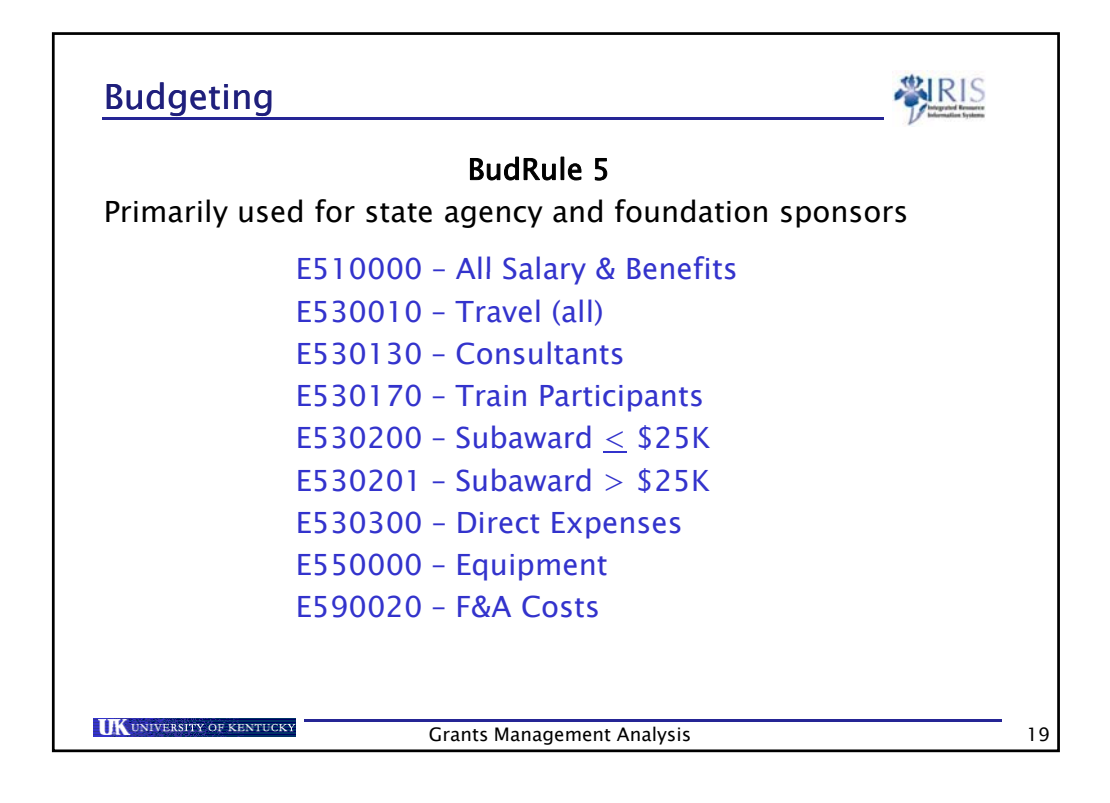

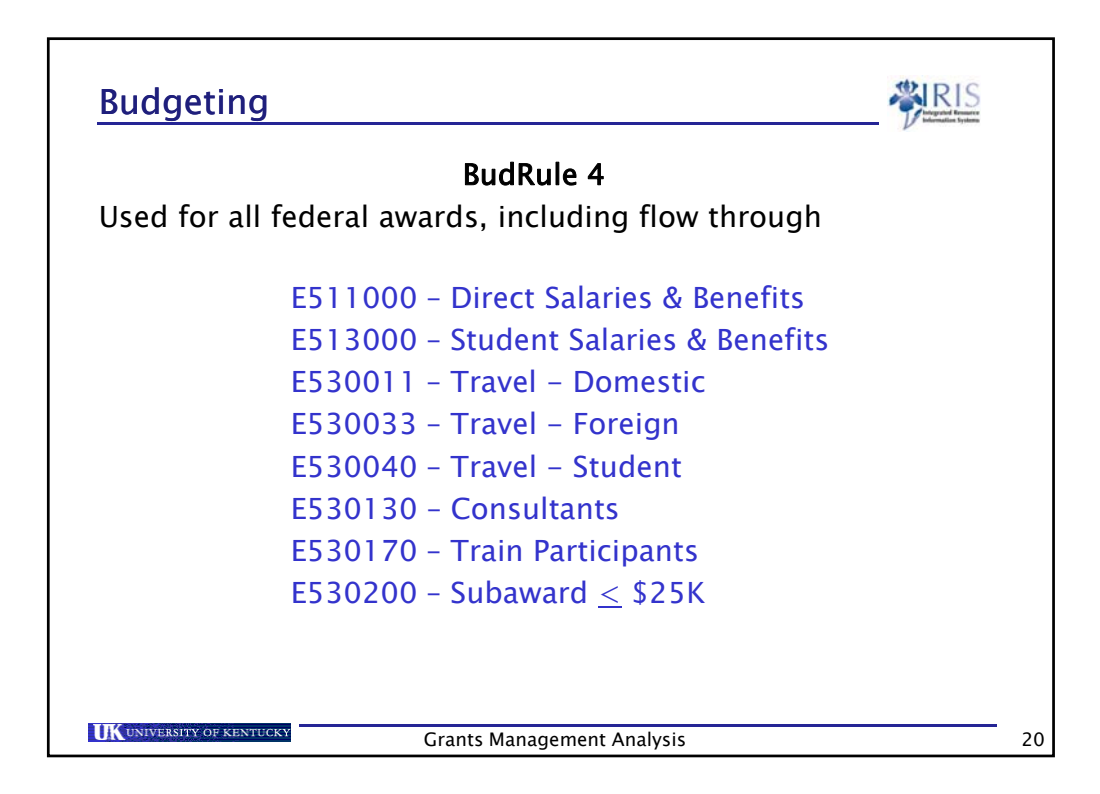

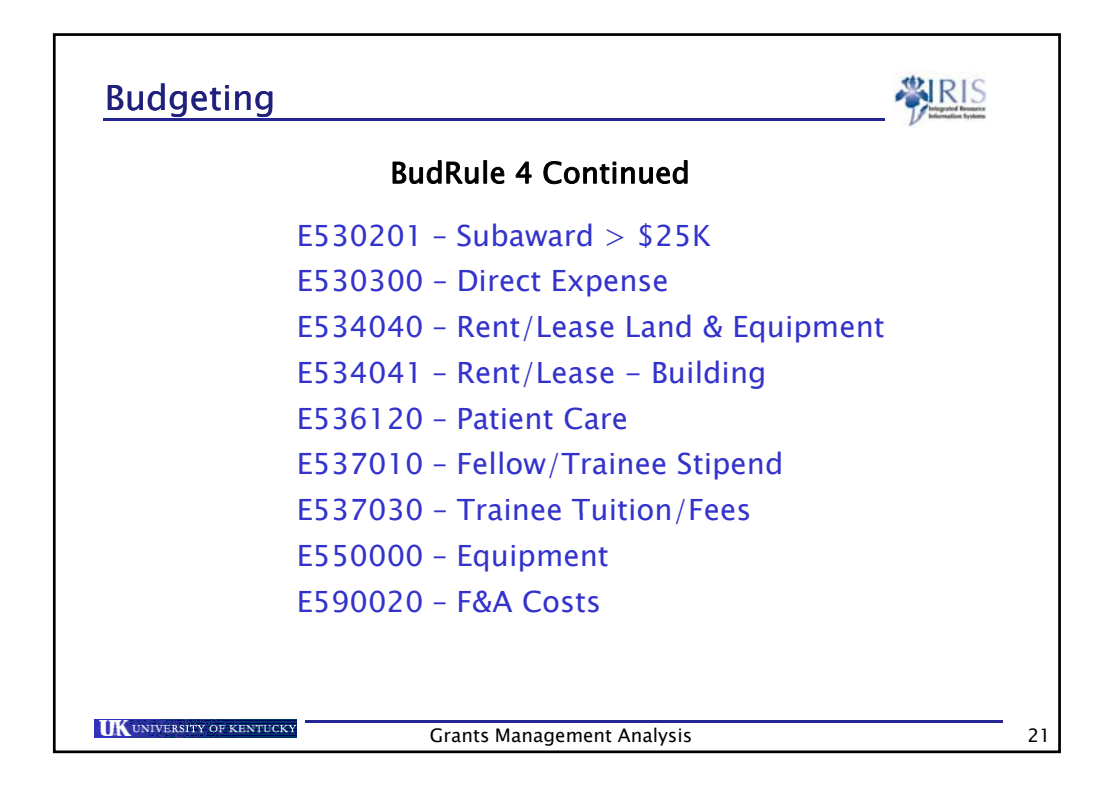

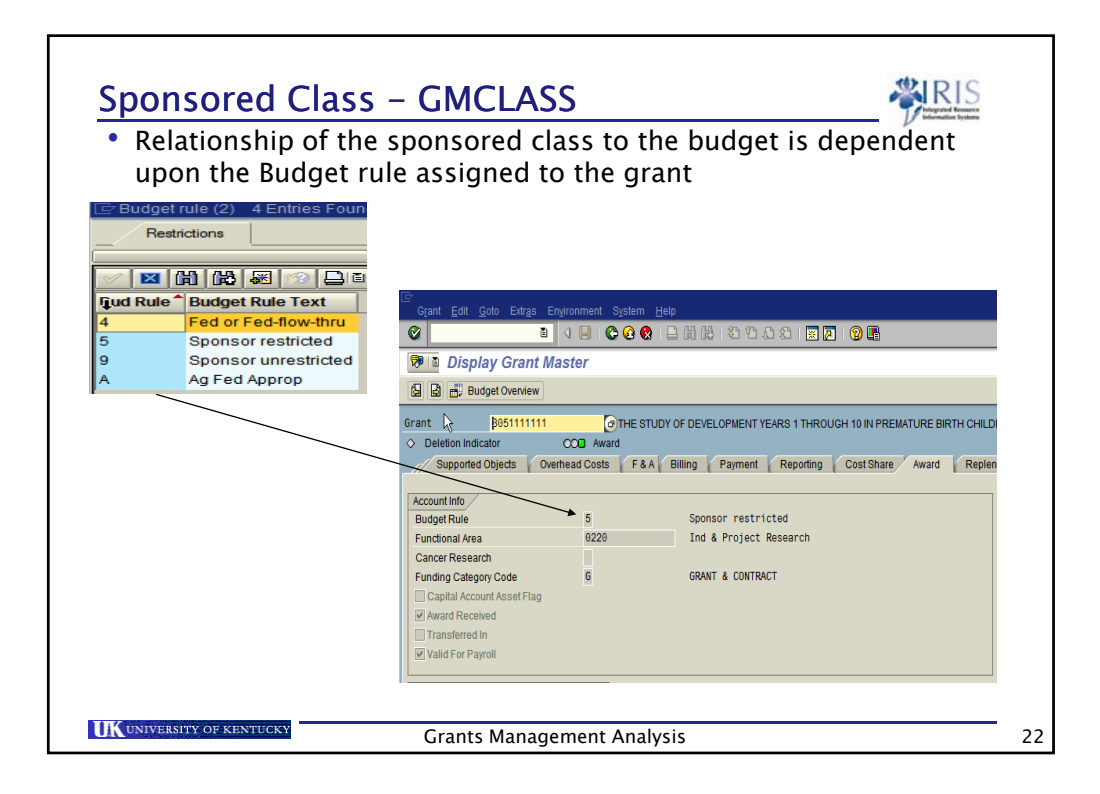

| <ul> <li>The budget for the account must have available dollars in the Sponsored Class which contains the g/l account. To find this Sponsored Class you need to use the BudRule Crosswalk. That Crosswalk is available on the following web sites:</li> <li>www.research.uky.edu/ospa</li> <li>www.uky.edu/EVPFA/Control ler/spahome</li> <li>www.uky.edu/IRIS/Financials</li> </ul> | 412020 PAGE 1 1.0xxxxxxxxxxxxxxxxxxxxxxxxxxxxxxxxxxx | S         Office of 5g           6 Searcer         1002100000           4 Searcer         1002100000           Assess         Searcer           Searcer         5 Cone of Searces           Searcer         5 Cone of Searces           Searcer         5 Cone of Searces           Searcer         5 Cone of Searces           Searcer         5 Cone of Searces           Faculty Development in Prime<br>Faculty Development usity etcli         Prime           Packmark         400           Packmark         400           Packmark         400           Street         0           Street         0           Street         0           Street         0           Street         0           Street         0           Street         0           Street         0           Street         0           Street         0           Street         0           Street         0           Street         0           Street         0 | annuez Propers Administration Project Account Data Record<br>1. measurement<br>1. measurement<br>1. |
|----------------------------------------------------------------------------------------------------|------------------------------------------------------|----------------------------------------------------------------------------------------------------|----------------------------------------------------------------------------------------------------|
|----------------------------------------------------------------------------------------------------|------------------------------------------------------|----------------------------------------------------------------------------------------------------|----------------------------------------------------------------------------------------------------|

|   | <u>Spon</u>                        | sored                                                                 | Classe                                                   | S                                                     |                                          |                                                                                       |                                    |                            |
|---|------------------------------------|-----------------------------------------------------------------------|----------------------------------------------------------|-------------------------------------------------------|------------------------------------------|---------------------------------------------------------------------------------------|------------------------------------|----------------------------|
|   | • The<br>giv<br>The<br>bud<br>diff | ere is a<br>es you t<br>e first th<br>dget rul<br>ferent B<br>/www.rg | spreads<br>the g/l a<br>nree colu<br>e. The s<br>udRules | heet lo<br>loccoun<br>umns s<br>Sponso<br>!<br>u/ospa | ocated<br>t roll u<br>show th<br>ored Cl | on OSPA's web<br>p into Sponsor<br>ne Sponsored C<br>ass may be dif<br>rces/sponsored | osite t<br>ed Cl<br>Class<br>feren | hat<br>ass.<br>by<br>t for |
|   |                                    |                                                                       |                                                          |                                                       |                                          |                                                                                       |                                    |                            |
|   |                                    |                                                                       |                                                          |                                                       | Direct                                   |                                                                                       |                                    |                            |
|   | Budget posted                      | Budget posted                                                         | Budget posted                                            |                                                       | Expense                                  |                                                                                       |                                    |                            |
|   | for Budget                         | for Budget Rule                                                       | for Budget Rule                                          | Sponsor                                               | allowed on                               |                                                                                       | G/L                                |                            |
| 1 | Rule 4                             | 5                                                                     | 9                                                        | Class                                                 | grant                                    | Sponsor Class Description                                                             | Accounts                           | Revised short title        |
| 2 | N/A                                | E510000                                                               | E500000                                                  | E510000                                               |                                          | All Salary & Benefits (Budget)                                                        | 510000                             | Personnel                  |
| З | E511000                            | E510000                                                               | E500000                                                  | E511000                                               | *                                        | Direct Salary & Benefits                                                              | 511000                             | Direct Salary & Benefits   |
| 4 | E511000                            | E510000                                                               | E500000                                                  | E511011                                               | *                                        | Faculty Salary                                                                        | 511011                             | Faculty-FT Regular         |
| 5 | E511000                            | E510000                                                               | E500000                                                  | E511011                                               | *                                        | Faculty Salary                                                                        | 511012                             | Faculty- FT Nonprodu       |
| 5 | E511099                            | E510000                                                               | E500000                                                  | E511099                                               |                                          | Faculty CAS Salary                                                                    | 511013                             | Faculty- FT Prem/Bon       |
| 7 | E511099                            | E510000                                                               | E500000                                                  | E511099                                               |                                          | Faculty CAS Salary                                                                    | 511014                             | Faculty- FT Prac Bon       |
| З | E511000                            | E510000                                                               | E500000                                                  | E511011                                               | *                                        | Faculty Salary                                                                        | 511021                             | Lecturer- FT Regular       |
|   |                                    |                                                                       |                                                          |                                                       |                                          |                                                                                       |                                    |                            |

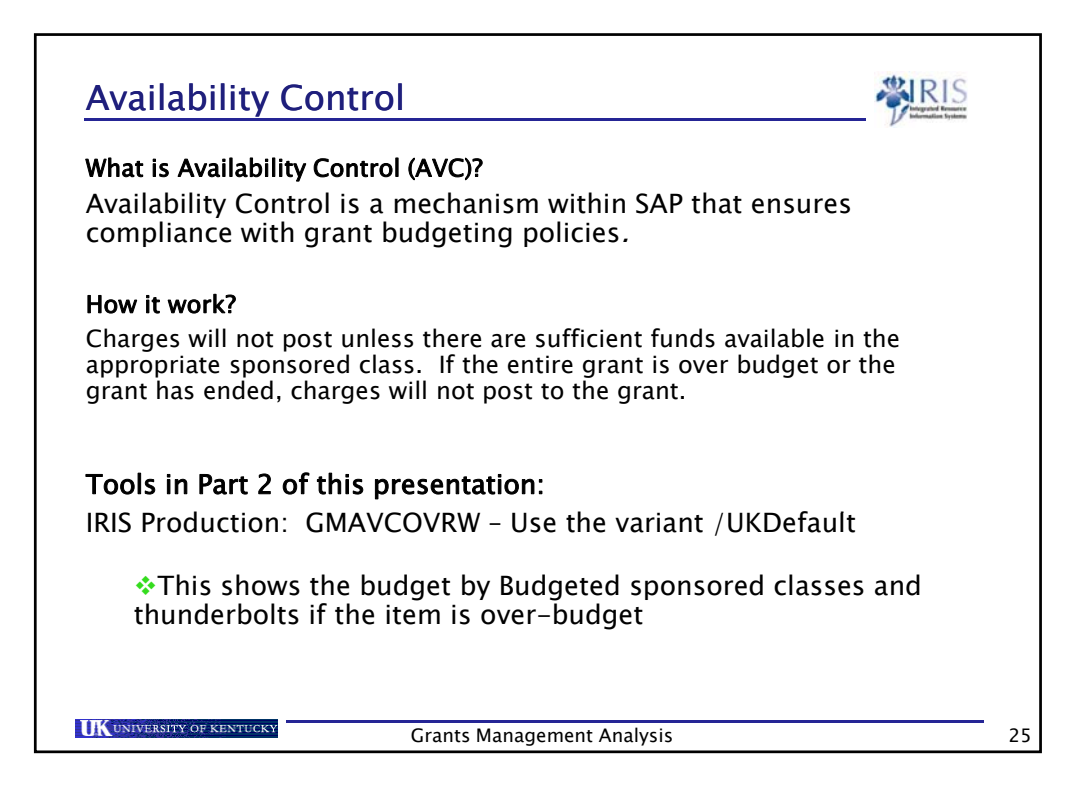

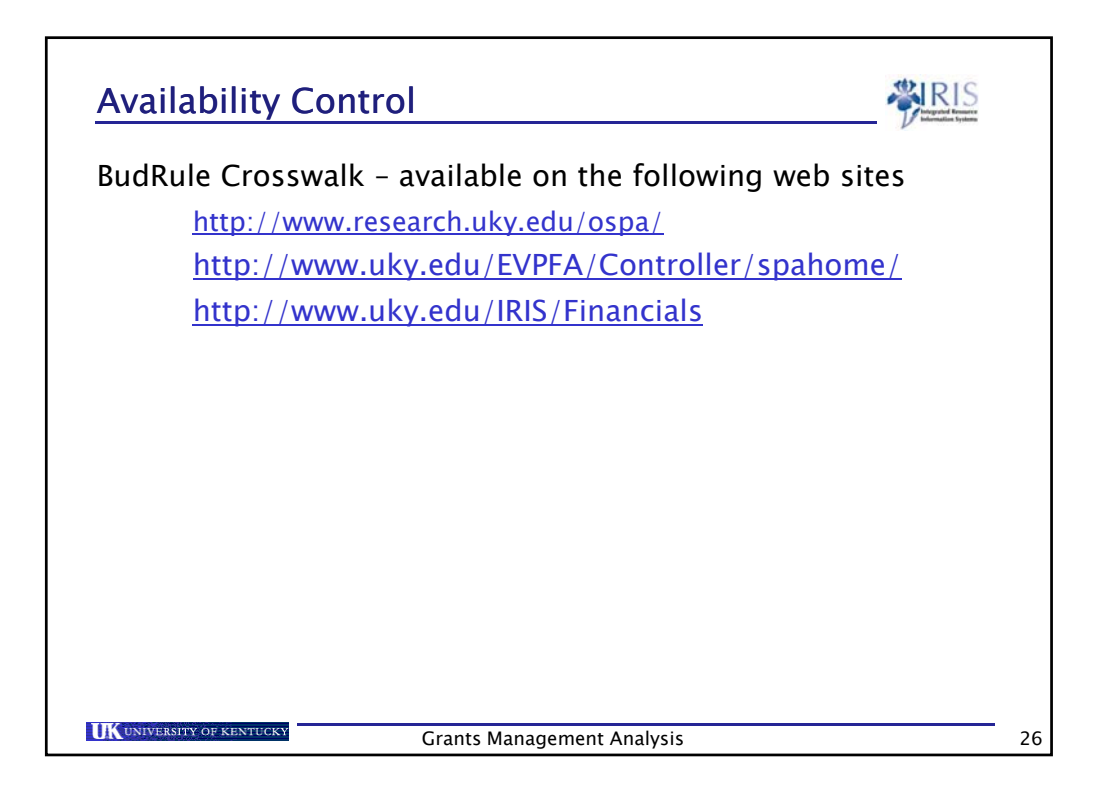

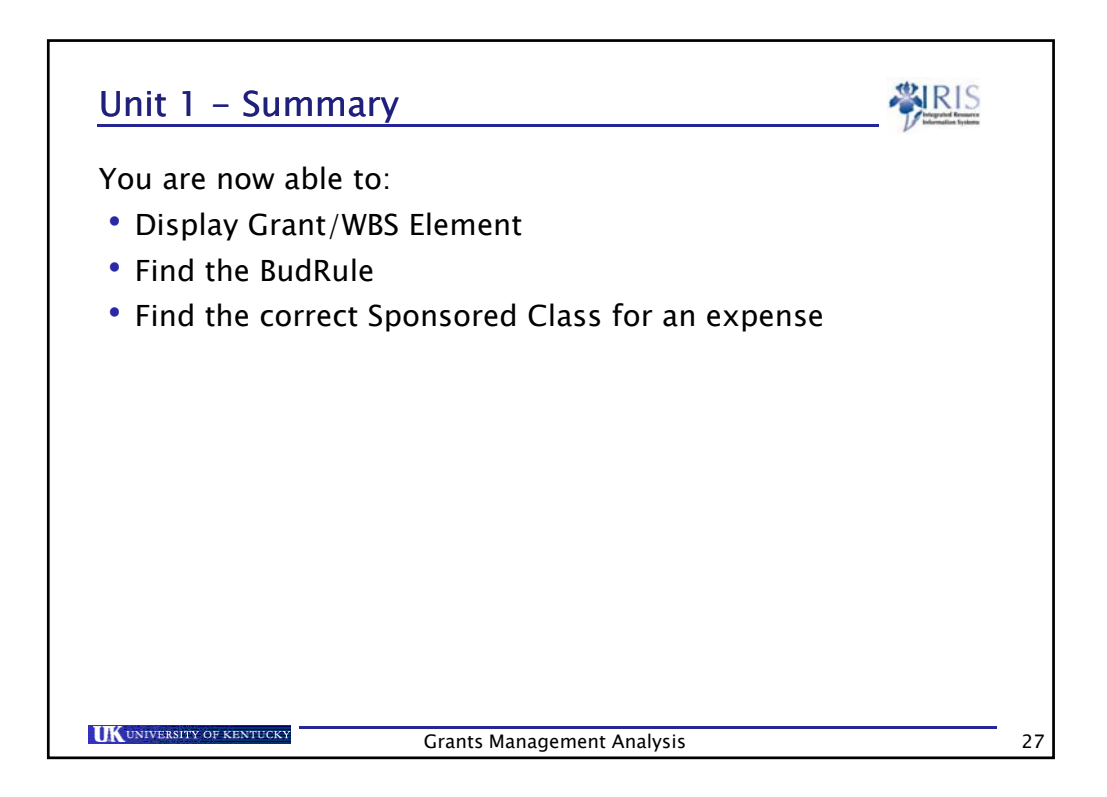

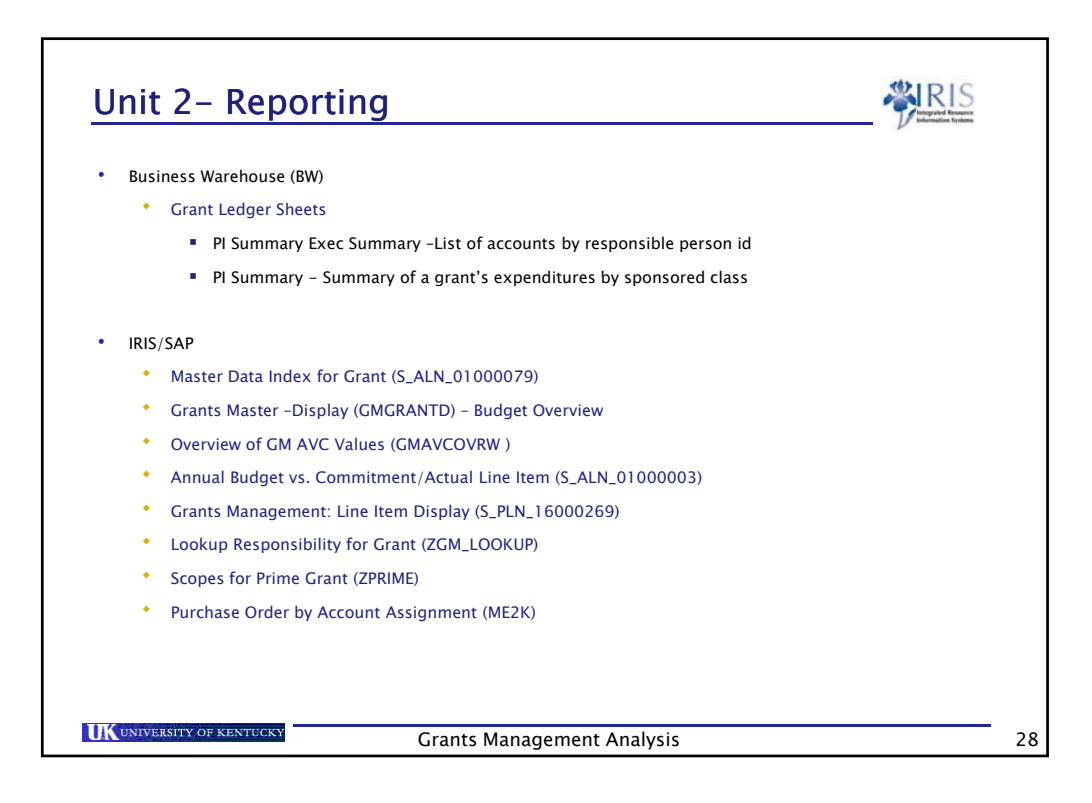

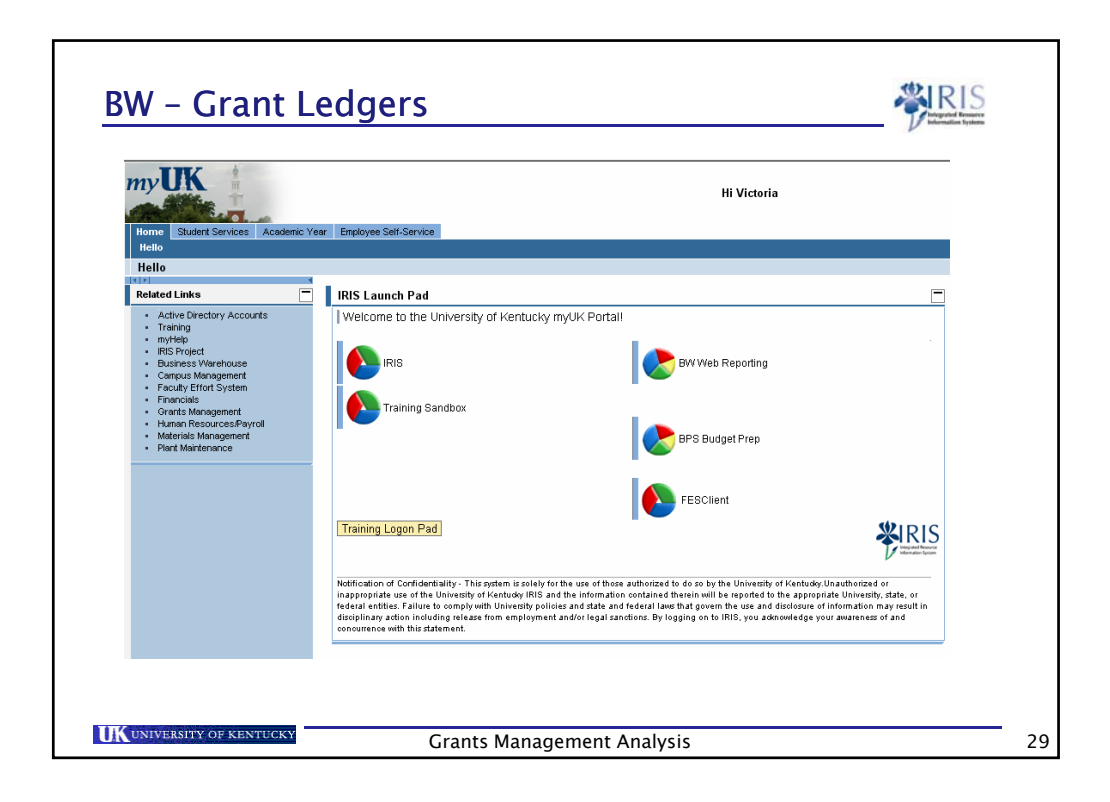

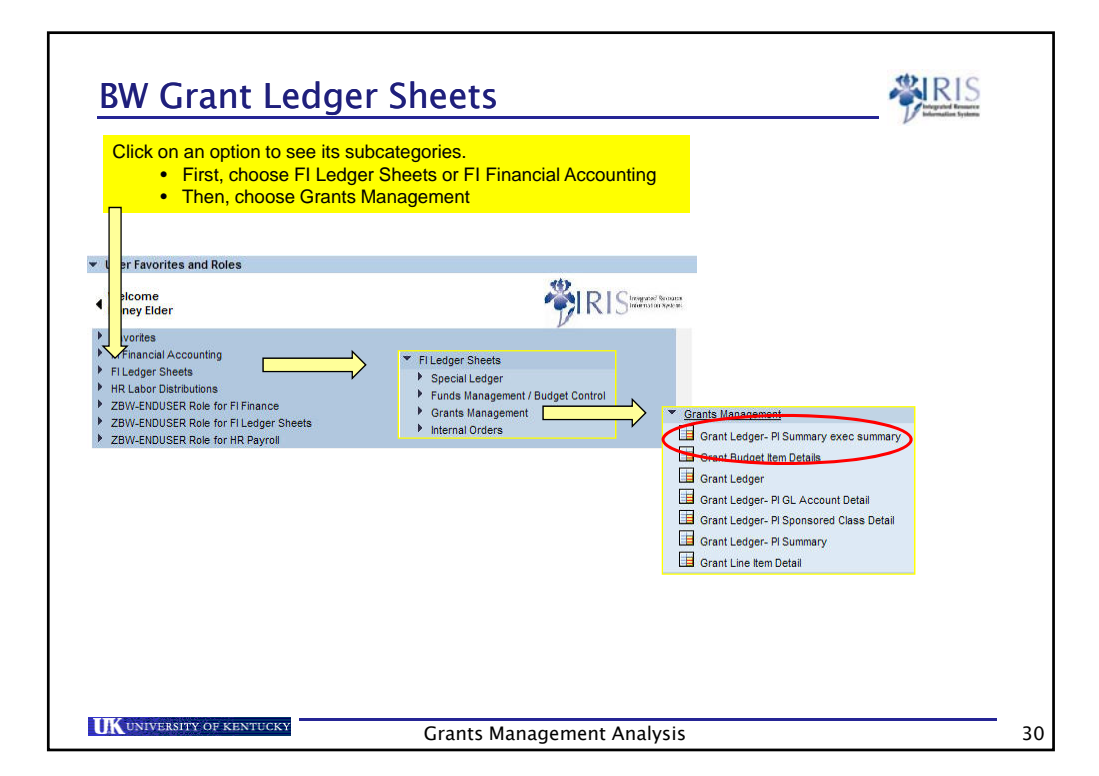

| Variables for Ad-Hoc Report | t                      |                        |                                                                                                    |
|-----------------------------|------------------------|------------------------|----------------------------------------------------------------------------------------------------|
| ( Statistical indicator (*) | R                      | Real Posting           |                                                                                                    |
| Company Code (Required      | ) (*) UK00             | University of Kentucky | Fiscal period is the month, written in terms of 3 digits,<br>within the Fiscal Year. Since UK runs July to June, 007<br>January, A Fiscal Year will include months from 2 |
| G/L Account                 | red) (*) 007/2009<br># | UK00/Not assigned to   | different calendar years: 001/2008 = July 2007, and 012/2008 = June 2008.                                                                                                 |
| Business Area               |                        | ٥                      | Include 💌 Insert Row                                                                                                    |
| Derived Functional Area     |                        | 0                      | Include 💌 Insert Row                                                                                                    |
| Hund Department             |                        | 0                      | Include 💌 Insert Row                                                                                                    |
| Prime Grant                 | -                      | 0                      | Include 💌 Insert Row                                                                                                    |
| Grant                       |                        | 0                      | Include 💌 Insert Row                                                                                                    |
| Grant Sponsor               |                        | 0                      | Include 💌 Insert Row                                                                                                    |
| Donsored Program            |                        | 0                      | Include 💌 Insert Row                                                                                                    |
| Donsored Class              | <= 💌 E999999           | E999999                | Include 💌 Insert Row                                                                                                    |
| - Funda Contor              |                        | 6                      | Include - Inacrt Row                                                                                                    |
| Fund                        | -                      | 0                      | Include Insert Row                                                                                                    |
|                             |                        | 0                      | Include T Insert Row                                                                                                    |
| Grant Responsibility Type   |                        |                        |                                                                                                    |
| Grant Responsible User I    | D CBCRAW2              | person.                |                                                                                                    |
| Execute Check               |                        |                        |                                                                                                    |

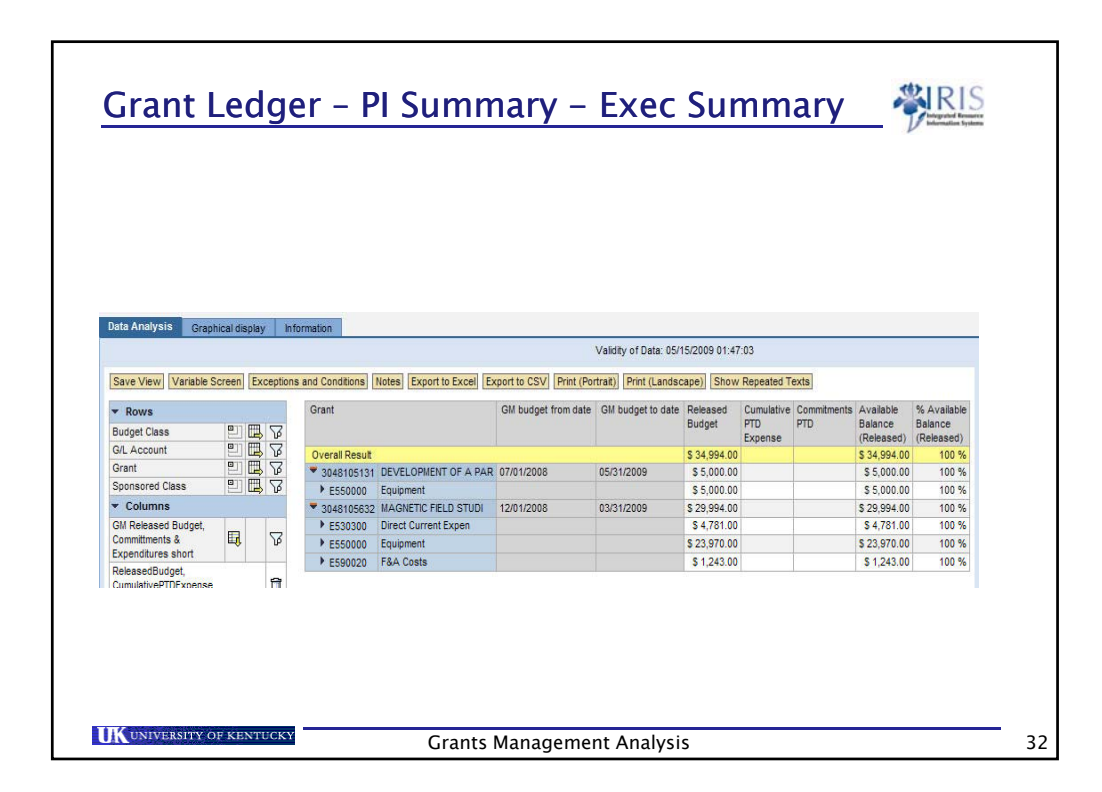

| Filledger Sneets                                     |            |                                                                                                    |                      |
|------------------------------------------------------|------------|----------------------------------------------------------------------------------------------------|----------------------|
| Special Ledger     Eugle Management / Budget Control | R          | Real Posting                                                                                                    |                      |
| <ul> <li>Grants Management</li> </ul>                | UK00       | University of Kentucky                                                                                                    |                      |
| Grant Ledger- PI Summary exec summar                 | У          |                                                                                                    |                      |
| Grant Budget Item Details                            | 007/2009   | D JAN 2009                                                                                                    |                      |
| Grant Ledger                                         | #          | UK00/Not assigned to 0000999999 UK00/0000999999                                                                                                    | 1                    |
| Grant Ledger- PI GL Account Detail                   |            |                                                                                                    | Include 💌 Insert Rov |
| Grant Ledger- PI Summary                             |            |                                                                                                    |                      |
| Grant Line item Detail                               | 10         |                                                                                                    |                      |
| UII Fund Department                                  |            |                                                                                                    | Include I Insert Rov |
| Prime Grant                                          |            | To see a prime account, enter the 10 digit grant number in the                                                                                                    | Insert Rov           |
| Grant =                                              | 3046635800 | "Grant" Field . To see a summary of a prime and its scope according to the second second s | Insert Rov           |
| Grant Responsibility type 📃                          |            |                                                                                                    | Include 💌 Insert Rov |
| Grant Sponsor                                        | -          | D                                                                                                    | Include 💌 Insert Roy |
| 🕀 Sponsored Program                                  |            |                                                                                                    | Include 💌 Insert Rov |
| 🗇 Sponsored Class                                    | E999999    | D E999999                                                                                                    | Include 💌 Insert Rov |
| 🕀 Funds Center                                       |            |                                                                                                    | Include 💌 Insert Roy |
| 🗇 Fund 📃                                             | •          |                                                                                                    | Include 💌 Insert Rov |
| Discipline =                                         |            |                                                                                                    | Include 💌 Insert Roy |

| Gen                                                                                         | er        | al             | Leager – F                                                              |                        | -                        |            |                  |             |                              |                               |                   | 1                   | RIC                  |                |
|---------------------------------------------------------------------------------------------|-----------|----------------|-------------------------------------------------------------------------|------------------------|--------------------------|------------|------------------|-------------|------------------------------|-------------------------------|-------------------|---------------------|----------------------|----------------|
|                                                                                             |           |                |                                                                         | 1 Sul                  | nma                      | ry         |                  |             |                              |                               |                   | -                   | NIS                  |                |
|                                                                                             |           |                |                                                                         |                        |                          |            |                  |             |                              |                               |                   | V                   | and a second second  |                |
|                                                                                             |           |                |                                                                         |                        |                          |            |                  |             |                              |                               |                   |                     |                      |                |
|                                                                                             |           |                |                                                                         |                        |                          |            |                  |             |                              |                               |                   |                     |                      |                |
|                                                                                             |           |                |                                                                         |                        |                          |            |                  |             |                              |                               |                   |                     |                      |                |
|                                                                                             |           |                |                                                                         |                        |                          |            |                  |             |                              |                               |                   |                     |                      |                |
| ave View Variable 6                                                                         | creen     | vention        | a and Conditions Notes Evolution Evol                                   | art to COV Drint /Dort | (and and and and and and | ne) Chow S | anasted Texts    |             |                              |                               |                   |                     |                      |                |
|                                                                                             | steen) (s | Accylicit      |                                                                         | erre cov               |                          | (anon a    | tepearea revia   |             |                              |                               |                   |                     |                      |                |
| Rows                                                                                        |           |                | Grant                                                                   | GM project from date   | GM project to date       | Budget     | Released         | Expense     | YTD                          | PTD                           | Commtments<br>PTD | Parked<br>Documents | Available<br>Balance | % Avi<br>Balan |
| udget Class                                                                                 |           | 2              |                                                                         |                        |                          |            |                  |             | Expense                      | Expense                       |                   | PTD                 | (Released)           | (Relea         |
| L Account                                                                                   |           | 18             | 3046635800 APPALACHIAN MATHEMAT                                         | 10/01/2002             | 09/30/2010               |            | \$ 12,569,730.89 | \$ 1,750.00 | \$ 562,717.11                | \$ 9,533,591.94               | \$ 793,168.33     | \$ 0.00             | \$ 2,242,970.62      | 17.8           |
| rant                                                                                        | 20        | 4 4            | Direct Salary & Bene                                                    |                        |                          |            | \$ 770,311.00    |             | \$ 1,117.35                  | \$ 698,142.58                 |                   | \$ 0.00             | \$ 72,168.44         | 9.3            |
| ponsored Liass                                                                              | 2.6       | \$ VA          | Staff Salary-Temp/Pa                                                    |                        |                          |            |                  |             |                              | \$ 85,190.14                  |                   |                     | \$ (85,190.14)       |                |
| Columns                                                                                     |           |                | Exec/Mgri/Admin Sal                                                     |                        |                          |            | \$ 190,838.00    |             | \$ 1,803.23                  | \$ 37,476.21                  |                   |                     | \$ 153,359.79        | 80.3           |
| M Released Budget,                                                                          |           | 52             | Secret/Clerical Sal                                                     |                        |                          |            | \$ 239,010.00    |             | \$ 0.00                      | \$ 89,009.98                  |                   |                     | \$ 150,000.02        | 62.7           |
| penditures                                                                                  | -         | U.             | Student Salary & Ben                                                    |                        |                          |            |                  |             | \$ 2,624.58                  | \$ 76,770.53                  |                   | \$ 0.00             | \$ (76,770.53)       | -              |
| Free Characteristi                                                                          | 68        |                | <ul> <li>Student CAS Sal &amp; Be</li> </ul>                            |                        |                          |            |                  |             |                              | \$ 1,255.00                   |                   |                     | \$ (1,255.00)        |                |
| siness area                                                                                 | ER E      | 1 72           | <ul> <li>Travel-Domestic</li> </ul>                                     |                        |                          |            | \$ 140,900.30    |             | \$ 104.70                    | 5 20,700.70                   | *****             | \$ 0.00             | 5 110,213.57         | 00.4           |
| mmitment item                                                                               |           | 18             | Consultants                                                             |                        |                          |            | 9 507 334 98     | E 4 250 00  | 0 40 734 00                  | \$ 103,039.10<br>\$ 22,042,04 | a 0,409.51        | 8 0.00              | 8 530 172 03         | 05.0           |
| empany code                                                                                 | ER 6      | 18             | Iran Participants     Rub exclosed - 8264                               |                        |                          |            | \$ 300,636,00    | \$ 1,750.00 | \$ 10,731.00<br>\$ 27 045 00 | \$ 350 100 03                 | \$ 3,035,00       | \$ 0.00             | \$ 28 500.07         | 2.0            |
| oat Center                                                                                  | Q. 6      | 38             | <ul> <li>Dep-contract + back</li> <li>Cub_exetract &gt; COLY</li> </ul> |                        |                          | -          | 5 9 277 726 00   |             | \$ 496 797 48                | \$ 7 461 267 02               | \$ 781 643 82     |                     | \$ 1 034 815 16      | 11.1           |
| iscipline                                                                                   | ER C      | 12             | Direct Current Excen                                                    |                        |                          |            | \$ 115,705.42    |             | \$ 323.98                    | \$ 71,168,78                  | * *********       | \$ 0.00             | \$ 44,530.64         | 38.4           |
| scal year/period                                                                            | Q, C      | 38             | CAS Materials & Supp                                                    |                        |                          |            |                  |             |                              | \$ 458.52                     |                   |                     | \$ (456.52)          |                |
| unctional area                                                                              | ER C      | 2              | Compu-License Fee-SW                                                    |                        |                          |            | \$ 12,389.00     |             |                              | \$ 2,049.91                   |                   |                     | \$ 10,339.09         | 83.4           |
| und                                                                                         | ER C      | 3 23           | Office Supplies                                                         |                        |                          |            | \$ 8,515.00      |             |                              | \$ 5,292.23                   |                   | \$ 0.00             | \$ 3.222.77          | 37.8           |
| und Type                                                                                    | C         | 2              | CAS Current Expenses                                                    |                        |                          |            | \$ 259.00        |             |                              | \$ 344.98                     |                   |                     | \$ (85.96)           | (33.18         |
| ands Center                                                                                 | 40        | 1 2            | ▶ F&A Costs                                                             |                        |                          |            | \$ 536,926.26    |             | \$ 10,337.75                 | \$ 405,415.25                 |                   |                     | \$ 131,511.01        | 24.4           |
| If Value Type                                                                               |           | 14             |                                                                         |                        |                          |            |                  |             |                              |                               |                   |                     |                      |                |
| rant Department                                                                             | 14 1      | 4 14<br>       |                                                                         |                        |                          |            |                  |             |                              |                               |                   |                     |                      |                |
| rant openaer                                                                                |           |                |                                                                         |                        |                          |            |                  |             |                              |                               |                   |                     |                      |                |
| 2021 A 14 1 202                                                                             |           |                |                                                                         |                        |                          |            |                  |             |                              |                               |                   |                     |                      |                |
| clude in LSDS                                                                               | E2 (7     |                |                                                                         |                        |                          |            |                  |             |                              |                               |                   |                     |                      |                |
| stude in LSDS                                                                               |           |                |                                                                         |                        |                          |            |                  |             |                              |                               |                   |                     |                      |                |
| clude in LSDS<br>ime Grant<br>esponsibility Type<br>esponsible User ID                      |           | 12             |                                                                         |                        |                          |            |                  |             |                              |                               |                   |                     |                      |                |
| clude in LSDS<br>rime Grant<br>esponsibility Type<br>esponsible User ID<br>ponsored Program |           | 1 4 1 4 1<br>1 |                                                                         |                        |                          |            |                  |             |                              |                               |                   |                     |                      |                |

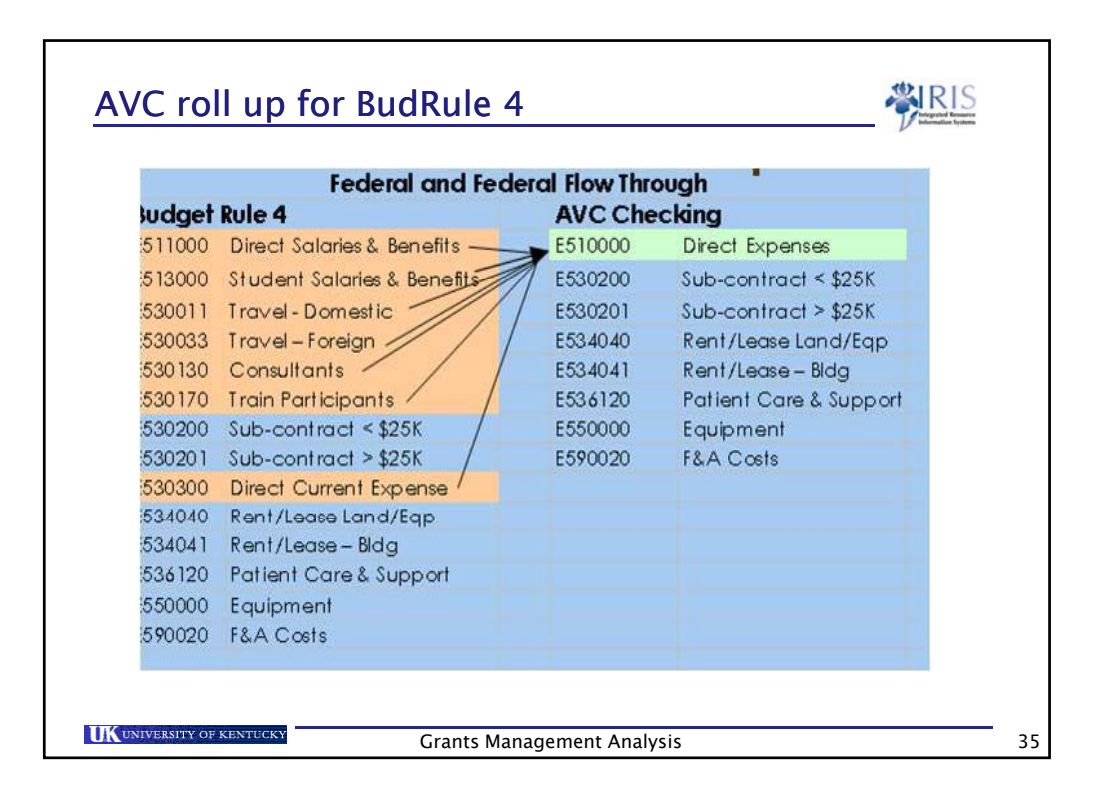

|          | State and               | Fou | Indations |                      |
|----------|-------------------------|-----|-----------|----------------------|
| Budget   | Rule 5                  |     | Revised   | Budget Rule 5        |
| E5 10000 | All Salary & Benefits   | -   | E510000   | Direct Expenses      |
| E530010  | Travel-All              | 1   | E530200   | Sub-contract < \$25K |
| 530130   | Consultants /           | 11  | E530201   | Sub-contract > \$25K |
| E530170  | Train Participants /    | //  | E550000   | Equipment            |
| E530200  | Sub-contract < \$25K    | /   | E590020   | F&A costs            |
| 530201   | Sub-contract > \$25K    |     |           |                      |
| 530300   | Direct Current Expenses |     |           | N                    |
| 550000   | Equipment               |     |           | К                    |
| E590020  | F&A costs               |     |           |                      |

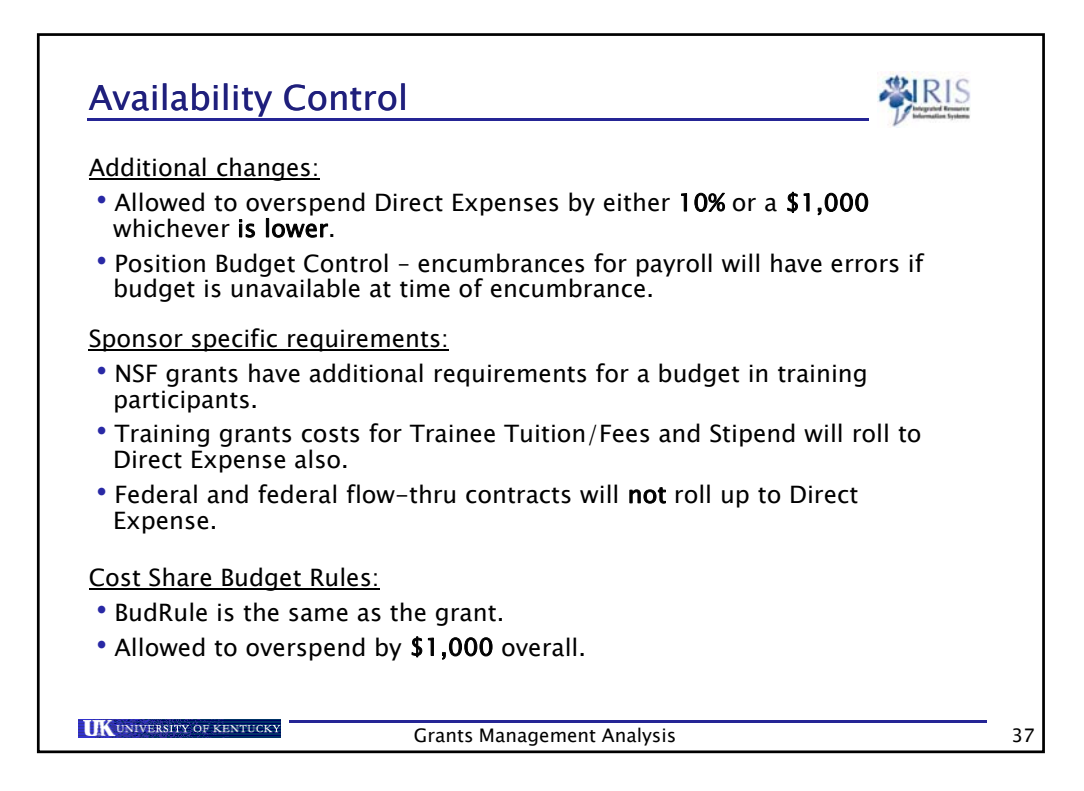

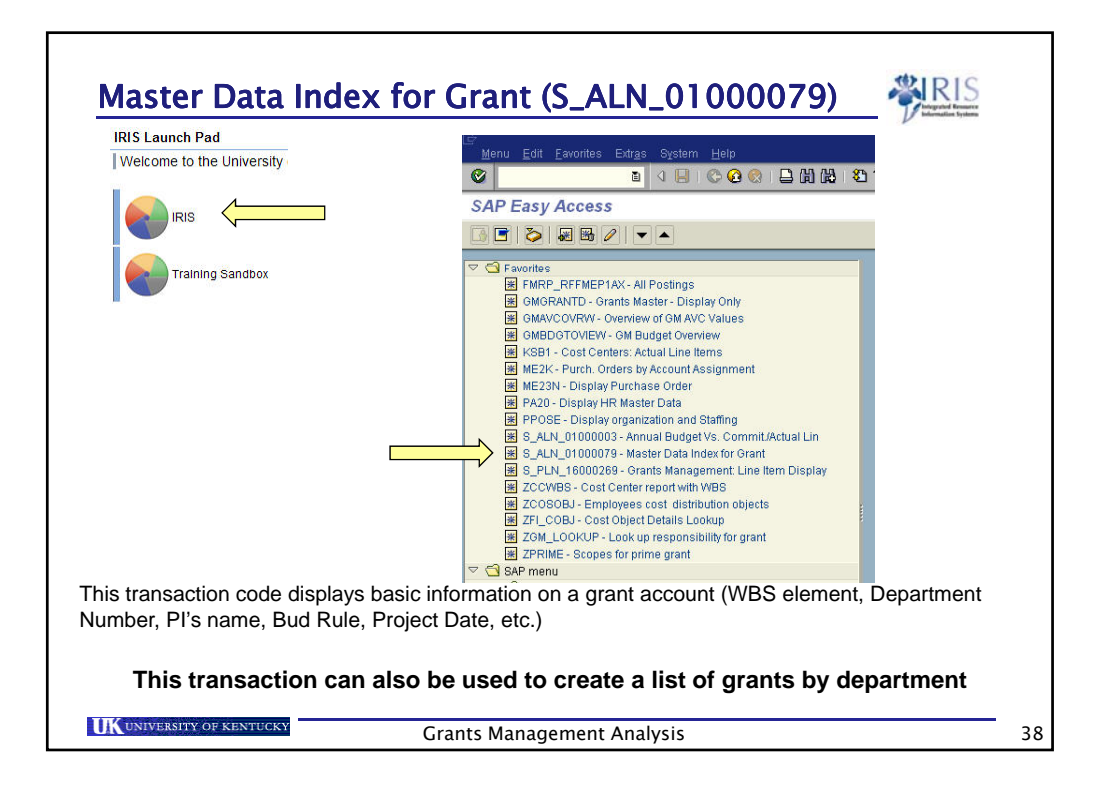

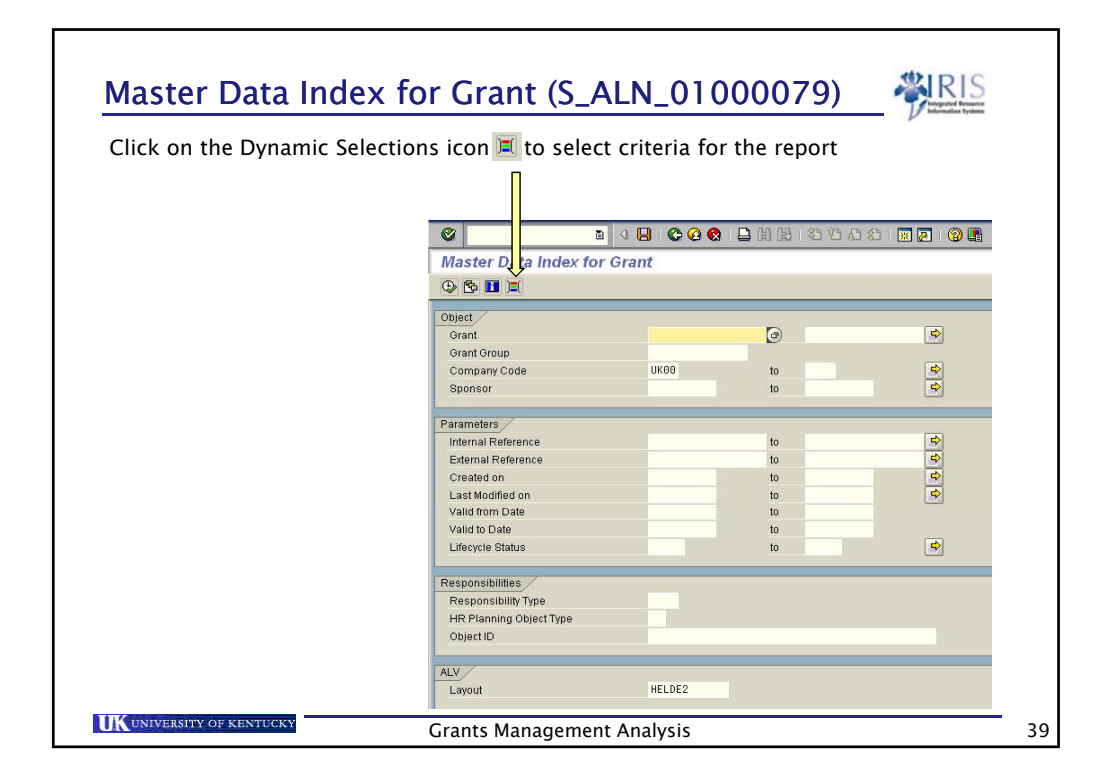

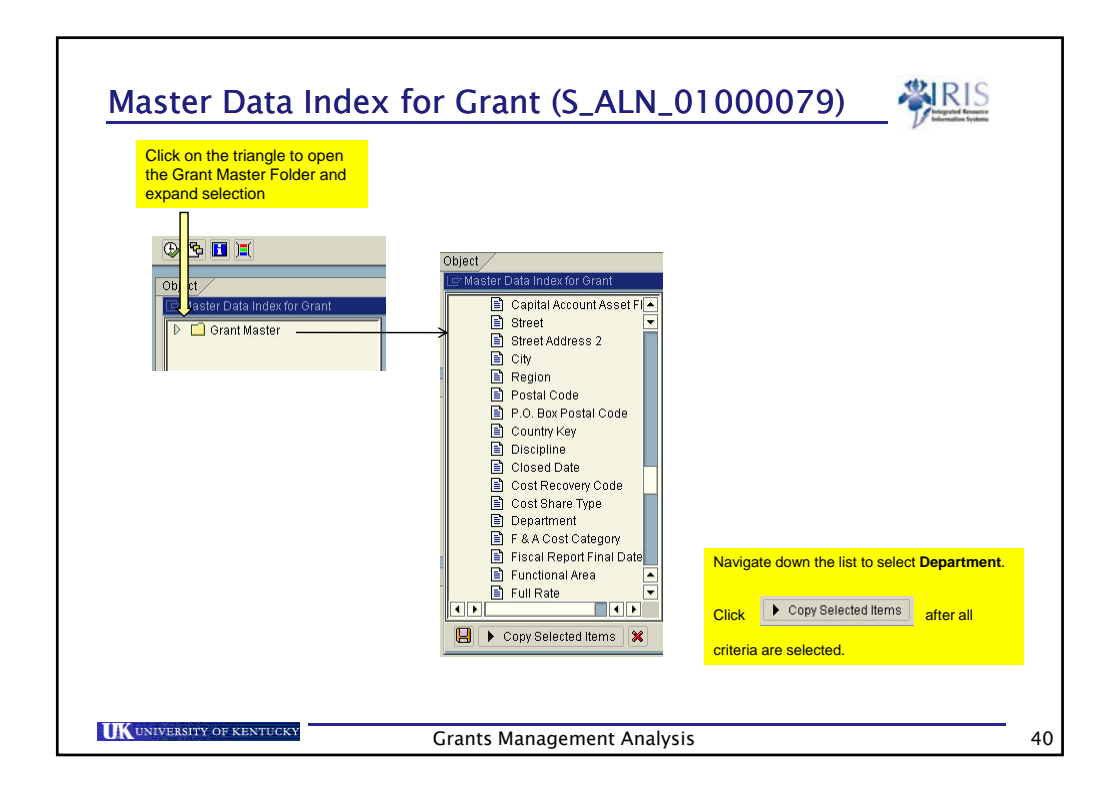

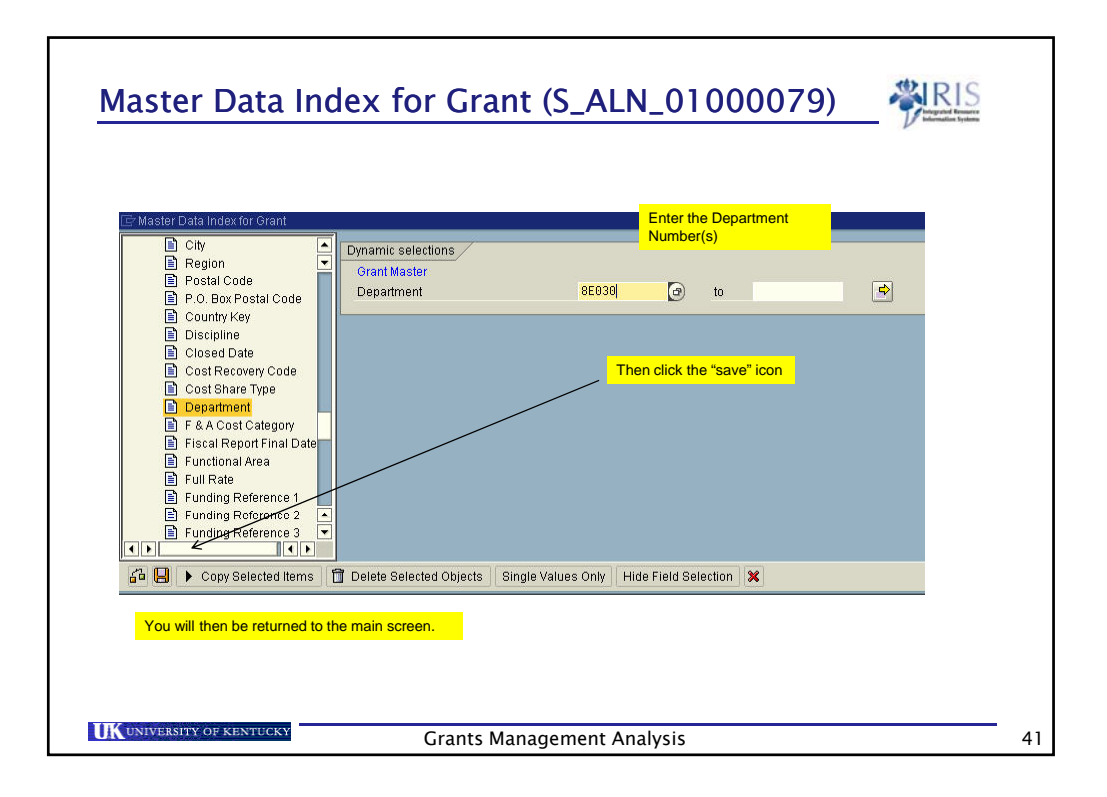

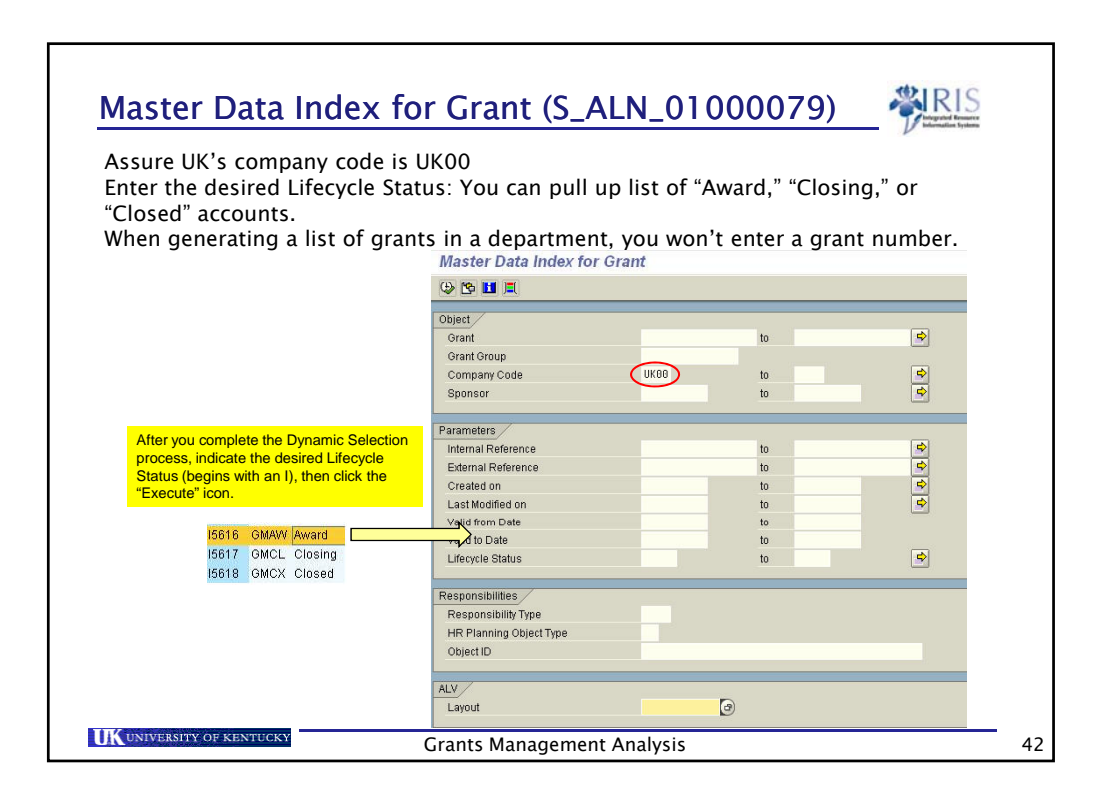

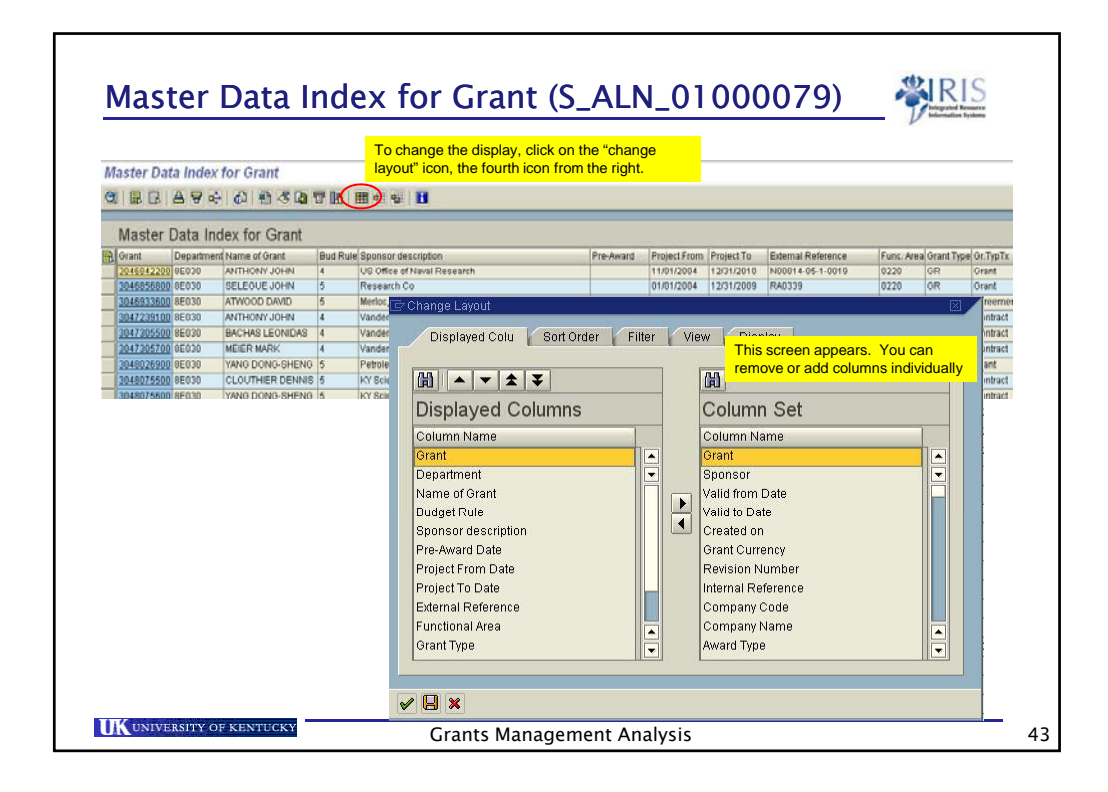

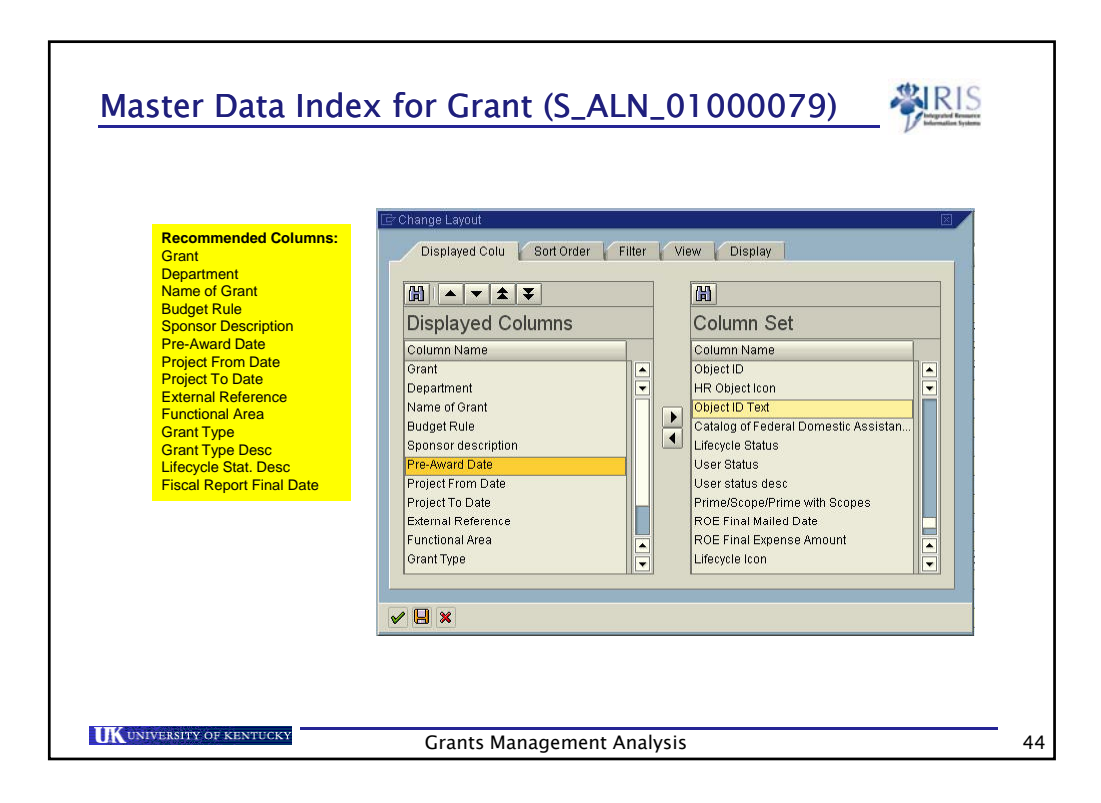

|      | this lin<br>GMGR | e, it will<br>RANTD | take you to the  |        |                                                          |           |              |            |                     |        |             |              |
|------|------------------|---------------------|------------------|--------|----------------------------------------------------------|-----------|--------------|------------|---------------------|--------|-------------|--------------|
|      | GIVIGR           | (AIN LD)            |                  | -      |                                                          |           |              |            |                     |        |             |              |
|      |                  |                     | transaction cod  | e.     |                                                          |           |              |            |                     |        |             |              |
|      |                  |                     |                  |        |                                                          |           |              |            |                     |        |             |              |
|      |                  |                     |                  |        |                                                          |           |              |            |                     |        |             |              |
|      |                  |                     |                  |        |                                                          |           |              |            |                     |        |             |              |
|      | 1                |                     |                  |        |                                                          |           |              |            |                     |        |             |              |
|      | 1                |                     |                  |        |                                                          |           |              |            |                     |        |             |              |
| 10   | Marker           | Data In             | day for Orant    |        |                                                          |           |              |            |                     |        |             |              |
| - 11 | Master           | Data in             | dex for Grant    |        |                                                          |           |              |            |                     |        |             |              |
|      | Gran             | Departmen           | nt Name of Grant | Dud Ru | e Sponsor description                                    | Pre-Award | Project From | Project To | Edernal Reference   | Func.A | rea Orant T | vtdvT.rD equ |
|      | 3046842200       | 0E030               | ANTHONY JOHN     | 4      | US Office of Naval Research                              |           | 11/01/2004   | 12/31/2010 | N00014-05-1-0019    | 0220   | OR          | Grant        |
| 1.5  | 3046856800       | 8E030               | SELEGUE JOHN     | 5      | Research Co                                              |           | 01/01/2004   | 12/31/2009 | RA0339              | 0220   | OR          | Grant        |
| 199  | 3046933600       | 8E030               | ATWOOD DAVID     | 5      | Merloc, LLC                                              |           | 08/01/2005   | 12/31/2009 | NONE                | 0220   | AG          | Agreemen     |
|      | 3047239100       | 8E030               | ANTHONY JOHN     | 4      | Vanderbilt University Office of Contract & Grant Accting |           | 05/20/2004   | 05/19/2009 | 17529-83            | 0220   | CO          | Contract     |
| 100  | 3047305500       | 06030               | BACHAS LEONIDAS  | 4      | Vanderbit University Office of Contract & Orant Accting  | -         | 08/23/2006   | 11/20/2009 | 17529-83            | 0220   | CO          | Contract     |
| 100  | 3047305700       | 0E030               | MEIER MARK       | 4      | Vanderbilt University Office of Contract & Grant Accting |           | 08/23/2006   | 11/20/2009 | 17529-93            | 0220   | C0          | Contract     |
|      | 3048026900       | 8E030               | YANG DONG-SHENG  | 5      | Petroleum Research Fund                                  |           | 09/01/2006   | 12/31/2009 | PRF 45367-AC6       | 0220   | GR          | Grant        |
|      | 3048075500       | 8E030               | CLOUTHER DENNIS  | 5      | KY Science and Technology Corp                           |           | 01/01/2007   | 12/31/2009 | KBEF-148-502-05-179 | 0220   | 00          | Contract     |
|      | 3048075800       | 8E030               | YANG DONG-SHENG  | 5      | KY Science and Technology Corp                           |           | 01/01/2007   | 12/31/2009 | KSEF-148-502-08-187 | 0220   | CO          | Contract     |
|      |                  | orese               |                  |        | A                                                        |           | CONCIDENT.   | 10000000   |                     | -      |             |              |
|      |                  |                     |                  |        |                                                          |           |              |            |                     |        |             |              |
|      |                  |                     |                  |        |                                                          |           |              |            |                     |        |             |              |
|      |                  |                     |                  |        |                                                          |           |              |            |                     |        |             |              |
|      |                  |                     |                  |        |                                                          |           |              |            |                     |        |             |              |
|      |                  |                     |                  |        |                                                          |           |              |            |                     |        |             |              |
|      |                  |                     |                  |        |                                                          |           |              |            |                     |        |             |              |
|      |                  |                     |                  |        |                                                          |           |              |            |                     |        |             |              |
|      |                  |                     |                  |        |                                                          |           |              |            |                     |        |             |              |
|      |                  |                     |                  |        |                                                          |           |              |            |                     |        |             |              |
|      |                  |                     |                  |        |                                                          |           |              |            |                     |        |             |              |
|      |                  |                     |                  |        |                                                          |           |              |            |                     |        |             |              |
|      |                  |                     |                  |        |                                                          |           |              |            |                     |        |             |              |
|      |                  |                     |                  |        |                                                          |           |              |            |                     |        |             |              |

| budget Ov                                                                                                    |                                                                                                    | VICIO                                                                                                    |                                                                                                    | <u> </u>                                                                                                    |                                                                                                    |                                                                                                    |                                                                          | Integrated Resource<br>Internation Systems                                                                                                    |
|----------------------------------------------------------------------------------------------------|----------------------------------------------------------------------------------------------------|----------------------------------------------------------------------------------------------------|----------------------------------------------------------------------------------------------------|----------------------------------------------------------------------------------------------------|----------------------------------------------------------------------------------------------------|----------------------------------------------------------------------------------------------------|--------------------------------------------------------------------------|----------------------------------------------------------------------------------------------------|
| You can see                                                                                                    | an overview of                                                                                                    | the b                                                                                                    | udaet                                                                                                | for a d                                                                                                    | grant                                                                                                    | by us                                                                                                    | ina                                                                      |                                                                                                    |
| hudget over                                                                                                    | iou This hro                                                                                                    |                                                                                                    | un choi                                                                                              |                                                                                                    |                                                                                                    |                                                                                                    |                                                                          |                                                                                                    |
| budget over                                                                                                    | new. This brea                                                                                                    | akuow                                                                                                    | VII SHO                                                                                              | uiu ma                                                                                                    | uch y                                                                                                    | our P                                                                                                    | ADR.                                                                     |                                                                                                    |
| 🔊 🗈 Display Gra                                                                                                    | int Master 3046842200                                                                                                    | ) - Incomi                                                                                                    | ing                                                                                                  |                                                                                                    |                                                                                                    |                                                                                                    |                                                                          |                                                                                                    |
|                                                                                                    | De Object Mannor Durin                                                                                                    | et Overview                                                                                                    |                                                                                                    |                                                                                                    |                                                                                                    |                                                                                                    |                                                                          |                                                                                                    |
| Ba Ba & relationships                                                                                                    | De onlect wahher 44 Bridd                                                                                                    | er overview                                                                                                    |                                                                                                    |                                                                                                    |                                                                                                    |                                                                                                    |                                                                          |                                                                                                    |
| Grant 304684                                                                                                    | 2200 PHOTOVOL                                                                                                    | TAIC DEVICE                                                                                                    | S FROM SELF-                                                                                         | ASSEMBLEDC                                                                                                    | RGANIC SE                                                                                                    | MICONDUCT                                                                                                    | ORS                                                                      |                                                                                                    |
| <ul> <li>Deletion Indicator</li> </ul>                                                                                                    | COOL Award                                                                                                    | 6                                                                                                    | Award                                                                                                |                                                                                                    |                                                                                                    |                                                                                                    |                                                                          |                                                                                                    |
| C Deletion malcator                                                                                                    | CCU Award                                                                                                    |                                                                                                    | Award                                                                                                |                                                                                                    | 2                                                                                                    | 2                                                                                                    | 12                                                                       | -                                                                                                    |
| 📝 General Data 🍸 Res                                                                                                    | sponsibilities 👔 Award 👔 Dim                                                                                                    | ensions 🌓 🕻                                                                                                    | Cost Share                                                                                           | Reference                                                                                                    | Billing                                                                                                    | Reporting                                                                                                    | Payment                                                                  |                                                                                                    |
|                                                                                                    |                                                                                                    |                                                                                                    |                                                                                                    |                                                                                                    |                                                                                                    |                                                                                                    |                                                                          |                                                                                                    |
| OM Durt 10                                                                                                    |                                                                                                    |                                                                                                    |                                                                                                    |                                                                                                    |                                                                                                    |                                                                                                    |                                                                          |                                                                                                    |
| - GM Budget Overv                                                                                                    | new                                                                                                    |                                                                                                    |                                                                                                    |                                                                                                    |                                                                                                    |                                                                                                    |                                                                          |                                                                                                    |
| Ð                                                                                                    |                                                                                                    |                                                                                                    |                                                                                                    |                                                                                                    |                                                                                                    |                                                                                                    |                                                                          |                                                                                                    |
|                                                                                                    |                                                                                                    |                                                                                                    |                                                                                                    |                                                                                                    |                                                                                                    |                                                                                                    |                                                                          |                                                                                                    |
| (here been                                                                                                    |                                                                                                    |                                                                                                    |                                                                                                    |                                                                                                    |                                                                                                    |                                                                                                    |                                                                          |                                                                                                    |
| Selection                                                                                                    |                                                                                                    |                                                                                                    |                                                                                                    |                                                                                                    |                                                                                                    |                                                                                                    |                                                                          |                                                                                                    |
| 1 Selection<br>1 장 순 (월 22 8)                                                                                                    |                                                                                                    |                                                                                                    |                                                                                                    |                                                                                                    |                                                                                                    |                                                                                                    |                                                                          |                                                                                                    |
| 1 Selection<br>영소 (제 꼬리<br>Fund/Program/Class/Tir                                                                                                    | Pia e⊞a<br>meslice                                                                                                    | Sp. Class                                                                                                    | Desc.                                                                                                | Sp.Direct                                                                                                    | Actuals                                                                                                    | Delta                                                                                                    | IntFundRei                                                               | Fund                                                                                                    |
| Selection<br>중 소 대 호 호<br>Fund/Program/Class/Tin<br>♡ △ All Funds                                                                                                    | Dia etta anno 1990 anno 1990 anno 1                                                                                                    | Sp. Class                                                                                                    | Desc.                                                                                                | Sp.Direct<br>695,500.00                                                                                                    | Actuals<br>383,746,78                                                                                                    | Delta<br>311,753.22                                                                                                    | IntFundRel                                                               | Fund                                                                                                    |
| Selection                                                                                                    | 回語 ● 田 酒 meslice Grant Objects Tree JS Control DE 2005                                                                                                    | Sp. Class<br>for external Fun                                                                                          | Desc.                                                                                                | Sp.Direct                                                                                                    | Actuals<br>383,746.78<br>383,746.78                                                                                                    | Detta<br>311,753.22<br>311,753.22                                                                                                    | IntFundRel<br>0.00<br>0.00                                               | Fund                                                                                                    |
| Selection<br>Selection<br>Fund/Program/Class/Til<br>✓ All Funds<br>✓ External Funds<br>✓ PHOTOV<br>✓ Server                                                                                                    | I I I I I I I I I I I I I I I I I I I                                                                                                    | Sp. Class<br>for external Fun                                                                                          | Desc.                                                                                                | Sp.Direct<br>695,500.00<br>695,500.00<br>695,500.00                                                                                                    | Actuals<br>383,746.78<br>383,746.78<br>383,746.78<br>383,746.78                                                                                                    | Delta<br>311,753.22<br>311,753.22<br>311,753.22<br>311,753.22                                                                                                    | IntFundRel<br>0.00<br>0.00<br>0.00                                       | Fund                                                                                                    |
| Selection       Image: Selection       Image: Selection       Fund/Program/Class/Till       Image: Selection       Image: Selection       Ima                                                                                                    | Grant Objects Tree      Optimistry Res SP                                                                                                    | Sp. Class<br>for external Fun                                                                                          | Desc.                                                                                                | Sp.Direct<br>695,500.00<br>695,500.00<br>695,500.00<br>481,500.00<br>481,500.00                                                                                                    | Actuals<br>383,746,78<br>383,746,78<br>383,746,78<br>22,104,94<br>22,104,94                                                                                                    | Delta<br>311,753.22<br>311,753.22<br>311,753.22<br>459,395.06<br>459.395.06                                                                                                    | IntFundRei<br>0.00<br>0.00<br>0.00<br>0.00                               | Fund<br>0226842200<br>0226842200<br>0226842200                                                                                                    |
| Selection<br>FundProgram(Class/Til<br>♥ A A C A C A<br>FundProgram(Class/Til<br>♥ A A C A<br>FundProgram I Func<br>♥ C A I Funds<br>♥ C A C A<br>FundProgram I Func<br>♥ C A C A<br>PHOTOV<br>♥ C A C A<br>PHOTOV<br>♥ C A C A<br>PHOT                                 | is a contract of the second second se | Sp. Class                                                                                                    | Desc.                                                                                                | Sp.Direct<br>695,500.00<br>695,500.00<br>695,500.00<br>481,500.00<br>481,500.00<br>481,500.00                                                                                                    | Actuals<br>383,746,78<br>383,746,78<br>383,746,78<br>22,104,94<br>22,104,94<br>22,104,94                                                                                                    | Detta<br>311,753,22<br>311,753,22<br>311,753,22<br>311,753,22<br>459,395,06<br>459,395,06<br>459,395,06                                                                                                    | IntFundRei<br>0.00<br>0.00<br>0.00<br>0.00<br>0.00<br>0.00               | Fund<br>0226842200<br>0226842200<br>0226842200<br>0226842200                                                                                                   |
| Selection<br>FundProgram/ClassTi<br>FundProgram/ClassTi<br>ClassTi<br>Cla | a a a a a a a a a a a a a a a a a a a                                                                                                    | Sp. Class<br>for external Fun                                                                                          | Desc.                                                                                                | Sp.Direct<br>695,500,00<br>695,500,00<br>695,500,00<br>481,500,00<br>481,500,00<br>481,500,00                                                                                                    | Actuals<br>383,746,78<br>383,746,78<br>383,746,78<br>322,104,94<br>22,104,94<br>22,104,94                                                                                                    | Detta<br>311,753,22<br>311,753,22<br>311,753,22<br>459,395,06<br>459,395,06<br>459,395,06                                                                                                    | IntFundRei<br>0.00<br>0.00<br>0.00<br>0.00<br>0.00<br>0.00<br>0.00       | Fund<br>0226842200<br>0226842200<br>0226842200<br>0226842200<br>0226842200                                                                                     |
| Selection<br>V A A B E<br>FundProgram/ClassFit<br>○ A Fit Funds<br>○ External Fund<br>○ External Fund<br>○ C C<br>○ C C<br>○ C                                                                                                    |                                                                                                    | Sp. Class<br>for external Fun<br>E511000                                                                               | Desc.                                                                                                | Sp.Direct<br>695,500.00<br>695,500.00<br>481,500.00<br>481,500.00<br>481,500.00<br>481,500.00<br>67,546.00                                                                                                    | Actuals<br>383,746,78<br>383,746,78<br>383,746,78<br>22,104,94<br>22,104,94<br>22,104,94<br>22,104,94<br>0.00                                                                                                    | Delta<br>311,753,22<br>311,753,22<br>311,753,22<br>311,753,22<br>311,753,22<br>311,753,22<br>3459,395,06<br>459,395,06<br>459,395,06<br>67,546,00                                                                                                    | IntFundRei<br>0.00<br>0.00<br>0.00<br>0.00<br>0.00<br>0.00<br>0.00<br>0. | Fund<br>0226842200<br>0226842200<br>0226842200<br>0226842200<br>0226842200<br>0226842200                                                                       |
| Selection<br>FundProgram(ClassTil<br>FundProgram(ClassTil<br>ClassTil<br>ClassTil<br>ClassTil<br>External Fund<br>ClassTil<br>External Fund<br>External Fund<br>External Fund<br>Exter                                                                                                    | Carant Objects Tree Start Objects Tree Start Objects Tree Start Objects Tree Start Objects Tree Start Object Start A Benefits Direct Salary A Benefits Student Salary A Benefits Student Salary A Benef  | Sp. Class<br>for external Fun<br>E511000<br>E513000                                                                    | Desc.                                                                                                | Sp.Direct<br>695,500.00<br>695,500.00<br>481,500.00<br>481,500.00<br>481,500.00<br>481,500.00<br>67,546.00<br>131,297.00                                                                                                    | Actuals<br>303,746,78<br>383,746,78<br>383,746,78<br>322,104,94<br>22,104,94<br>22,104,94<br>22,104,94<br>0,00<br>0,00                                                                                                    | Delta<br>311,753,22<br>311,753,22<br>311,753,22<br>311,753,22<br>311,753,22<br>459,395,06<br>459,395,06<br>459,395,06<br>67,546,00<br>131,297,00                                                                                                    | IntFundRel<br>0.00<br>0.00<br>0.00<br>0.00<br>0.00<br>0.00<br>0.00<br>0. | Fund<br>0226842200<br>0226842200<br>0226842200<br>0226842200<br>0226842200<br>0226842200<br>0226842200                                                         |
| Selection<br>FundProgram/ClassTit<br>V → A A 2 2 1<br>FundProgram/ClassTit<br>V → Betternal Fund<br>V → External Fund<br>V → PHOTOV<br>V → PHOTOV<br>V → ClassTit<br>V → A 2 2 1<br>External Fund<br>V → ClassTit<br>V → A 2 2 1<br>External Fund<br>V → ClassTit<br>V → A 2 2 1<br>External Fund<br>V → A 2 2 1<br>External Fund<br>V → A 2 2 1<br>External                                                                                                    |                                                                                                    | Sp. Class<br>for external Fun<br>E511000<br>E513000<br>E51399                                                          | Direct Sal<br>Student S<br>Student C                                                                 | Sp.Direct<br>895,500.00<br>695,500.00<br>481,500.00<br>481,500.00<br>481,500.00<br>481,500.00<br>67,546.00<br>131,297.00<br>13.00                                                                                                    | Actuals<br>383,746,78<br>383,746,78<br>383,746,78<br>22,104,94<br>22,104,94<br>22,104,94<br>22,104,94<br>0.00<br>0.00<br>12,57                                                                                                    | Detta<br>311,753,22<br>311,753,22<br>459,395,06<br>459,395,06<br>459,395,06<br>67,546,00<br>131,297,00<br>0,43                                                                                                    | IntFundRel<br>0.00<br>0.00<br>0.00<br>0.00<br>0.00<br>0.00<br>0.00<br>0. | Fund<br>0226842200<br>0226842200<br>0226842200<br>0226842200<br>0226842200<br>0226842200<br>0226842200                                                         |
| Selection<br>► W A M S E<br>FundProgram/ClassTi<br>► External Fund<br>► PHOTOW<br>► PHOTOW<br>► grant value<br>ouid match the                                                                                                    | Tar effects     Grant Objects Tree      Grant Objects Tree      Jar Objects     Grant Objects Tree      Jar objects     Star See     Jar objects     Jar objects     Jar objects     Jar object     Slar A Benefits     Student CAS sal & Benefits     Travel-Domestic                                                                                                    | Sp. Class<br>for external Fun<br>E511000<br>E513000<br>E513199<br>E530011                                              | Desc.                                                                                                | Sp.Direct<br>695,500.00<br>695,500.00<br>481,500.00<br>481,500.00<br>481,500.00<br>481,500.00<br>131,297.00<br>131,297.00<br>130,00<br>130,000<br>130,000<br>130,0000<br>130,000<br>130,000<br>130,000<br>130, | Actuals<br>383,746,78<br>383,746,78<br>383,746,78<br>382,746,78<br>22,104,94<br>22,104,94<br>22,104,94<br>22,104,94<br>0,000<br>0,000<br>12,57<br>6,960,12                                                                                                    | Delta<br>311,753,22<br>311,753,22<br>311,753,22<br>459,395,06<br>459,395,06<br>459,395,06<br>67,546,00<br>131,297,00<br>0,43<br>889,88                                                                                                    | IntFundRei<br>0.00<br>0.00<br>0.00<br>0.00<br>0.00<br>0.00<br>0.00<br>0. | Fund<br>0226842200<br>0226842200<br>0226842200<br>0226842200<br>0226842200<br>0226842200<br>0226842200<br>0226842200                                           |
| Selection     V Selection     V Selection     V Market A (A) 22 0     V Market A (A) 22 0     V Market A (A) 22 0     V Market A (A) 22 0     V Market A (A) 20 0     V Market A (A) 20 0     V                                                                                                    | Caract Objects Tree Caract Objects Tree Caract Objects Tree Caract Objects Tree Caract Objects Tree Caract Objects Tree Caract Objects Tree Caract Objects Tree Caract Objects Objects Caract Objects Objects Caract Objects Caract Objects Caract Objects Caract Caract Ca  | Sp. Class<br>for external Fun<br>E511000<br>E513000<br>E513199<br>E530011<br>E530300                                   | Direct Sal<br>Student S<br>Travel-Do<br>Direct Cu                                                    | Sp Direct<br>695,500.00<br>695,500.00<br>695,500.00<br>481,500.00<br>481,500.00<br>481,500.00<br>481,500.00<br>131,297.00<br>131,297.00<br>131,297.00<br>132,472.00                                                                                                    | Actuals<br>383,746,78<br>383,746,78<br>383,746,78<br>383,746,78<br>22,104,94<br>22,104,94<br>22,104,94<br>22,104,94<br>22,104,94<br>0,000<br>0,000<br>12,57<br>6,960,12<br>0,00                                                                                                    | Delta<br>311,753,22<br>311,753,22<br>311,753,22<br>311,753,22<br>311,753,22<br>311,753,22<br>311,753,22<br>345,335,06<br>459,395,06<br>459,395,06<br>459,395,06<br>459,395,06<br>131,297,00<br>131,297,00<br>132,297,00<br>132,297,00<br>14,297,00<br>14,297,00<br>14,297,00<br>14,297,00<br>14,297,00<br>14,297,00<br>14,297,00<br>14,297,00<br>14,297,00<br>14,297,00<br>14,297,00<br>14,297,00<br>14,297,00<br>14,297,00<br>14,297,00<br>14,297,00<br>14,297,00<br>14,297,000<br>14,297,000<br>14,297,000<br>14,297,000<br>14,297,000<br>14,297,000<br>14,297,000<br>14,297,000<br>14,297,000<br>14,297,000<br>14,297,000<br>14,297,000<br>14,297,0000,000,000,000,000,000,000,000,000, | IntFundRel<br>0.00<br>0.00<br>0.00<br>0.00<br>0.00<br>0.00<br>0.00<br>0. | Fund<br>0226842200<br>0226842200<br>0226842200<br>0226842200<br>0226842200<br>0226842200<br>0226842200<br>0226842200<br>0226842200                             |
| Selection     Value     ould match the eleased" amount                                                                                                    | Tai etti tai     Sono etti tai etti tai etti ett                                                                                                    | Sp. Class<br>for external Fun<br>E511000<br>E513000<br>E51309<br>E530011<br>E53000<br>E53099                           | Desc.                                                                                                | Sp.Direct<br>695,500.00<br>695,500.00<br>481,500.00<br>481,500.00<br>481,500.00<br>481,500.00<br>481,500.00<br>131,297.00<br>133,00<br>7,650.00<br>126,472.00<br>72.00                                                                                                    | Actuais<br>383,746,78<br>383,746,78<br>383,746,78<br>383,746,78<br>383,746,78<br>22,104,94<br>22,104,94<br>22,104,94<br>22,104,94<br>0,00<br>0,000<br>12,57<br>6,960,12<br>0,00<br>71,67                                                                                                    | Delta<br>311,753,22<br>311,753,22<br>311,753,22<br>311,753,22<br>311,753,22<br>311,753,22<br>311,753,22<br>459,395,06<br>459,395,06<br>459,395,06<br>67,546,00<br>131,297,00<br>131,297,00<br>0,43<br>689,88<br>126,472,00<br>0,33                                                                                                    | IntFundRei<br>0.00<br>0.00<br>0.00<br>0.00<br>0.00<br>0.00<br>0.00<br>0. | Fund<br>0226842200<br>0226842200<br>0226842200<br>0226842200<br>0226842200<br>0226842200<br>0226842200<br>0226842200<br>0226842200<br>0226842200               |
| Selection     UndProgram/ClassTit     UndProgram/ClassTit     UndProgram/ClassTit     Determal Func     Determal Func     Determal F                                                                                                    |                                                                                                    | Sp. Class<br>for external Fun<br>E511000<br>E513000<br>E513199<br>E530011<br>E530300<br>E530999<br>E540334             | Direct Sal<br>Student S<br>Student C<br>Direct Cu<br>CAS Mate<br>Office Su                           | Sp.Direct<br>895,500.00<br>895,500.00<br>481,500.00<br>481,500.00<br>481,500.00<br>481,500.00<br>131,297.00<br>131,297.00<br>131,297.00<br>132,6472.00<br>7,660.00<br>126,472.00<br>6.00                                                                                                    | Actuals<br>383,746,78<br>383,746,78<br>383,746,78<br>22,104,94<br>22,104,94<br>22,104,94<br>22,104,94<br>0,00<br>0,00<br>12,57<br>6,960,12<br>0,00<br>71,87<br>5,74                                                                                                    | Delta<br>311,753,22<br>311,753,22<br>311,753,22<br>311,753,22<br>311,753,22<br>3459,395,06<br>459,395,06<br>67,546,00<br>131,297,00<br>0,43<br>689,88<br>126,472,00<br>0,33<br>0,26                                                                                                    | IntFundRel<br>0.00<br>0.00<br>0.00<br>0.00<br>0.00<br>0.00<br>0.00<br>0. | Fund<br>0226842200<br>0226842200<br>0226842200<br>0226842200<br>0226842200<br>0226842200<br>0226842200<br>0226842200<br>0226842200<br>0226842200               |
| Selection     Value e grant value eleased" amount                                                                                                    | Si etti Si     Si etti Si     Si etti Si etti Si       | Sp. Class<br>for external Fun<br>E513000<br>E513199<br>E530011<br>E530300<br>E540334<br>E590020                        | Direct Sal<br>Student S<br>Student C<br>Travel-Do<br>Direct Cu<br>CAS Mate<br>Office Su<br>F&A Costs | Sp.Direct<br>695,500.00<br>695,500.00<br>481,500.00<br>481,500.00<br>481,500.00<br>67,546.00<br>131,297,00<br>133,00<br>7,650.00<br>126,472.00<br>72,00<br>6.00<br>148,444.00                                                                                                    | Actuals<br>393,746,76<br>393,746,76<br>393,746,78<br>393,746,78<br>323,104,94<br>22,104,94<br>22,104,94<br>24,21,04,94<br>24,21,21,21,21,21,21,21,21,21,21,21,21,21, | Detta<br>311,753,22<br>311,753,22<br>459,395,06<br>459,395,06<br>459,395,06<br>67,546,00<br>131,297,00<br>0,43<br>689,88<br>126,472,00<br>0,33<br>0,26<br>133,389,18                                                                                                    | IntFundRel<br>0.00<br>0.00<br>0.00<br>0.00<br>0.00<br>0.00<br>0.00<br>0. | Fund<br>0226842200<br>0226842200<br>0226842200<br>0226842200<br>0226842200<br>0226842200<br>0226842200<br>0226842200<br>0226842200<br>0226842200               |
| Selection     Value     Value                                                                                                    | Carl a construction of the construction of the construction o      | Sp. Class<br>for external Fun-<br>E511000<br>E513000<br>E513000<br>E530011<br>E530010<br>E530909<br>E540334<br>E590020 | Direct Sal<br>Student S<br>Student C<br>Direct Cu<br>CAS Mate<br>Office Su<br>F&A Costs              | Sp.Direct<br>595,500.00<br>695,500.00<br>695,500.00<br>695,500.00<br>481,500.00<br>481,500.00<br>481,500.00<br>131,297.00<br>131,297.00<br>133,297.00<br>134,200.00<br>148,444.00<br>214,000.00                                                                                                    | Actuals<br>383,746,76<br>383,746,76<br>383,746,76<br>383,746,76<br>383,746,76<br>383,746,76<br>22,104,94<br>22,104,94<br>22,104,94<br>22,104,94<br>22,104,94<br>0,00<br>0,00<br>12,57<br>6,960,12<br>0,00<br>7,16,77<br>5,74<br>361,644,84<br>361,644,84                                                                                                    | Deta<br>311,753.22<br>311,753.22<br>311,753.22<br>453,395.06<br>459,395.06<br>459,395.06<br>131,297.00<br>0.43<br>699.88<br>128,472.00<br>0.33<br>0.26<br>133,399.16<br>147,841.84                                                                                                    | IntFundRei<br>0.00<br>0.00<br>0.00<br>0.00<br>0.00<br>0.00<br>0.00<br>0. | Fund<br>0226842200<br>0226842200<br>0226842200<br>0226842200<br>0226842200<br>0226842200<br>0226842200<br>0226842200<br>0226842200<br>0226842200<br>0226842200 |

| This T code w<br>to view the      | vill give you the overal<br>balance by sponsore | l grant bal<br>d class. | ance and allows                    | you      |
|-----------------------------------|-------------------------------------------------|-------------------------|------------------------------------|----------|
| AVC Overview for Gran             | ts Management Dimensions                        | The Find Variant        | 1                                  |          |
| <b>3</b> B                        |                                                 | Variant                 |                                    | -        |
| omnary Code                       | ШКАВ                                            | Created by              | TENDER                             |          |
| vailability Control Ledger        |                                                 | Changed by              |                                    | <b>1</b> |
|                                   |                                                 | Original langu          | age                                | <u> </u> |
| Selection of Control Objects      |                                                 | Q 🗙                     |                                    |          |
| Grant                             | to                                              | ⇒                       |                                    |          |
| Fund                              | to                                              |                         |                                    |          |
| Sponsored Program                 | to                                              | ADAF. Valia             | IT DIRECtory of Program REGMANC_OV |          |
| Sponsored Class                   | to                                              |                         |                                    |          |
| Selection of Reporting Time-Frame | 1                                               | Variant catalog         | for program REGMAVC_OVERVIEW       |          |
| Overall Values                    |                                                 | Variant name            | Short description                  | Cha      |
| Based on Sponsor's Fiscal Year    | O Year                                          | 77H460 DEFAU            | JLT UK Default Variant             | A X 🗧    |
| Based on Grantee's Fiscal Year    | O Year                                          | ICHE UKDEFA             | U UK Default Variant               | A X      |
|                                   |                                                 | /CPST DIRECT            | CPST Direct Grant Expenses         | AX       |
| Control Parameters                |                                                 | /CVRC_PPG               | Daugherty PPG Accounts             | AX       |
| Display Budget Deficits Only      |                                                 | /MM DEFAULT             | UK Default Variant                 | AX       |
|                                   |                                                 | /PPS DIRECT             | PPS Direct Grant Expenses          | AX       |
|                                   |                                                 | SR_RECONC               | ILE UK Default Variant - CPST      | A X SRE  |
|                                   |                                                 |                         |                                    |          |

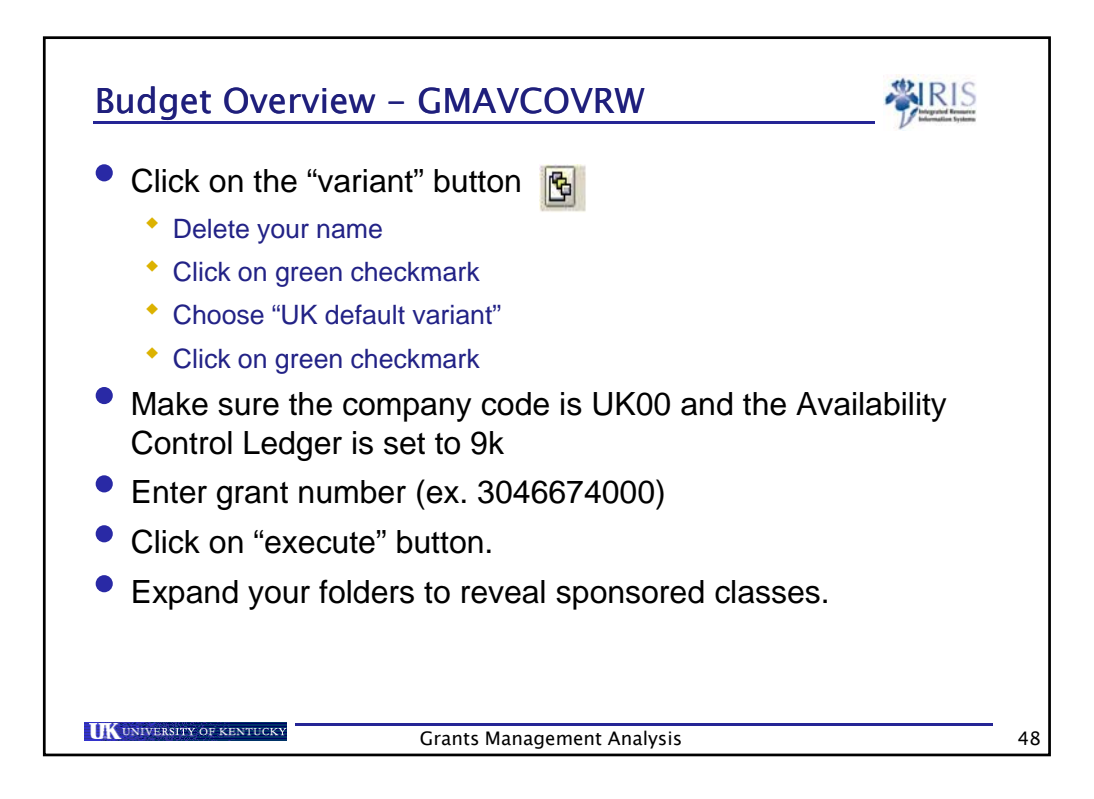

|                                                                                                    | iview for oranic obj                                                                             | ects                                                                                              |                                                                                                    |             |  |
|----------------------------------------------------------------------------------------------------|--------------------------------------------------------------------------------------------------|---------------------------------------------------------------------------------------------------|----------------------------------------------------------------------------------------------------|-------------|--|
| GM AVC Overview<br>Company Code UK00<br>Grant 0000000000<br>Fund Multiple V<br>Sponsored Program All Values<br>Sponsored Class Multiple Values<br>Time Interval Overall Time                                                                                                    | Report for Ledge                                                                                 | ər 9K                                                                                             |                                                                                                    |             |  |
| Grant/Eund/Con Brog (Con Class                                                                                                    | Concumphie Bdgt                                                                                  | Consumed Amt                                                                                      | Available Amt                                                                                      | Deficit Ind |  |
|                                                                                                    | consumatic bugi                                                                                  | - Consumed value 1                                                                                | /wandbie /with                                                                                     | Denen ma.   |  |
|                                                                                                    | 914.359.00                                                                                       | 900.056.84                                                                                        | 14.302.16                                                                                          |             |  |
| ✓ □ 0000000003046674000 ✓ □ 0226674000                                                                                                    | 914,359.00<br>914,359.00                                                                         | 900,056.84<br>900,056.84                                                                          | 14,302.16                                                                                          |             |  |
| ▽         0000000003046674000           ▽         0226674000           ▽         Overall Programs                                                                                                    | 914,359.00<br>914,359.00<br>914,359.00                                                           | 900,056.84<br>900,056.84<br>900,056.84                                                            | 14,302.16<br>14,302.16<br>14,302.16                                                                |             |  |
| <ul> <li>○ 0000000003046674000</li> <li>○ 0226674000</li> <li>○ Overall Programs</li> <li>○ E510000</li> </ul>                                                                                                    | 914,359.00<br>914,359.00<br>914,359.00<br>914,359.00<br>584,502.00                               | 900,056.84<br>900,056.84<br>900,056.84<br>584,819.28                                              | 14,302.16<br>14,302.16<br>14,302.16<br>317.28-                                                     | E           |  |
| ▼         000000000000000000000000000000000000                                                                                                    | 914,359.00<br>914,359.00<br>914,359.00<br>584,502.00<br>584,502.00<br>0.00                       | 900,066.84<br>900,066.84<br>900,056.84<br>584,819.28<br>312.00                                    | 14,302.16<br>14,302.16<br>14,302.16<br>317.28-<br>312.00-                                          | 5           |  |
| ▼         0000000003046674000           ▼         0226674000           ▼         0226674000           ▼         0226674000           ▼         0226674000           ▼         0226674000           ▼         0226674000           ▼         0226674000           ▼         0226674000           ■         E510000           ■         E539026           ■         E539025 | 914,359.00<br>914,359.00<br>914,359.00<br>584,502.00<br>0.00<br>2,250.00                         | 900,056.84<br>900,056.84<br>900,056.84<br>584,819.28<br>312.00<br>3,000.00                        | 14,302.16<br>14,302.16<br>14,302.16<br>317.28-<br>312.00-<br>750.00-                               | 2<br>2<br>2 |  |
| <ul> <li>□ 00000000003046674000</li> <li>□ 0226674000</li> <li>□ 0226674000</li> <li>□ E510000</li> <li>□ E510000</li> <li>□ E535025</li> <li>□ E535201</li> <li>□ E535201</li> <li>□ E542000</li> </ul>                                                                                                    | 914,359.00<br>914,359.00<br>914,359.00<br>584,502.00<br>0.00<br>2,250.00<br>13,176.00            | 900,056.84<br>900,056.84<br>900,056.84<br>584,819.28<br>312.00<br>3,000.00<br>11,700.00           | 14,302,16<br>14,302,16<br>14,302,16<br>317,28-<br>312,00-<br>750,00-<br>1,476,00<br>70,20          | 5<br>5<br>6 |  |
| <ul> <li>○ 00000000003046674000</li> <li>○ 0226674000</li> <li>○ 0226674000</li> <li>○ 551000</li> <li>○ 5530999</li> <li>○ 553625</li> <li>○ 553625</li> <li>○ 553621</li> <li>○ 553621</li> <li>○ 553621</li> <li>○ 553621</li> <li>○ 553621</li> <li>○ 553621</li> <li>○ 553621</li> <li>○ 553621</li> <li>○ 553621</li> </ul>                                         | 914,359.00<br>914,359.00<br>584,502.00<br>0.00<br>2,250.00<br>13,176.00<br>1,360.00<br>19,000.00 | 900,056.84<br>900,056.84<br>900,056.84<br>584,819.28<br>312.00<br>3,000.00<br>11,700.00<br>579.00 | 14,302.16<br>14,302.16<br>14,302.16<br>317.26<br>312.00-<br>750.00-<br>1,476.00<br>781.00<br>09.00 | 8           |  |

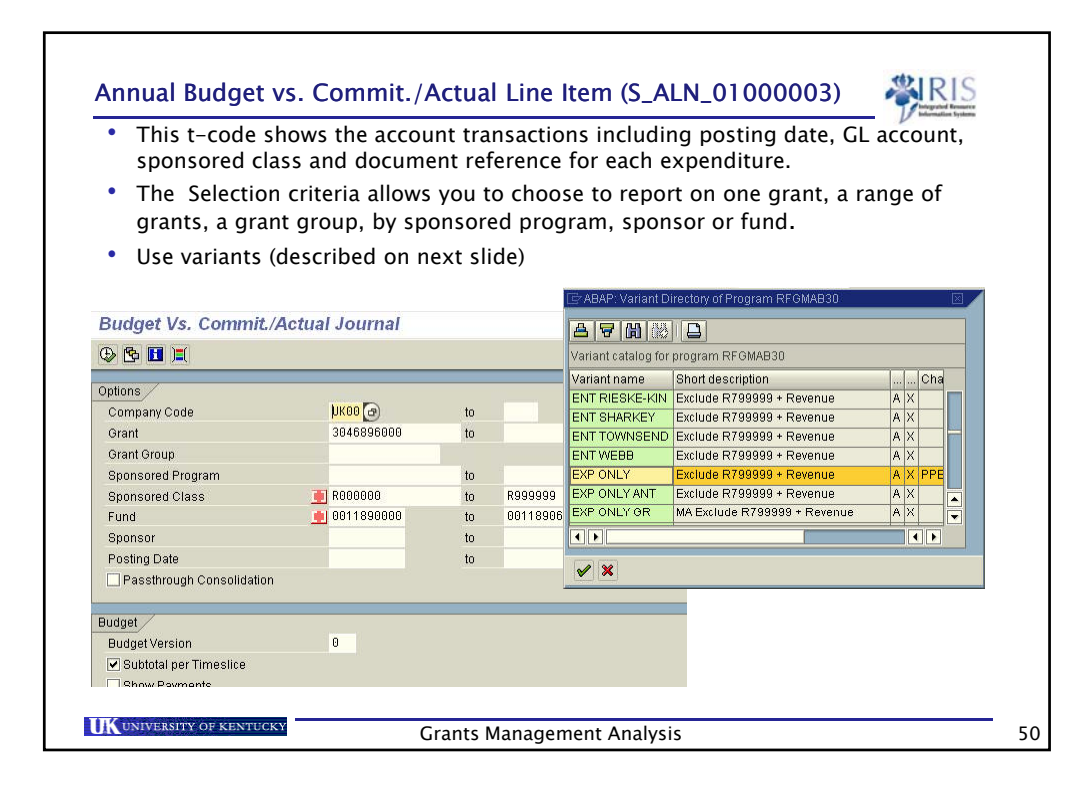

| Budget Vs. (<br>Budget Vs. (<br>Budget Version:<br>Currency: | By Gran<br>OOO-Pla<br>Grant C | t Validity                    | nl Journal                        |        |            |           |                 |            |                 |              |        |
|--------------------------------------------------------------|-------------------------------|-------------------------------|-----------------------------------|--------|------------|-----------|-----------------|------------|-----------------|--------------|--------|
| Rosting Dates:<br>Budget Version:<br>Currency:               | By Gran<br>000-Pla<br>Grant C | t Validity<br>n/actual versio | • <b>5</b>   <b>61</b>            |        | _          |           | _               | _          |                 | _            |        |
| Posting Dates:<br>Budget Version:<br>Currency:               | By Gran<br>000-Pla<br>Grant C | t Validity<br>n/actual versio | on                                | _      |            |           | _               | _          |                 | _            | -      |
| Posting Dates:<br>Budget Version:<br>Currency:               | By Gran<br>000-Pla<br>Grant C | t Validity<br>n/actual versio | n                                 |        |            |           |                 |            |                 |              |        |
| Budget Version:<br>Currency:                                 | 000-Pla<br>Grant C            | n/actual versio               | n                                 |        |            |           |                 |            |                 |              |        |
| Currency:                                                    | Grant C                       | urranau                       |                                   |        |            |           |                 |            |                 |              |        |
|                                                              |                               | unency                        |                                   |        |            |           |                 |            |                 |              |        |
|                                                              |                               | le a contra                   |                                   | los er | la         |           | 1               | o          |                 | -            | T 1    |
| ranii Postii<br>046906000 06/01                              | 1/2005                        | 11/00/2005                    | E511000 Direct Salary & Benefite  | GILACC | 7000002120 | 71 792 00 | Invoice<br>0.00 | open items | Available Artic | 100226906000 | Convo  |
| 06/01                                                        | 1/2005                        | 11/09/2005                    | E512000 Staff Cas Salary          |        | 7000003139 | 35,000,00 | 0.00            | 0.00       | 106 782 00      | 0226030000   | Conver |
| 06/01                                                        | 1/2005                        | 11/09/2005                    | E545999 CAS Current Exnenses      | -      | 7000003139 | 6 515 00  | 0.00            | 0.00       | 113 297 00      | 0226896000   | Conver |
| 06/01                                                        | 1/2005                        | 11/09/2005                    | E590020 E&A Costs                 |        | 7000003139 | 53,589,00 | 0.00            | 0.00       | 166,886,00      | 0226896000   | Conver |
| 06/01                                                        | 1/2005                        | 04/18/2006                    | E590020 F&A Costs                 |        | 4000002874 | 62,428.00 | 0.00            | 0.00       | 229.314.00      | 0226896000   |        |
| 06/01                                                        | 1/2005                        | 04/18/2006                    | E530300 Direct Current Expenses   |        | 4000002874 | 4,057.00  | 0.00            | 0.00       | 233,371.00      | 0226896000   | -      |
| 06/01                                                        | 1/2005                        | 04/18/2006                    | E530170 Train Participants        |        | 4000002874 | 4,000.00  | 0.00            | 0.00       | 237,371.00      | 0226896000   |        |
| 06/01                                                        | 1/2005                        | 04/18/2006                    | E513000 Student Salary & Benefits |        | 4000002874 | 13,548.00 | 0.00            | 0.00       | 250,919.00      | 0226896000   | -      |
| 06/01                                                        | 1/2006                        | a00010 M10                    | EE12000 Ctoff CAR Colory          | 2 2    | 4000002074 | 00 001 90 | 0.00            | 0.00       | 207 210 00      | nnnanoaccn   | C      |
|                                                              |                               |                               |                                   |        |            |           |                 |            |                 |              |        |
|                                                              |                               |                               |                                   |        |            |           |                 |            |                 |              |        |
|                                                              |                               |                               |                                   |        |            |           |                 |            |                 |              |        |
|                                                              |                               |                               |                                   |        |            |           |                 |            |                 |              |        |
|                                                              |                               |                               |                                   |        |            |           |                 |            |                 |              |        |

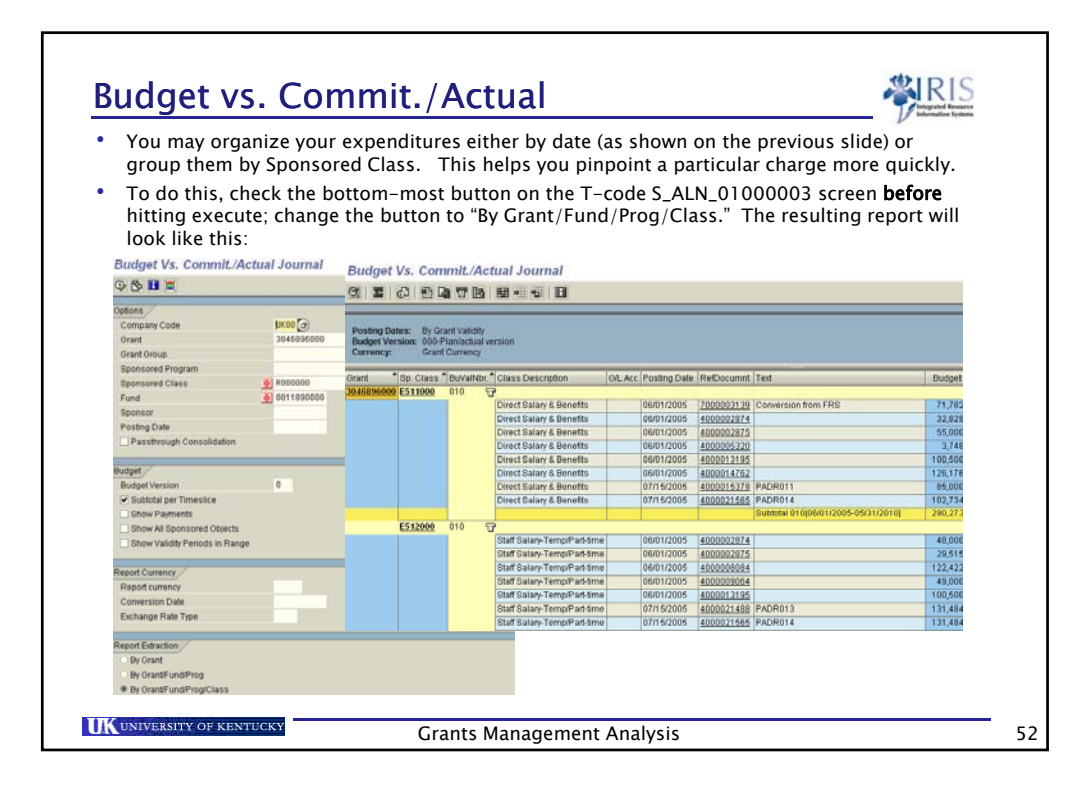

| Use this transaction to v<br>•Enter the Company Co<br>•Enter the Grant number<br>•Click the Execute Bu | iew cash receipt:<br>ode – UK00<br>er<br>tton | s on a particular gra | nt.      |  |
|----------------------------------------------------------------------------------------------------|-----------------------------------------------|-----------------------|----------|--|
| Grants Management: L                                                                                   | ine Item Display.                             | /                     |          |  |
| 🕒 🔁 🔝 📜                                                                                                |                                               |                       |          |  |
| Organizational                                                                                         |                                               |                       |          |  |
| Company Code                                                                                           |                                               | to                    |          |  |
| Grant Objects                                                                                          |                                               |                       |          |  |
| Grant                                                                                                  | 3048104523                                    | (a)                   | 4        |  |
| Fund                                                                                                   |                                               | to                    | \$       |  |
| Sponsored Program                                                                                      |                                               | to                    | 4        |  |
| Sponsored Class                                                                                        |                                               | to                    | <b>e</b> |  |
| Others /                                                                                               |                                               |                       |          |  |
| Posting Date                                                                                           |                                               | to                    | 4        |  |
| Reference Document Number                                                                              |                                               | to                    | 4        |  |
| Pasetbrough Consolidation                                                                              |                                               |                       | <u></u>  |  |

|                                                                                                    | _100                                                                                                    | JUU20                                                                                                    | 5)                                                                                                    |                                                                                                    |                                                                                                    |                                                                                                |                                                                        |                                                                                | Wintegrated Research                                        |
|----------------------------------------------------------------------------------------------------|----------------------------------------------------------------------------------------------------|----------------------------------------------------------------------------------------------------|----------------------------------------------------------------------------------------------------|----------------------------------------------------------------------------------------------------|----------------------------------------------------------------------------------------------------|------------------------------------------------------------------------------------------------|------------------------------------------------------------------------|--------------------------------------------------------------------------------|-------------------------------------------------------------|
|                                                                                                    |                                                                                                    |                                                                                                    |                                                                                                    | Click the                                                                                                    | "Select Lay                                                                                                 | out" button a                                                                                  | and choose                                                             | /SMORGAN                                                                       | V (cash on gra                                              |
| ants Man                                                                                                    | agement                                                                                                    | t: Line Item [                                                                                                    | Display                                                                                                    |                                                                                                    |                                                                                                    |                                                                                                |                                                                        |                                                                                |                                                             |
|                                                                                                    | S 50                                                                                                    | <u>.</u>                                                                                                    |                                                                                                    |                                                                                                    | a l                                                                                                    |                                                                                                |                                                                        |                                                                                |                                                             |
|                                                                                                    |                                                                                                    |                                                                                                    |                                                                                                    |                                                                                                    |                                                                                                    |                                                                                                |                                                                        |                                                                                |                                                             |
| nd WBS Elem. 🕇                                                                                                    | Sp. Class 🕈                                                                                                    | G/L Acc 🏮 Year F                                                                                                    | Period Pstng Date                                                                                              | Entered DT Docu                                                                                                    | mentNo Docun                                                                                                | nentNo Lnitm                                                                                   | Σ Trans. Cu                                                            | rrency Status                                                                  | VT Text User 8                                              |
| 3048104523                                                                                                    | E511011                                                                                                    | 511011 📇                                                                                                    |                                                                                                    |                                                                                                    |                                                                                                    |                                                                                                | <ul> <li>35,1</li> </ul>                                               | 69.46                                                                          |                                                             |
|                                                                                                    | E611011 D                                                                                                    | 511012 📇                                                                                                    |                                                                                                    |                                                                                                    |                                                                                                    |                                                                                                | • 1<br>• 363                                                           | 83.44                                                                          |                                                             |
| s                                                                                                    | E513100                                                                                                    | a<br> 513510                                                                                                    |                                                                                                    |                                                                                                    |                                                                                                    |                                                                                                | . 12.0                                                                 | 00.03                                                                          |                                                             |
|                                                                                                    | E 51 01 00 0                                                                                                    |                                                                                                    |                                                                                                    |                                                                                                    |                                                                                                    |                                                                                                | 12,0                                                                   | 00.03                                                                          |                                                             |
|                                                                                                    | 1E213100 h                                                                                                    | L .                                                                                                    |                                                                                                    |                                                                                                    |                                                                                                    |                                                                                                |                                                                        |                                                                                |                                                             |
|                                                                                                    | E522000                                                                                                    | <u>520730 </u><br>                                                                                                    |                                                                                                    |                                                                                                    |                                                                                                    |                                                                                                |                                                                        | 32.09                                                                          |                                                             |
| Select the<br>Grants                                                                                                    | E522000<br>E522000<br>e "Filter" bu<br>Manage                                                                                                    | 노<br> 520730 프<br>utton<br>ment: Line h                                                                                                    | tem Display                                                                                                    |                                                                                                    |                                                                                                    | 8                                                                                              | - 1                                                                    | 32.09                                                                          |                                                             |
| Select the Grants                                                                                                    | e "Filter" bu<br>Manage                                                                                                    | נ<br>520730 ב<br>utton<br>יment: Line h<br>נ <u>%</u> ( מ) מי                                                                                                    | tem Display<br>冬 🛯 🐨 🗣                                                                                         | B I III - III - III                                                                                                    |                                                                                                    | 6                                                                                              | . 1                                                                    | 32.09                                                                          |                                                             |
| Select the<br>Grants                                                                                                    | e "Filter" bu<br>Manage                                                                                                    | utton<br>ment: Line h                                                                                                    | tem Display                                                                                                    | <b>13 111 411 45</b><br>Crev <sup>1</sup> 2 Local crev                                                                                                    | RefDocument                                                                                                 | Entered on                                                                                     | • 1                                                                    | 32.09                                                                          | Docur                                                       |
| Select the<br>Grants                                                                                                    | e "Filter" bu<br>Manage                                                                                                    | L<br>520730<br>utton<br>ment: Line h<br>3<br>2<br>2<br>1005415444                                                                                                    | <b>tem Display</b><br>- <b>3 ω 17 ω</b><br>2 Lnitm Σ Tran<br>000007 21                                         |                                                                                                    | RefDocumnt                                                                                                  | Entered on<br>06/28/2008                                                                       | Entered at 07:44:51                                                    | 32.09<br>User Name<br>BAT-FI                                                   | Docur                                                       |
| Select the<br>Grants<br>Q A Select<br>Grants<br>Year CoCo<br>2008 UK00<br>2008 UK00                                         | e "Filter" bu<br>Manage<br>T T 2<br>2000<br>000 Crey F<br>0 USD<br>0 USD                                                                                                    | 520730 ≝<br>520730 ≝<br>520730 ≡<br>520730 ≡<br>520730 ≡<br>520730 ≡<br>520730 ≡<br>520730 ≡<br>520730 ≡<br>520730 ≡<br>520730 ≡<br>520730 ≡<br>520730 ≡<br>520730 ≡<br>520730 ≡<br>520730 ≡<br>520730 ≡<br>520<br>520730 ≡<br>520730 ≡<br>520730 ≡<br>520730 ≡<br>520730 ≡<br>520730 ≡<br>520730 ≡<br>520<br>520<br>520730 ≡<br>520<br>520<br>520<br>520<br>520<br>520<br>520<br>520<br>520<br>520                                                                                                    | tem Display<br>                                                                                                | . Crey Σ Local crev<br>1.98- 211.98<br>2.99- 1,702.98                                                                                                    | RefDocumnt<br>9700084965<br>9700086026                                                                      | Entered on<br>06/28/2008<br>07/11/2008                                                         | Entered at 07:44:51 23:52:22                                           | 32.09<br>User Name<br>BAT-FI<br>BAT-FI                                         | Docur<br>97000<br>97000                                     |
| Select the<br>Grants<br>Year CoCo<br>2008 UK00<br>2008 UK00<br>2009 UK00                                                    | e "Filter" bu<br>Manage<br>T T 2<br>bde Crey F<br>) USD<br>) USD<br>) USD                                                                                                    | 520730 →     520730 →     100                                                                                                    | tem Display                                                                                                    |                                                                                                    | RefDocumnt<br>9700084965<br>9700086026<br>9700086753                                                        | Entered on<br>06/28/2008<br>07/11/2008<br>08/16/2008                                           | Entered at<br>07:44:51<br>23:52:22<br>07:56:04                         | 32.09<br>User Name<br>BAT-FI<br>BAT-FI<br>BAT-FI                               | Docur<br>97000<br>97000                                     |
| Select the<br>Grants<br>Qual (2006)<br>2008 UK00<br>2009 UK00<br>2009 UK00<br>2009 UK00<br>2009 UK00                        | E522000<br>E522000<br>E52200<br>E522000<br>E52200<br>E522000<br>E52200<br>E522000<br>E52200<br>E522000<br>E522000<br>E522000<br>E522000<br>E522000<br>E522000<br>E52200<br>E52200<br>E522000<br>E522000<br>E522000<br>E522000<br>E522000<br>E522000<br>E52200<br>E522000<br>E52200<br>E52200                                                                                                    | 520730 →     520730 →     520730 →     ment: Line In     7%                                                                                                    | tem Display<br>Linitm z Tran<br>000007 21<br>000007 44<br>000007 23                                            | Im         Im         Im         Im         Im           Crey         5         Local crey         1.98         211.98           2.98         1,702.98         6.00         465.00         465.00           6.00         4.250         232.60         232.60         1.98                                                                                                    | RefDocumnt<br>9700084965<br>9700086026<br>9700088753<br>9700089494                                          | Entered on<br>06/28/2008<br>07/11/2008<br>08/16/2008<br>08/23/2008                             | Entered at<br>07:44:61<br>23:52:22<br>07:56:04<br>07:50:39             | User Name<br>BAT-FI<br>BAT-FI<br>BAT-FI<br>BAT-FI<br>BAT-FI                    | Docur<br>97000<br>97000<br>97000<br>97000                   |
| Select the<br>Grants<br>Q & A<br>Year CoCo<br>2008 UK00<br>2009 UK00<br>2009 UK00<br>2009 UK00<br>2009 UK00<br>2009 UK00    | e "Filter" bu<br>Manage<br>Trage<br>Value Crey F<br>USD 0<br>USD 0<br>USD 0<br>USD 0<br>USD 0<br>USD 0                                                                                                    | 520730 →     520730 →     520730 →     520730 →     520730 →     520730 →     520730 →     520730 →     520730 →     520730 →     520730 →     520730 →     520730 →     520730 →     520730 →     520730 →     520730 →     520730 →     520730 →     520730 →     520730 →     520730 →     520730 →     520730 →     520730 →     520730 →     520730 →     520730 →     520730 →     520730 →     520730 →     520730 →     520730 →     520730 →     520730 →     520730 →     520730 →     520730 →     520730 →     520730 →     520730 →     520730 →     520730 →     520730 →     520730 →     520730 →     520730 →     520730 →     520730 →     520730 →     520730 →     520730 →     520730 →     520730 →     520730 →     520730 →     520730 →     520730 →     520730 →     520730 →     520730 →     520730 →     520730 →     520730 →     520730 →     520730 →     520730 →     520730 →     520730 →     520730 →     520730 →     520730 →     520730 →     520730 →     520730 →     520730 →     520730 →     520730 →     520730 →     520730 →     520730 →     520730 →     520730 →     520730 →     520730 →     520730 →     520730 →     520730 →     520730 →     520730 →     520730 →     520730 →     520730 →     520730 →     520730 →     520730 →     520730 →     520730 →     520730 →     520730 →     520730 →     520730 →     520730 →     520730 →     520730 →     520730 →     520730 →     520730 →     520730 →     520730 →     520730 →     520730 →     520730 →     520730 →     520730 →     520730 →     520730 →     520730 →     520730 →     520730 →     520730 →     520730 →     520730 →     520730 →     520730 →     520730 →     520730 →     520730 →     520730 →     520730 →     520730 →     520730 →     520730 →     520730 →     520730 →     520730 →     520730 →     520730 →     520730 →     520730 →     520730 →     520730 →     520730 →     520730 →     520730 →     520730 →     520730 →     520730 →     520730 →     520730 →     520730 →     520730 →     520730 →     520730 →     520730 →     520730 →     520730 → | tem Display<br>2 a 2 a 2 a<br>000007 21<br>000007 1,70<br>000007 42<br>000007 42<br>000007 2,05<br>000007 2,05 | Image: Image: | RefDocumnt<br>9700084965<br>9700086026<br>9700088053<br>9700088494<br>97000908494                           | Entered on<br>06/28/2008<br>07/11/2008<br>08/16/2008<br>08/23/2008<br>09/04/2008               | Entered at<br>07:44:51<br>23:52:22<br>07:56:04<br>07:50:03<br>21:57:59 | User Name<br>BAT-FI<br>BAT-FI<br>BAT-FI<br>BAT-FI<br>BAT-FI<br>BAT-FI          | Docur<br>97000<br>97000<br>97000<br>97000<br>97000          |
| Select the<br>Grants<br>Que Coco<br>2008 UK00<br>2009 UK00<br>2009 UK00<br>2009 UK00<br>2009 UK00<br>2009 UK00<br>2009 UK00 | e "Filter" bu<br>Kanage<br>Grave F<br>J USD 0<br>USD 0<br>USD | 520730 ↔     520730 ↔     520730 ↔     520730 ↔     520730 ↔     520730 ↔     520730 ↔     520730 ↔     520730 ↔     520730 ↔     520730 ↔     520730 ↔     520730 ↔     520730 ↔     520730 ↔     520730 ↔     520730 ↔     520730 ↔     520730 ↔     520730 ↔     520730 ↔     520730 ↔     520730 ↔     520730 ↔     520730 ↔     520730 ↔     520730 ↔     520730 ↔     520730 ↔     520730 ↔     520730 ↔     520730 ↔     520730 ↔     520730 ↔     520730 ↔     520730 ↔     520730 ↔     520730 ↔     520730 ↔     520730 ↔     520730 ↔     520730 ↔     520730 ↔     520730 ↔     520730 ↔     520730 ↔     520730 ↔     520730 ↔     520730 ↔     520730 ↔     520730 ↔     520730 ↔     520730 ↔     520730 ↔     520730 ↔     520730 ↔     520730 ↔     520730 ↔     520730 ↔     520730 ↔     520730 ↔     520730 ↔     520730 ↔     520730 ↔     520730 ↔     520730 ↔     520730 ↔     520730 ↔     520740 ↔     520740 ↔     520740 ↔     520740 ↔     520740 ↔     520740 ↔     520740 ↔     520740 ↔     520740 ↔     520740 ↔     520740 ↔     520740 ↔     520740 ↔     520740 ↔     520740 ↔     520740 ↔     520740 ↔     520740 ↔     520740 ↔     520740 ↔     520740 ↔     520740 ↔     520740 ↔     520740 ↔     520740 ↔     520740 ↔     520740 ↔     520740 ↔     520740 ↔     520740 ↔     520740 ↔     520740 ↔     520740 ↔     520740 ↔     520740 ↔     520740 ↔     520740 ↔     520740 ↔     520740 ↔     520740 ↔     520740 ↔     520740 ↔     520740 ↔     520740 ↔     520740 ↔     520740 ↔     520740 ↔     520740 ↔     520740 ↔     520740 ↔     520740 ↔     520740 ↔     520740 ↔     520740 ↔     520740 ↔     520740 ↔     520740 ↔     520740 ↔     520740 ↔     520740 ↔     520740 ↔     520740 ↔     520740 ↔     520740 ↔     520740 ↔     520740 ↔     520740 ↔     520740 ↔     520740 ↔     520740 ↔     520740 ↔     520740 ↔     520740 ↔     520740 ↔     520740 ↔     520740 ↔     520740 ↔     520740 ↔     520740 ↔     520740 ↔     520740 ↔     520740 ↔     520740 ↔     520740 ↔     520740 ↔     520740 ↔     520740 ↔     520740 ↔     520740 ↔ | tem Display<br>Lnim Σ Tran<br>000007 210<br>000007 440<br>000007 440<br>000007 2,06<br>000007 300              | Image: Image: | RefDocumnt<br>9700084965<br>9700086026<br>9700088753<br>9700088454<br>9700088494<br>970009840<br>9700092412 | Entered on<br>06/28/2008<br>07/11/2008<br>08/16/2008<br>08/23/2008<br>09/04/2008<br>09/04/2008 | Entered at<br>07:44:51<br>23:52:22<br>07:56:04<br>07:50:39<br>07:59:39 | 32.09<br>User Name<br>BAT-FI<br>BAT-FI<br>BAT-FI<br>BAT-FI<br>BAT-FI<br>BAT-FI | Docur<br>97000<br>97000<br>97000<br>97000<br>97000<br>97000 |

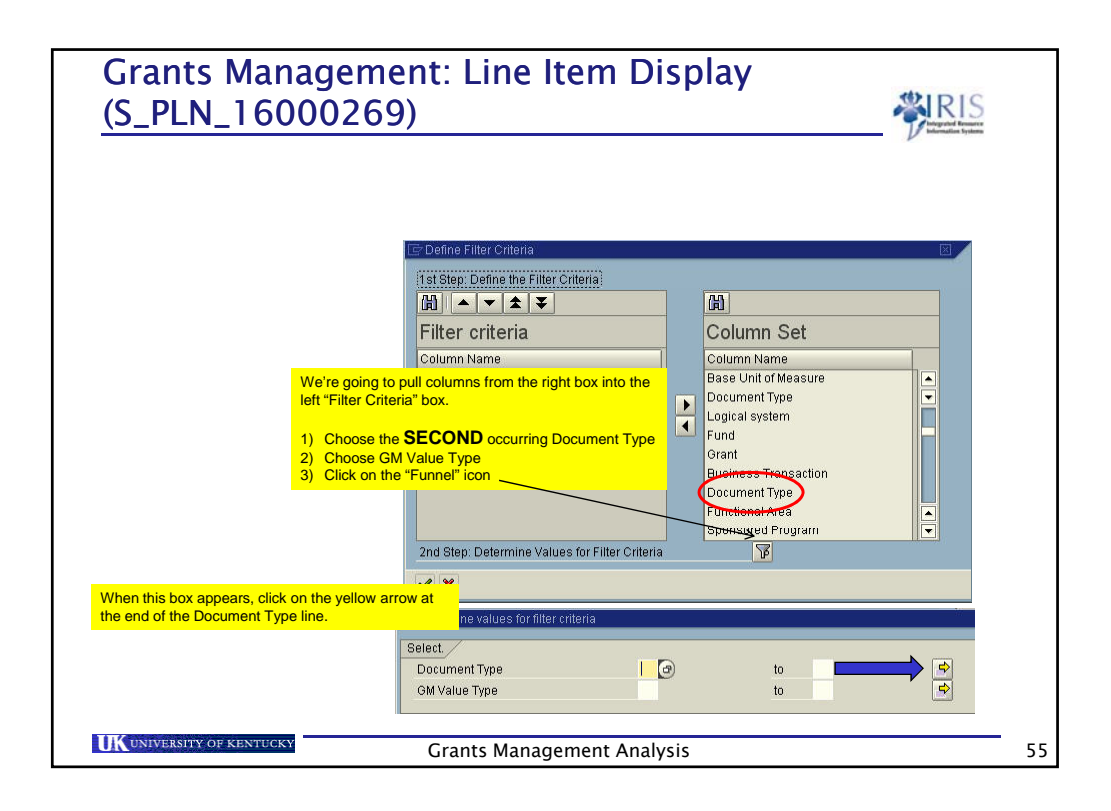

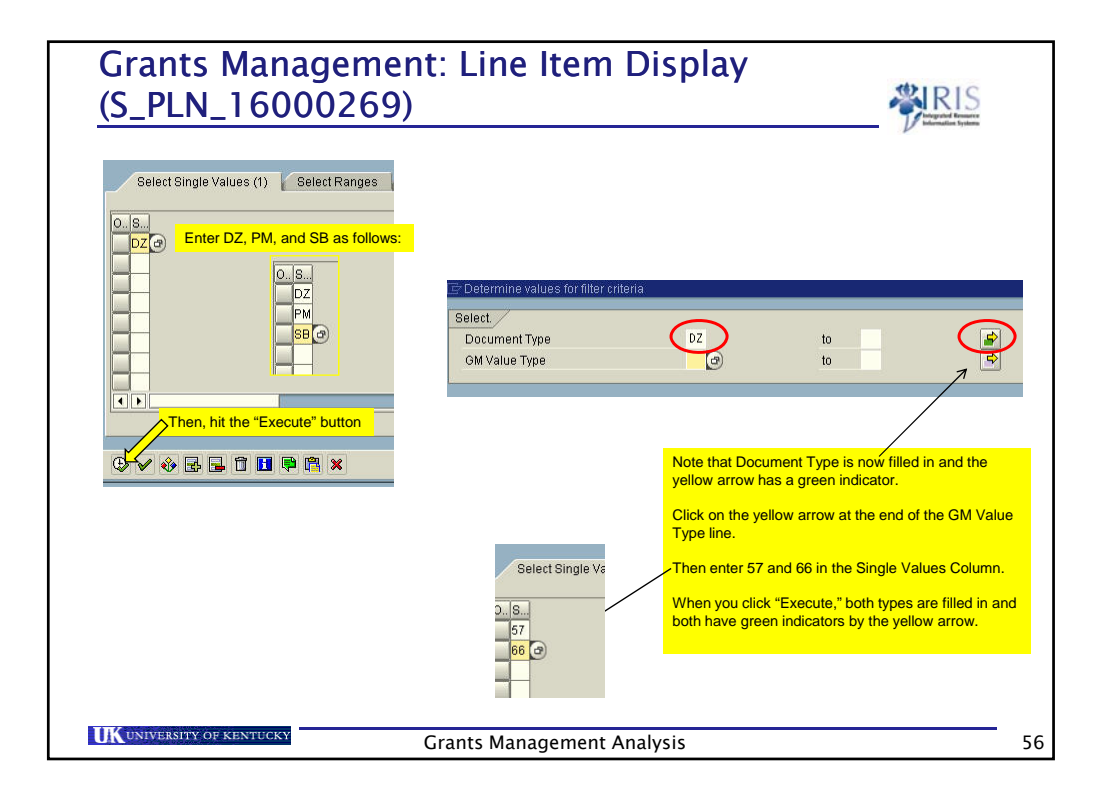

|                      | terrinite    | values f            | or filter cri      | teria           |             |                                   |                                |                          |             |            |           |             |
|----------------------|--------------|---------------------|--------------------|-----------------|-------------|-----------------------------------|--------------------------------|--------------------------|-------------|------------|-----------|-------------|
| Sele                 | ict.         | <b>T</b>            |                    |                 | 0.7         |                                   |                                |                          |             |            |           |             |
| GN                   | / Value "    | туре<br>Гуре        |                    |                 | 57 @        |                                   | to                             |                          | <b>₽</b>    |            |           |             |
|                      |              |                     |                    |                 |             |                                   |                                |                          | Canada      |            |           |             |
|                      |              |                     | interest (         | Click th        |             | check mark :                      | at the                         |                          |             |            |           |             |
| × )                  | ° 🍪 [        |                     | ×                  | bottom          | left of thi | s screen.                         |                                |                          |             |            |           |             |
|                      |              |                     |                    |                 |             |                                   |                                |                          |             |            |           |             |
| Gra                  | nts N        | lanag               | ement              | : Line It       | em Dis      | play                              |                                |                          |             |            |           |             |
|                      | 87           | 8 5                 | 7   🗵 🦻            |                 | 🖻 🍜 🖪       | 1 1 4 1                           |                                |                          |             |            |           |             |
| Galacian 1           |              | - Andreas - Andreas | or A American Amer | and I have I to |             | and Announced Announced Announced | - Contractor Annaly Annaly Ann | access", 1 , Souperant / |             |            |           |             |
| Year                 | CoCode       | Crcy                | Period D           | ocumentNo       | Lnitm 2     | Tran. Crcy Σ                      | Local crey                     | RefDocumnt               | Entered on  | Entered at | User Name | DocumentNo  |
| 2008                 | UK00         | USD                 | 12 1               | 005435338       | 000003      | 8,788.37                          | 8,788.37                       | 1400058849               | 07/01/2008  | 15:42:57   | SMORGAN   | 1400058849  |
| 2009                 | UK00         | USD                 | 1 11               | 005541712       | 000003      | 3,791.81                          | 3,791.81                       | 1400060260               | 07/19/2008  | 08:41:53   | SMORGAN   | 1400060260  |
| 2009                 | UK00         | USD                 | 1 11               | 005606930       | 000003      | 1,785.47                          | 1,785.47                       | 1400061123               | 07/31/2008  | 14:14:36   | SMORGAN   | 1400061123  |
| 2009                 | UK00         | USD                 | 2 1                | 005749356       | 000003      | 1,965.00                          | 1,965.00                       | 1400062888               | 08/26/2008  | 15:53:26   | SMORGAN   | 1400062888  |
| 2009                 | UKOO         | USD                 | 2 1                | 005769694       | 000003      | 4,318.95                          | 4,318.95                       | 1400063550               | 08/29/2008  | 12:05:51   | SMORGAN   | 1400063550  |
| 2009                 | UK00         | USD                 | 3 1                | 005915620       | 000003      | 3,341.30                          | 3,341.30                       | 1400064752               | 09/24/2008  | 15:43:05   | SMORGAN   | 1400064752  |
|                      | UK00         | USD                 | 3 1                | 005949227       | 000003      | 2,832.79                          | 2,832.79                       | 1400065182               | 09/30/2008  | 10:22:52   | SMORGAN   | 1400065182  |
| 2009                 |              | USD                 | 4 11               | 006101851       | 000003      | 3,319.67                          | 3,319.67                       | 1400066525               | 10/24/2008  | 14:53:25   | SMORGAN   | 1400066525  |
| 2009                 | UKOO         | 1000                |                    |                 | 1 m 1 m     | 100                               |                                |                          |             | 00.47.04   | OMODOWN   | 4 400002020 |
| 2009<br>2009<br>2009 | UKOO<br>UKOO | USD                 | 5 1                | 006240042       | 000003      | 4,253.54                          | 4,253.54                       | 1400067673               | 111/17/2008 | 08:47:24   | SWURGAN   | 1400007073  |

| <ul> <li>Enter the grant number</li> </ul>                                       |                        |                                                                | Gyslema |
|----------------------------------------------------------------------------------|------------------------|----------------------------------------------------------------|---------|
| <ul> <li>Click on the Payment Tage</li> </ul>                                    | ab                     |                                                                |         |
| <ul> <li>If there are cash receipt</li> </ul>                                    | ts from the lega       | acy system, it will be coded as Method = ZY and the dollar     |         |
| figure is listed in the amo                                                      | ount column as         | show below.                                                    |         |
| <ul> <li>The ZY amount will nee</li> </ul>                                       | ed to be added         | to the amount from the PLN report to get a cash receipts total |         |
|                                                                                  |                        |                                                                |         |
| 🕫 🖬 Display Grant Mas                                                            | ter 3046915000 -       | - Incoming                                                     |         |
| 🔄 🛃 🖉 Relationships 🕞 Obj                                                        | ject Mapper 🛛 🚮 Budget | t Overview                                                     |         |
|                                                                                  |                        |                                                                |         |
| Grant 3046915000                                                                 | @"Nanoelectror         | nics of Carbon Nanotube Multi Terminal Junctions"              |         |
| Deletion Indicator                                                               | Closing                | NUX Accounting Review                                          |         |
| General Data Responsibilition                                                    | es Award Dimer         | nsions Cost Share Reference Billing Reporting Payment          |         |
|                                                                                  |                        |                                                                |         |
| Prumant /                                                                        |                        |                                                                |         |
| Sponsor Address Number                                                           | 1000100188             |                                                                |         |
| Agreement Type                                                                   | CR                     | COST REIMBURSEMENT                                             |         |
| Prime/Scope/Prime with Scopes                                                    | 1                      | PRIME GRANT                                                    |         |
| Prime Grant                                                                      | 3046915000             |                                                                |         |
| Prime Scope Accumulator                                                          |                        |                                                                |         |
|                                                                                  |                        |                                                                |         |
| Manual and Decompany (                                                           |                        |                                                                |         |
| Method of Payment                                                                | te icomment            | ( Prinount ) Grant FY Variant                                  |         |
| Method of Payment<br>Method Begin Date End Dat                                   |                        | 59 499 99                                                      |         |
| Method of Payment<br>Method Begin Date End Dat<br>ZY                             |                        | 59,400.00                                                      |         |
| Method of Payment<br>Method Begin Date End Dat<br>ZY                             |                        | 59,400.00                                                      |         |
| Method of Payment<br>Method Begin Date End Date<br>ZY<br>If a doportmont working |                        |                                                                |         |

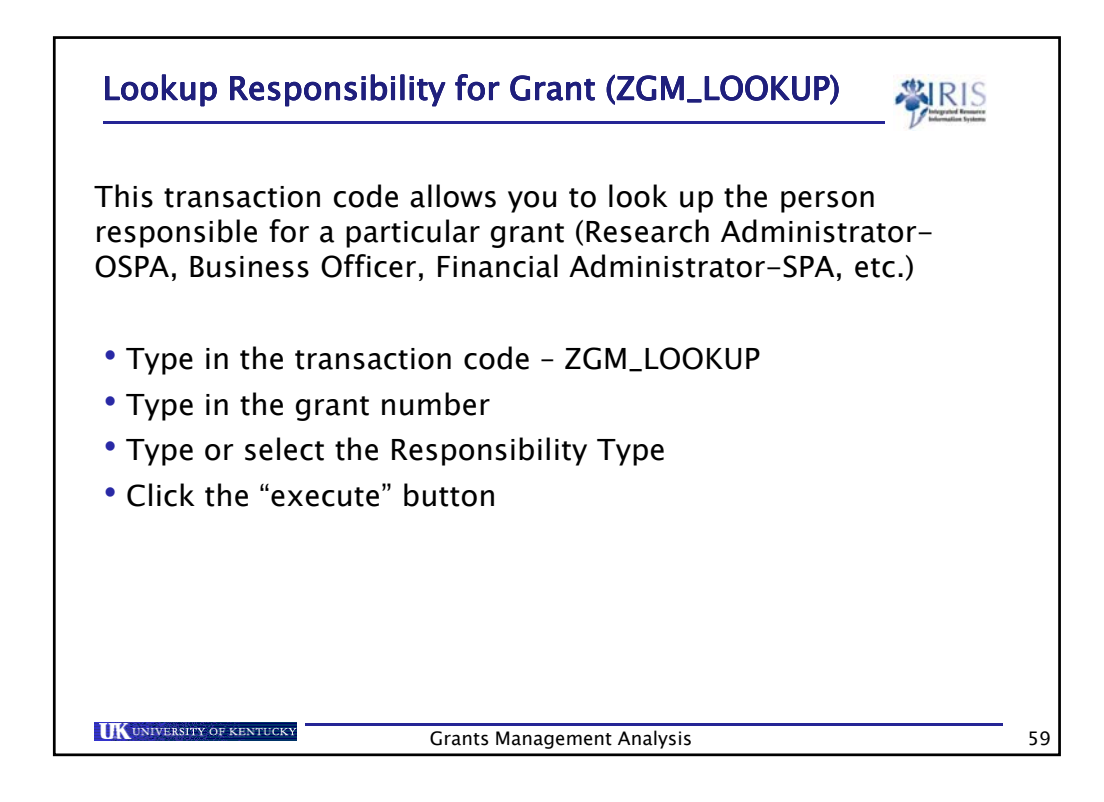

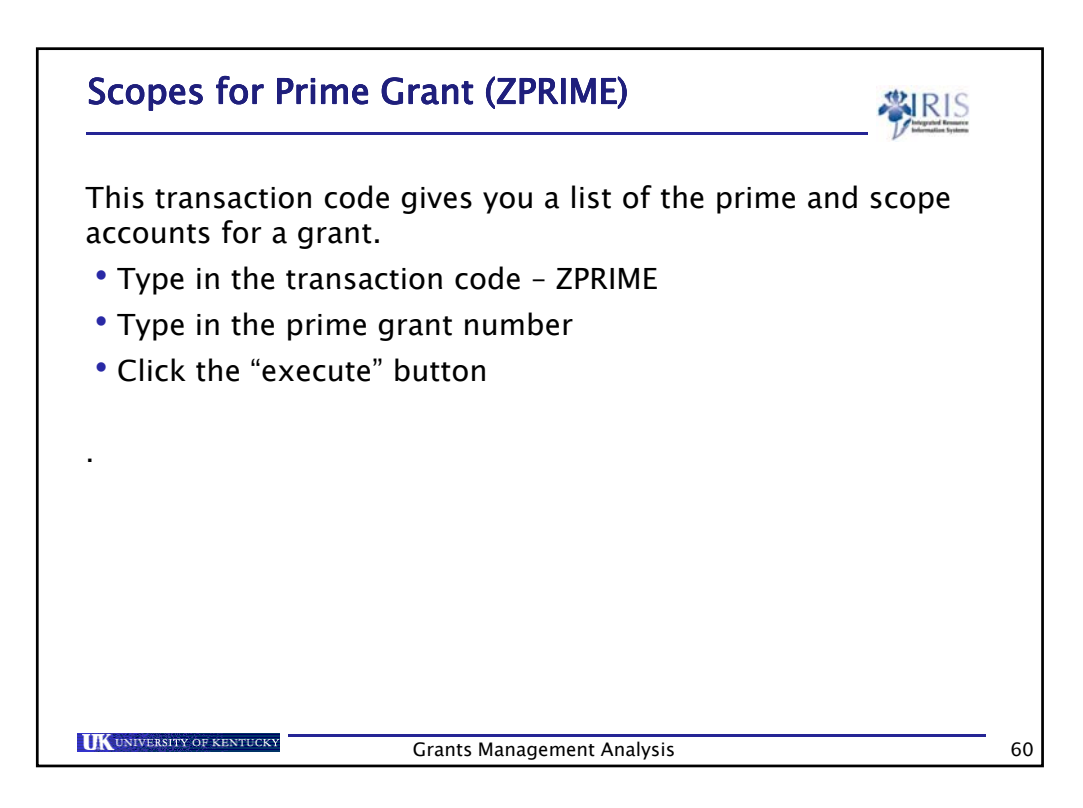

|                                                                                                    | ele                                                                                     | all P<br>eme                                                             | nt.                                                                             | ers a                                          | issociate                                                                                                | u with a grant/ wb5 |
|----------------------------------------------------------------------------------------------------|-----------------------------------------------------------------------------------------|--------------------------------------------------------------------------|---------------------------------------------------------------------------------|------------------------------------------------|----------------------------------------------------------------------------------------------------|---------------------|
| m the Favorites Screen, selec                                                                                                    | t transactio                                                                            | n co                                                                     | de ME2K                                                                         |                                                |                                                                                                    |                     |
| ield "WBS Element." enter vou                                                                                                    | r grant/WB                                                                              | S nu                                                                     | mber.                                                                           | (Ex                                            | ample: 3                                                                                                 | 046965300)          |
| execute                                                                                                    |                                                                                         |                                                                          |                                                                                 | (=/                                            |                                                                                                    |                     |
| checute.                                                                                                    |                                                                                         |                                                                          |                                                                                 |                                                |                                                                                                    |                     |
|                                                                                                    |                                                                                         |                                                                          |                                                                                 |                                                |                                                                                                    |                     |
| nen paying involces off of a p                                                                                                    | ourchase or                                                                             | aer,                                                                     | it is importa                                                                   | ητ το                                          | ) know tr                                                                                                | ie purchase order   |
|                                                                                                    |                                                                                         |                                                                          |                                                                                 |                                                |                                                                                                    |                     |
|                                                                                                    | nı                                                                                      | ımb                                                                      | er.                                                                             |                                                |                                                                                                    |                     |
| DD Tune Venden                                                                                                    | Nama                                                                                    | umb                                                                      | er.                                                                             | DCo                                            | Onden Deta                                                                                               | 1                   |
| PO Type Vendor<br>Item Material                                                                                                    | Name<br>Short Text                                                                      | umb                                                                      | er.                                                                             | PGp                                            | Order Date<br>Mat. Group                                                                                 | ]                   |
| PO Type Vendor<br>Item Material<br>D I A Pint SLoc                                                                                                    | Name<br>Short Text<br>Order Qty                                                         | umb<br><sup>Un</sup>                                                     | er.<br>Net Price                                                                | PGp<br>Curr                                    | Order Date<br>Mat. Group<br>*. per Un                                                                    | ]                   |
| PO Type Vendor<br>Item Material<br>D I A Pint SLoc<br>4800000952 ZO 122855                                                                                                    | Name<br>Short Text<br>Order Qty<br>Univ South Care                                      | umb<br>Un<br>olina                                                       | er.<br>Net Price<br>Research Fndtn                                              | PGp<br>Curr<br>027                             | Order Date<br>Mat. Group<br>*. per Un<br>09/22/2006                                                      | ]                   |
| PO Type Vendor<br>Item Material<br>D I A Pint SLoc<br>4800000952 ZO 122855<br>00001<br>8 P. Uvon                                                                                                    | Name<br>Short Text<br>Order Qty<br>Univ South Car<br>3046965300-06-3                    | umb<br>Un<br>01ina<br>219                                                | er.<br>Net Price<br>Research Fndtn<br>25 000 00                                 | PGp<br>Curr<br>027                             | Order Date<br>Mat. Group<br>per Un<br>09/22/2006<br>C1695                                                |                     |
| PO         Type         Vendor           Item         Material         0         I         A Pint SLoc           480000952         20         122855         00001           00001         B         P         UK00           WBS <filement< td="">         304596530         WBS<filement< td="">         304596530</filement<></filement<>                                                                                                    | Name<br>Short Text<br>Order Qty<br>Univ South Car<br>3046065300-06-3                    | un<br>Un<br>219<br>1 AU                                                  | er.<br>Net Price<br>Research Fndtn<br>25,000.00                                 | PGp<br>Curr<br>027<br>USD                      | Order Date<br>Mat. Group<br>per Un<br>09/22/2006<br>C1695<br>1 AU                                        |                     |
| PO     Type Vendor       Item     Material       D I A Pint SLoc       4800000952 ZO     122855       00001     B P UK00       WSS Element 304696530       Still to be delivered                                                                                                    | Name<br>Short Text<br>Order Qty<br>Univ South Carr<br>3046965300-06-3                   | Un<br>Olina<br>219<br>1 AU<br>0 AU                                       | er.<br>Net Price<br>Research Fndtn<br>25,000.00<br>0.00                         | PGp<br>Curr<br>027<br>USD                      | Order Date<br>Mat. Group<br>per Un<br>09/22/2006<br>C1695<br>1 AU<br>0.00 %                              |                     |
| PO         Type         Vendor           Item         Material             D         I A Pint         SLoc            4800000952         ZO         122855            00001         B         P UK00             WBS         Element         304696530             Still         to be invoiced                                                                                                    | Name<br>Short Text<br>Order Qty<br>Univ South Car<br>3046965300-06-3                    | Un<br>011na<br>219<br>1 AU<br>0 AU<br>0 AU                               | er.<br>Net Price<br>Research Fndtn<br>25,000.00<br>0.00                         | PGp<br>Curr<br>027<br>USD<br>USD<br>USD        | Order Date<br>Mat. Group<br>*, per Un<br>09/22/2006<br>C1695<br>1 AU<br>0.00 %<br>0.00 %                 |                     |
| PO     Type     Vendor       Item     Material     D     I       D     I     A Pint     Sloc       4800000952     122855     00001       00001     B     P UK00       WBS Element     30459530       Still to be delivered     Still to be invoiced       00002     00002                                                                                                    | Name<br>Short Text<br>Order Qty<br>Univ South Car<br>3046965300-06-3<br>3046965300-06-3 | Un<br>011na<br>219<br>1 AU<br>0 AU<br>219<br>219                         | er.<br>Net Price<br>Research Fndtn<br>25,000.00<br>0.00<br>0.00                 | PGp<br>Curr<br>027<br>USD<br>USD<br>USD        | Order Date<br>Mat. Group<br>. per Un<br>09/22/2006<br>C1695<br>1 AU<br>0.00 %<br>0.00 %<br>C1695         |                     |
| PD         Type         Vendor           Item         Material         D         I         A Pint         SLoc           480000052         20         122855         06001         B         P         UK00         WBS Element         304696530         Still to be invoiced         Still to be invoiced         00002         B         P         UK00         B         P         UK00         B         P         D         D         D         D         D         D         D         D         D         D         D         D         D         D         D         D         D         D         D         D         D         D         D         D         D         D <td>Name<br/>Short Text<br/>Order Qty<br/>Univ South Carr<br/>3046965300-06-</td> <td>Un<br/>011na<br/>219<br/>1 AU<br/>0 AU<br/>219<br/>1 AU<br/>219<br/>1 AU</td> <td>er.<br/>Net Price<br/>Research Fndtn<br/>25,000.00<br/>0.00<br/>0.00<br/>6.00<br/>6.00</td> <td>PGp<br/>Curr<br/>027<br/>USD<br/>USD<br/>USD</td> <td>Order Date<br/>Mat. Group<br/> per Un<br/>09/22/2006<br/>C1695<br/>1 AU<br/>0.00 %<br/>C1695<br/>1 AU</td> <td></td> | Name<br>Short Text<br>Order Qty<br>Univ South Carr<br>3046965300-06-                    | Un<br>011na<br>219<br>1 AU<br>0 AU<br>219<br>1 AU<br>219<br>1 AU         | er.<br>Net Price<br>Research Fndtn<br>25,000.00<br>0.00<br>0.00<br>6.00<br>6.00 | PGp<br>Curr<br>027<br>USD<br>USD<br>USD        | Order Date<br>Mat. Group<br>per Un<br>09/22/2006<br>C1695<br>1 AU<br>0.00 %<br>C1695<br>1 AU             |                     |
| PO         Type         Vendor           Item         Material         D         I A Pint SLoc           4800000952         20         122855           00001         B         P UK00           WBS         Element 304596530           Still to be delivered         Still to be invoiced           00002         B         P UK00           WBS         Element 304596530                                                                                                    | Name<br>Short Text<br>Order Oty<br>Univ South Car<br>3046965300-06-3<br>3046965300-06-3 | Un<br>011na<br>219<br>1 AU<br>0 AU<br>219<br>1 AU                        | er.<br>Net Price<br>Research Fndtn<br>25,000.00<br>0.00<br>610,620.00           | PGp<br>Curr<br>027<br>USD<br>USD<br>USD        | Order Date<br>Mat. Group<br>. per Un<br>09/22/2006<br>C1695<br>1 AU<br>0.00 %<br>C1695<br>1 AU           |                     |
| PO     Type Vendor       Item Material     D I A Pint SLoc       4800000952 Z0     122855       00001     B P UK00       WBS Element 304696530       Still to be delivered       Still to be invoiced       00002       B P UK00       WBS Element 304696530       Still to be delivered       Still to be delivered       Still to be delivered       Still to be delivered                                                                                                    | Name<br>Short Text<br>Order Gty<br>Univ South Car<br>3046965300-06-<br>3046965300-06-   | Un<br>011na<br>219<br>1 AU<br>0 AU<br>219<br>1 AU<br>219<br>1 AU<br>0 AU | er.<br>Net Price<br>Research Fndtn<br>25,000.00<br>0.00<br>610,620.00<br>0.00   | PGp<br>Curr<br>027<br>USD<br>USD<br>USD<br>USD | Order Date<br>Mat. Group<br>. per Un<br>09/22/2006<br>C1695<br>1 AU<br>0.00 %<br>C1695<br>1 AU<br>0.00 % |                     |

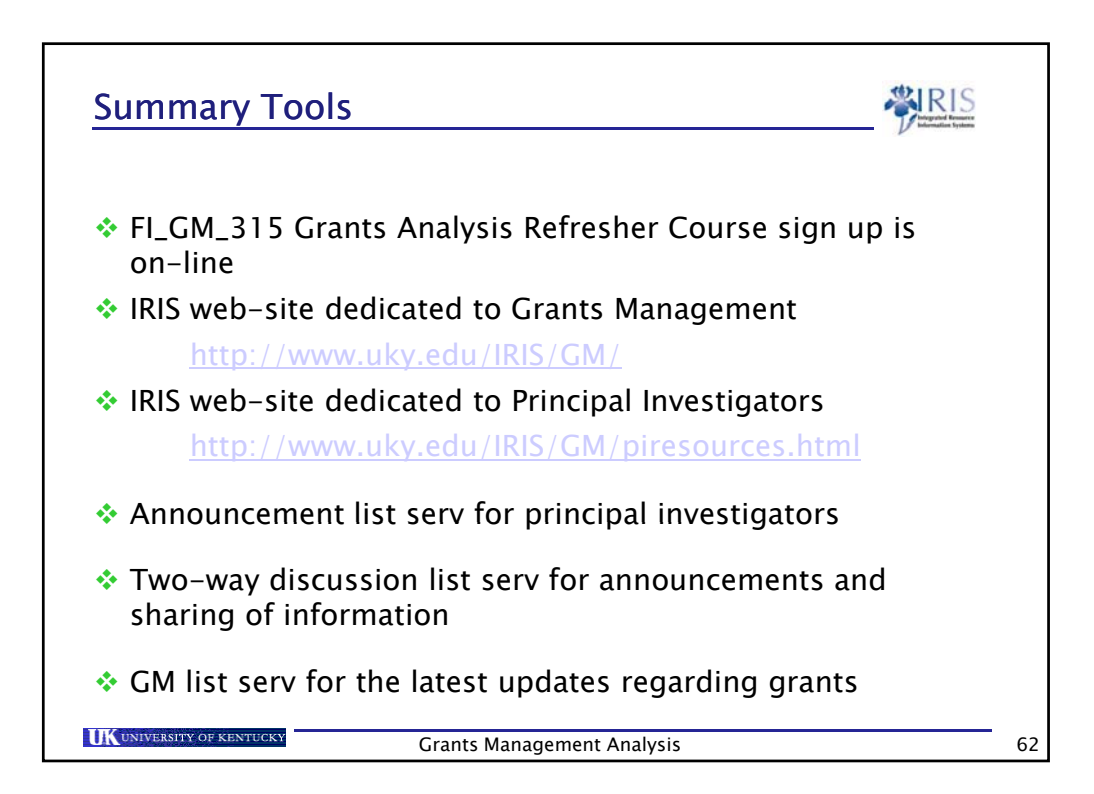

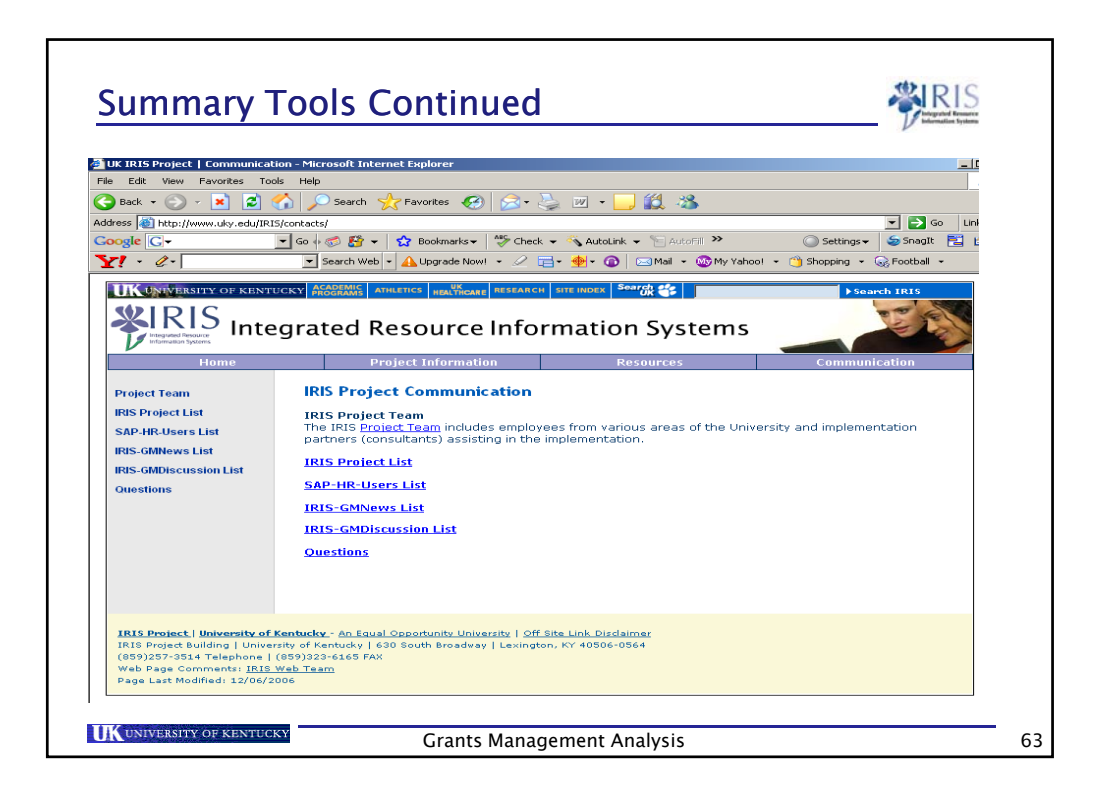

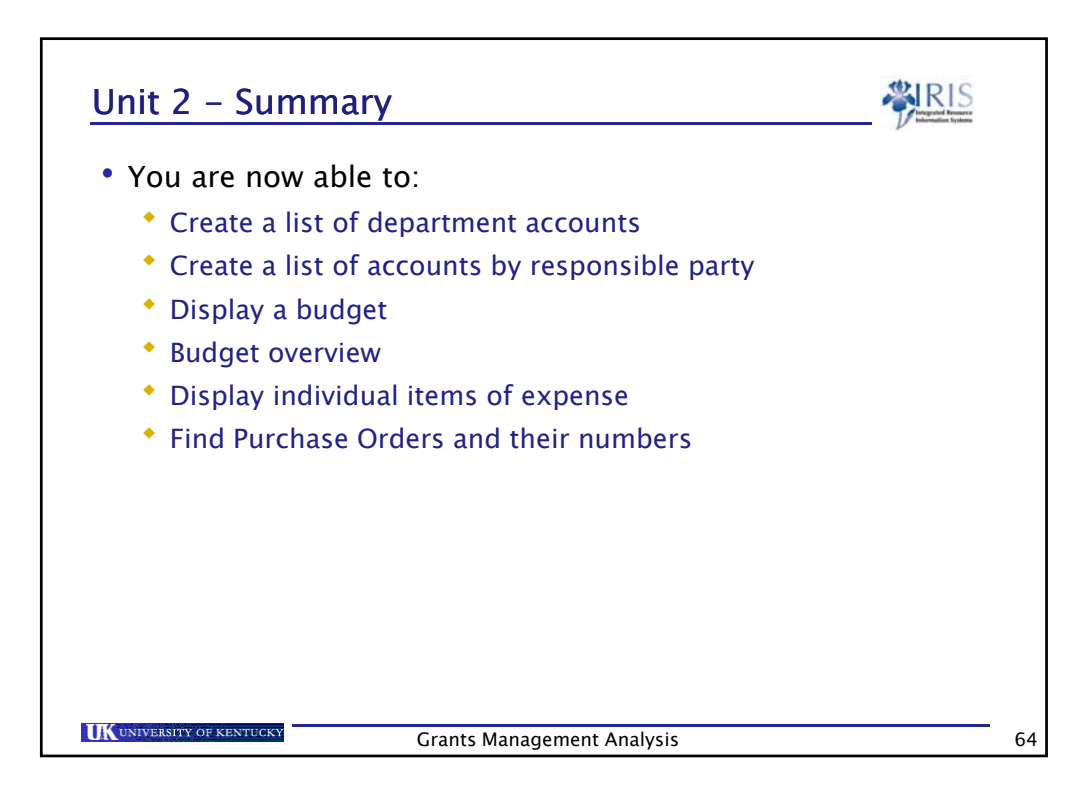

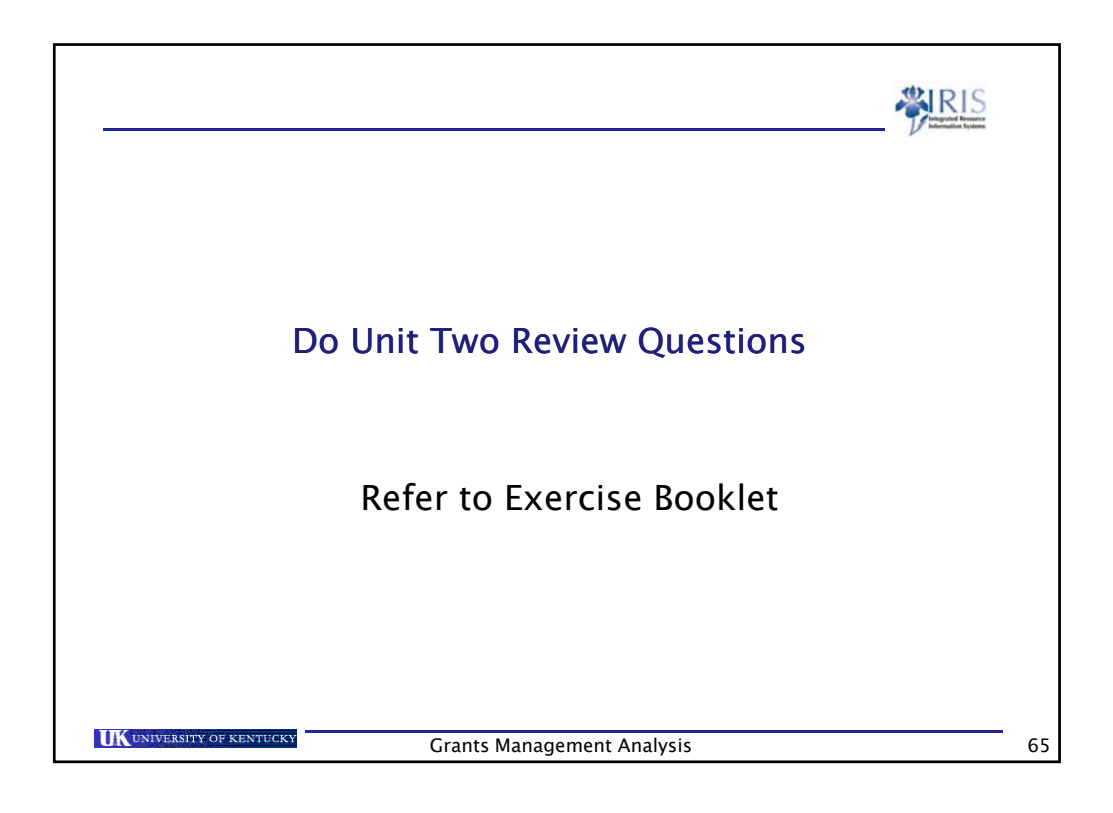

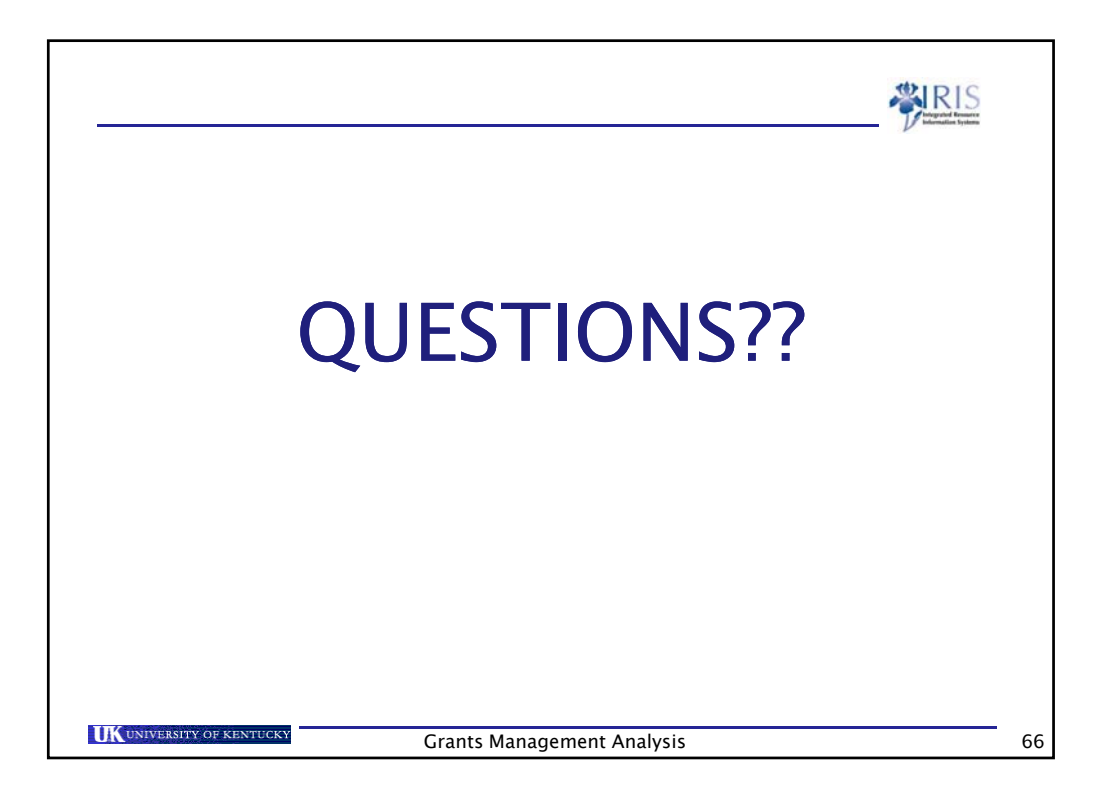

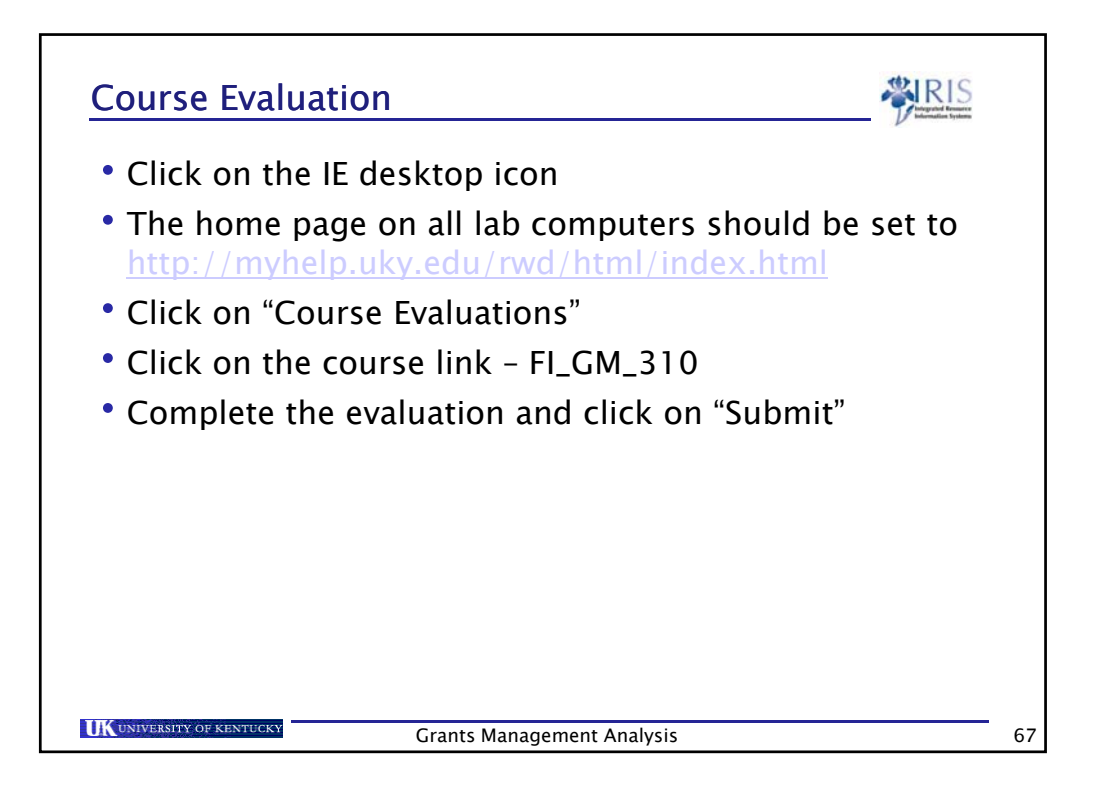